# Documentación técnica

Programa de Acústica de Edificios BZ-7228 y Programa de Acústica de Edificios de Dos Canales BZ-7229

Para Analizador Portátil Modelo 2250 y Analizador Portátil Modelo 2270

Manual de usuario

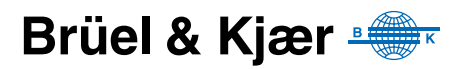

## Programa de Acústica de Edificios BZ-7228 y Programa de Acústica de Edificios de Dos Canales BZ-7229

Para Analizador Portátil Modelo 2250 y Analizador Portátil Modelo 2270 *Manual de usuario* 

## Consideraciones de seguridad

Este aparato ha sido diseñado y comprobado según los requisitos de seguridad de equipos eléctricos de medición, control y uso en laboratorio que figuran en las normas CEI 61010-1 y EN 61010-1. Este manual contiene una serie de información y advertencias que deben seguirse para garantizar el funcionamiento seguro del aparato y su buena conservación. Debe prestarse especial atención a los siguientes aspectos:

#### Símbolos de seguridad

El aparato llevará marcado este símbolo siempre que sea importante consultar las declaraciones de advertencia que figuran al respecto en este manual.

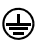

Terminal de tierra de protección

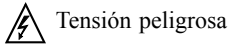

#### Peligro de explosión

Este equipo no está diseñado para su uso en entornos potencialmente explosivos. No se debe utilizar en presencia de líquidos o gases inflamables.

#### Advertencias

- Desconecte la tensión eléctrica de todos los equipos antes de conectar o desconectar su interfaz digital. Si no lo hace, los equipos pueden resultar dañados.
- Siempre que se vea amenazado el funcionamiento correcto y seguro del aparato, debe quedar fuera de servicio y protegerse para evitar su puesta en marcha accidental.
- No se debe llevar a cabo ningún ajuste, trabajo de mantenimiento o reparación en el interior del aparato mientras este se encuentre conectado a la corriente eléctrica; si dicha manipulación es inevitable, debe realizarla siempre un miembro del personal de servicio debidamente cualificado.

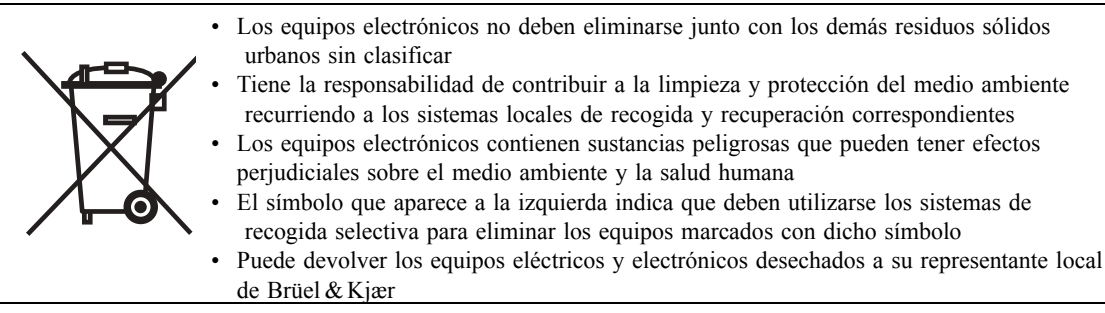

#### Marcas registradas

**Microsoft y Windows** son marcas registradas de Microsoft Corporation. **Pentium** es una marca registrada de Intel Corporation o de sus filiales.

#### Copyright © 2004 – 2009, Brüel & Kjær Sound & Vibration Measurement A/S

Quedan reservados todos los derechos. Se prohíbe la reproducción o distribución total o parcial de esta publicación, por cualquier medio, sin el consentimiento previo por escrito de Brüel & Kjær Sound & Vibration Measurement A/S, Nærum, Dinamarca.

## Contenidos

| CAPÍTULO 1                                        | 4        |
|---------------------------------------------------|----------|
| Nota de bienvenida                                | 1        |
| Procedimiento de uso de este manual               | . 1<br>1 |
| Convenciones empleadas en este manual             | . I<br>1 |
| Principiantes                                     | 2        |
| Usuarios expertos en equipos de medición acústica | . 2      |
| CAPÍTULO 2                                        | _        |
| Mediciones para acústica de edificios             | 3        |
| Introducción                                      | . 3      |
| Definiciones para acústica de edificios           | . 3      |
| Tareas                                            | . 3      |
| Particiones                                       | . 5      |
| Campo vs. Mediciones en el Laboratorio            | . 5      |
| Corrección por ruido de fondo                     | . 6      |
| Promedio espacial                                 | . 6      |
| Procedimiento de medición                         | . 6      |
| Normas                                            | . 6      |
| Aislamiento a ruido aéreo                         | . 7      |
| Aislamiento de fachada                            | 11       |
| Aislamiento a Ruido de Impacto                    | 12       |
| Combinación de tareas y mediciones                | 13       |
| CAPÍTULO 3                                        |          |
| Descripcion General del Sistema                   | 15       |
| Descripción general del sistema                   | 16       |
| CAPÍTULO 4                                        |          |
| Programa para acústica de edificios               | 17       |
| Introducción                                      | 17       |
| ¿Qué es un proyecto para acústica de edificios?   | 17       |
| Navegar en el programa para acústica de edificios | 18       |
| Selector de Normas                                | 18       |
| Selector de tareas                                | 19       |
| Selector de función                               | 20       |
| Campo de estado                                   | 21       |
| Resumen (L1, L2, L1 y L2, B2 y T2)                | 22       |
| Visualización del espectro(L1, L2, L1&L2 y B2)    | 22       |
| Visualización del espectro(T2)                    | 24       |
| Vista de la Caída (T2)                            | 24       |
| Cosas que recordar                                | 25       |
| Niveles de medición(L1, L2 y B2)                  | 26       |

| Mediciones planificadas vs. no planificadas                  | 26 |  |  |  |  |
|--------------------------------------------------------------|----|--|--|--|--|
| Ensayo de medición                                           |    |  |  |  |  |
| Sobre esta sección                                           |    |  |  |  |  |
| Configurando el instrumento (para medidas en un canal)       | 27 |  |  |  |  |
| Controlando la medida                                        | 33 |  |  |  |  |
| Ejemplo de una medida planeada                               | 33 |  |  |  |  |
| Ejemplo de una medida no planeada                            | 38 |  |  |  |  |
| Mediciones del tiempo de reverberación (T2)                  | 39 |  |  |  |  |
| Configurando el instrumento                                  | 39 |  |  |  |  |
| Visualización de los resultados                              | 42 |  |  |  |  |
| Resumen                                                      | 42 |  |  |  |  |
| Espectro                                                     | 43 |  |  |  |  |
| Caída                                                        | 45 |  |  |  |  |
| Medidas en doble canal (solo modelo 2270)                    | 47 |  |  |  |  |
| Configurando el instrumento (para mediciones en doble canal) | 47 |  |  |  |  |
| Controlando la medida                                        | 48 |  |  |  |  |
| Visualización de los resultados                              | 52 |  |  |  |  |
| Resumen                                                      | 52 |  |  |  |  |
| Cálculos                                                     | 53 |  |  |  |  |
| Indicadores de calidad                                       | 54 |  |  |  |  |
| Creando un nuevo provecto                                    | 56 |  |  |  |  |
| Re-usar datos de un provecto va existente                    | 56 |  |  |  |  |
| Anotaciones y grabaciones de sonido                          | 57 |  |  |  |  |
| Anotaciones en provecto                                      | 57 |  |  |  |  |
| Anotaciones en la medida                                     | 58 |  |  |  |  |
| Añadir imágenes a una medida                                 | 58 |  |  |  |  |
| Grabación de sonido                                          | 59 |  |  |  |  |
| Exportar Post-procesar y Presentar de informes               | 59 |  |  |  |  |
|                                                              |    |  |  |  |  |
| CAPITULO 5                                                   | ~  |  |  |  |  |
| Especificaciones                                             | 61 |  |  |  |  |
| Análisis de frecuencia                                       | 64 |  |  |  |  |
| Generador interno                                            | 64 |  |  |  |  |
| Visualización de la medida                                   | 65 |  |  |  |  |
| Visualización de los resultados                              | 66 |  |  |  |  |
| Productos de servicio                                        | 70 |  |  |  |  |
| APENDICE A                                                   |    |  |  |  |  |
| Parámetros de configuración                                  | 73 |  |  |  |  |
| Entrada (solo modelo 2270)                                   | 73 |  |  |  |  |
| Entrada (modelos 2270)                                       | 74 |  |  |  |  |
| Entrada (Modelo 2200 y 2270 Ch. 1)                           | 75 |  |  |  |  |
| Norma                                                        | 76 |  |  |  |  |
| Rango de frecuencia                                          | 76 |  |  |  |  |
| Control de medición I 1 I 2 v B2                             |    |  |  |  |  |
| Control de medición T2                                       |    |  |  |  |  |
| Grabación sonora                                             |    |  |  |  |  |
| Generador para 1 1 v 1 2                                     |    |  |  |  |  |
| Generador para T2                                            |    |  |  |  |  |
|                                                              | 00 |  |  |  |  |

| Cálculos                             | 82 |
|--------------------------------------|----|
| APENDICE B<br>Parámetros de medición | 85 |
| Normas para acústica de edificios    | 85 |
| Resumen                              | 85 |
| ÍNDICE TERMINOLÓGICO                 | 89 |

# Capítulo 1

## Introducción

### 1.1 Nota de bienvenida

El programa acústica de edificios BZ-7228 y el programa de doble canal para acústica de edificios BZ-7229 son dos de los muchos paquetes disponibles para los analizadores portátiles. (BZ-7228 es una aplicación mono canal que puede ser utilizada con los modelos 2250 y 2270, mientras que el BZ-7229 es una aplicación doble canal que solo es compatible con el modelo 2270).

Si eres un recién llegado al mundo del modelo 2250 o 2270, se recomienda encarecidamente que estudie el manual de usuario de los analizadores portátiles 2250 o 2270 (BE1713) antes de leer este manual. Estudiando el manual de usuario de los analizadores portátiles 2250 y 2270 permitirá una mejor comprensión del concepto de la plataforma y como el software BZ-7228/7229 encajan en los portátiles. También debe familiarizarse con algunos términos utilizados en este manual que se aplican en general a los modelos 2250 y 2270.

Este manual le instruye sobre como configurar los modelos 2250/2270 para medidas acústicas de edificios, la manera de realizar las mediciones acústicas de edificios y la forma de ver los resultados. Todo lo que es independiente del BZ-7228/29 se puede encontrar en el manual de usuario del modelo 2250.

Este manual supone que usted esta familiarizado con los conceptos de medida de sonido utilizando un microfono y algún tipo de medidor de nivel sonido/analizador.

### **1.2 Procedimiento de uso de este manual**

#### 1.2.1 Convenciones empleadas en este manual

Las instrucciones y descripciones relativas a los botones de los modelos 2250/2270 están acompañadas los iconos de cada uno de los botones, tal cual aparecen en el instrumento.

#### Elementos del menú y botones utilizados en la pantalla

los elementos del menú y los botones utilizados en la pantalla etan indicados mediante caracteres en negrita (ejemplo, seleccione **Calibración** de la lista de opciones).

#### Parámetros y textos que aparecen en la pantalla

Parametros, instrucciones y descripciones que aparecen en la pantalla se muestran en cursiva (ejemplo, *Modo de medición*).

#### Indicación de rutas

Las rutas se escriben en mayúsculas (ejemplo, SETUP\BZ7222\).

#### 1.2.2 Principiantes

Antes de leer el resto del manual, consulte el manual de Brüel & Kjær's sobre mediciones sonoras. Su lectura le permitirá adquirir algunos conocimiento básicos sobre la realización de mediciones sonoras. Puede encontrar dicho manual en el sitio de internet www.bksv.com website, tecleando la palabra 'Primer' en la ventana de búsqueda. El sitio web también contiene abundante información adicional que le resultará de gran utilidad.

Encontrará más información en el recurso de ayuda en linea que incorporan los modelos 2250/2270.

#### 1.2.3 Usuarios expertos en equipos de medición acústica

Este manual está organizado de tal manera que no hace falta leerlo en su totalidad para poder manejar el instrumento. Esta estructurado en torno a las operaciones más utilizadas:

- Mediciones acústicas de edificios (véase Capítulo 2)
- Conexiones del sistema (véase Capítulo 3)
- Software para la acústica de edificios (véase Capítulo 4)
- Especificaciones(véase Capítulo 5)
- Parámetros de configuración(véase Apendice A)
- Parámetros de medición(véase Apendice B)

No obstante, se recomienda leer todo el manual para conocer los procedimientos correctos de uso de los modelos 2250/2270, con el fin de obtener resultados de medición precisos.

# Capítulo 2

## Mediciones para acústica de edificios

### 2.1 Introducción

Este capítulo describe la forma de realizar mediciones para acústica de edificios mediante:

- Modelo 2250/2270 con el programa BZ-7228 para acústica de edificios(monocanal)
- Modelo 2270 con el programa BZ-7229 para acústica de edificios(doble canal)

La Sección 2.2 define los términos más utilizados en la acústica para edificios con el fin de familiarizarse con el mismo y la section 2.3 describe los procedimientos de medición.

## 2.2 Definiciones para acústica de edificios

La acústica de edificios es la evaluación del aislamiento acústico en edificios. Esta basada en mediciones espectrales de 1/1-octava o 1/3-octava en un rango de 50 – 5000 Hz.

Las mediciones deben ser secuenciales (una banda de frecuencia para cada medida) o tiempo real (todas las bandas simultáneamente).

**Nota:** 'Acústica de la sala' es una evaluación de la calidad acústica dentro de una sala y está fuera del alcance de este documento. Sin embargo, está descrito en el manual de usuario del analizador portátil 2250, en el Capítulo 14 – Software de tiempo de reverberación.

#### 2.2.1 Tareas

Hay tres tipos de mediciones de la acústica para edificios:

- Aislamiento al ruido aéreo es el aislamiento acústico de una sala (sala emisora) a otra sala (sala receptora)
- Aislamiento al ruido de fachada es el aislamiento acústico aéreo con una 'sala emisora' siendo el espacio exterior a la sala, y una sala receptora siendo esta el interior de la sala.
- Nivel de Ruido de Impacto es el nivel acústico medido en la sala receptora procedente de una máquina de impactos normalizada situada en la sala emisora

Estas tareas serán descritas con mayor detalle en la section 2.3.

El tiempo de reverberación también se utiliza en el cálculo para acústica de edificios. La determinación del tiempo de reverberación tiene dos propósitos: la determinación del coeficiente de absorción de los materiales del edificio y comprobar si el tiempo de reverberación cumple con las regulaciones del edificio, por ejemplo, en escaleras, salas y puesto de trabajo.

Para ayudar a comprenderlo, un ejemplo sobre cómo configurar una medición de aislamiento al ruido aéreo. Esto puede ayudar a visualizar lo que se expondrá en las siguientes secciones y puede ayudar a entender alguno de los términos utilizados, véase Fig.2.1.

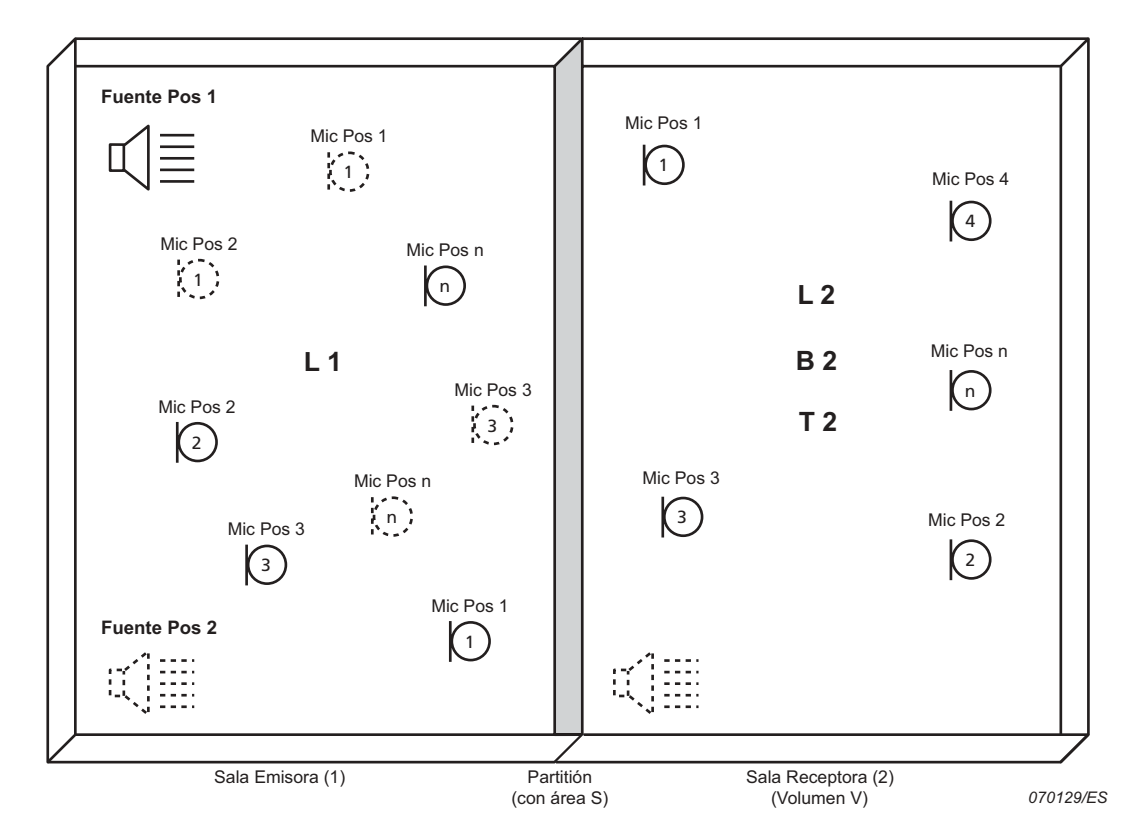

Fig. 2.1 Configuración típica para la medición del aislamiento al ruido aéreo

L1 se refiere a la medición de nivel acústico en una Sala Emisora (1) – se utilizan para el cálculo del aislamiento del ruido aéreo.

L2 se refiere a la medición del nivel acústico en una Sala Receptora (2) – se utilizan para los calculos de aislamiento del ruido aéreo e impacto acústico.

**B2** se refiere a la medición del ruido de fondo en un Sala Receptora (2) – se utilizan para las correcciones del nivel del ruido de fondo en los cálculos de nivelde de aislamiento aéreo y del impacto acústico.

4

**T2** se refiere a la medición del tiempo de reverberación en una sala receptora (2) – se utilizan para cálculos de aislamiento a ruido aéreo y a impacto.

**Nota:** las anotaciones indican que las mediciones han sido realizadas. Por ejemplo, L1: las mediciones se realizan y se anotan en la Sala Emisora (1); por otro lado las mediciones L2, B2 y T2 se realizan y se anotan en la Sala Receptora (2).

En la práctica, cuando se realizan las mediciones de 'campo' se deben de tener en cuenta muchas consideraciones al mismo tiempo mientras que se toman las medidas para la acústica de edificios. Por ejemplo, una habitación vacía o amueblada, grande o pequeña, de forma regular o irregular, todos estos factores afectan a la reflexión acústica en la sala y cambian el campo de sonido de la misma.

Esto puede causar variaciones en el nivel de presión del sonido en la sala emisora, entonces las mediciones normalmente se toman en varios puntos de la sala. Se debe escoger, por ejemplo, dos puntos de emisión acústica y tres posiciones de micrófono, véase Fig.2.1. El resultado medio de los espectros se utilizan en los cálculos de aislamiento acústico.

De la misma forma una serie de mediciones se realizarán en distintas posiciones de la sala receptora para permitir las variaciones de presión acústica. El resultado medio del espectro se utiliza para calcular el nivel de impacto y el aislamiento acústico.

Los cálculos para el aislamiento acústico se realizan, utilizando combinaciones de varios valores, deacuerdo a la normativa internacional., véase section 2.3.1 y section 4.3.1.

**Nota:** En algunas normas, el nivel L1 y L2 no están promediados por separado para cada sala, independientemente de la fuente sonora. Cada nivel de medición está identificado con una determinada fuente y está promediado en dos pasos:

- Promediado L1-L2 para cada fuente
- Promedio conjunto L1-L2

#### 2.2.2 Particiones

El aislamiento acústico se refiere a una parte específica del edificio, 'separación' (por ejemplo, una pared, el suelo o una ventana). Partición es el término utilizado en estas tareas.

#### 2.2.3 Campo vs. Mediciones en el Laboratorio

#### Mediciones de campo

Las mediciones de campo se realizan en las separaciones de un edificio. Los resultados se utilizan como documento de cumplimiento con las regulaciones de edificación. En mediciones en campo el sonido y las vibraciones no se propagan solo en la dirección de la separación investigada, sino a través de otras separaciones, estructuras, etc. Esta propagación se denomina transmisión por 'flancos'.

#### Mediciones en el laboratorio

Las mediciones en el laboratorio se realizan en elementos de construcción como paneles de pared o ventanas montadas en salas de pruebas, diseñadas y probadas para prevenir los 'flancos'. Las mediciones siguen una uniformidad y estrictos procedimientos, y los equipos de medición están instalados de forma fija. Los resultados se utilizan por los fabricantes para documentar las cualidades del producto.

#### 2.2.4 Corrección por ruido de fondo

Si el nivel de ruido de fondo B2 esta dentro de los 15 dB de nivel en la sala receptora L2, comienza a afectar la medición del nivel L2. Dependiendo de la norma, se realiza una corrección a L2 para la influencia del ruido de fondo. La corrección varía dependiendo de la diferencia de nivel L2-B2. Cuando el nivel de ruido de fondo es similar al de la sala receptora, se realiza una corrección fija a L2 y los resultados de la medición se marcan para indicar que se ha realizado una corrección.

#### 2.2.5 Promedio espacial

El promediado de los niveles de medición en una habitación pueden realizarse, usando un microfono móvil, por ejemplo montándolo en un soporte rotatotorio como el modelo 3923 o realizando el promedio de los niveles de medición obtenidos en distintas posiciones.

El promediado del tiempo de reverberación en una habitación se calcula por la media energética de los resultados en varias posiciones, ya sea por los tiempos de reverberación o por las curvas de decaimiento y, calculándolo para la media de decaimiento (promedio conjunto).

## 2.3 Procedimiento de medición

#### 2.3.1 Normas

El analizador portátil modelo 2250/2270 con el software BZ-7228 (o Modelo 2270 con el software BZ-7228 y BZ-7229) puede medir y calcular resultados acorde con un gran número de normas nacionales e internacionales, que incluye:

- ISO (internacional)
- SS (Suecia)
- DIN (Alemania)
- ÖNORM (Austria)
- BS (Reino Unido)
- BREW (Inglaterra/Gales)
- Sia (Suiza)
- UNI (Italia)
- NF (Francia)
- NBE (España)

- CTE (España)
- NEN (Países Bajos)
- NEN'06 (Países Bajos)
- ASTM (Estados Unidos)

Más detalles de las normas anteriores se encuentran en el Apéndice B, Table B.1.

Por razones prácticas, las instrucciones vienen según norma ISO, la cual en muchos casos forma la base de las normas internacionales.

#### 2.3.2 Aislamiento a ruido aéreo

El aislamiento del ruido aéreo se calcula a partir del espectro del  $L_{Zeq}$  para el promedio del nivel de la sala emisora, L1, del promedio del nivel de la sala receptora, L2, del promedio del nivel de ruido de fondo de la sala receptora, B2 y del promedio del tiempo de reverberación, T2, véase Fig. 2.1.

La fuente de sonido debe ser un altavoz omnidireccional, emitiendo ruido rosa o blanco dependiendo de las condiciones de medición.

#### Mediciones en la sala emisora (L1)

Situe la fuente de sonido en la sala emisora para realizar las mediciones del nivel de sonido L1, véase Fig. 2.1, estas son utilizadas para los cálculos del aislamiento a ruido aéreo.

Como se explico anteriormente, se necesitan varios puntos de medida, tanto para la fuente sonora como para el micrófono. Recomendamos que escoja dos posiciones para la fuente sonora y un mínimo de cinco posiciones para el micrófono.

El nivel de la sala emisona, L1, es el resultado del promedio de la posición 1 a la n, y se utilizará para los cálculos del aislamiento del ruido aéreo.

#### Mediciones en la sala receptora (L2)

Los niveles de medición, L2, se realizan en la sala receptora, véase Fig. 2.1, y se utilizan en el cálculo del impacto y el aislamiento del ruido aéreo.

Como en el caso del L1, una serie de mediciones se realizan en distintas posiciones de la habitación, para cada posición de la fuente de sonido de la sala emisora, para permitir variaciones de presión sonora. El resultado del promediado del espetro se utilizan para los cálculos del impacto y el aislamiento del ruido aéreo.

#### Ciclo típico de medición de L1 y L2

Las diferentes etapas de un ciclo de medición típico L1 y L2 se muestran en la Fig. 2.2 y se describen a continuación:

- 1) Después de 'Comenzar' (pulsando **Start/Pause** <sup>(\*/)</sup> del analizador), el 'Tiempo de escape' definido por el usuario le permite abandonar la habitación de medición.
- El generador de ruido está encendido y el analizador espera para la elección del 'tiempo de subida' para permitir que el campo de sonido llegue a un estado de equilibrio.

 Si está usado el modelo 2250 (o el modelo 2270 para la medición monocanal), el analizador comienza la medición desde este punto.

Sin embargo, si está utilizando el modelo 2270 (con BZ-7229), es posible medir L1 y L2 simultaneamiente conectando dos microfonos en el 2270.

Si este es su caso, el analizador entra en '*Autorango*' (si esta confuguración es la elegida), donde el nivel detectado es utilizado para elegir el rango más conveniente, ya sea *Escala alta* o *Escala Baja*.

**Nota:** Veáse Manual para el usuario del analizador potátil 2250, Capítulo 2, para los detalles del montaje de micrófonos.

- 4) El espectro de medición es promediado por el analizador en el tiempo promedio.
- 5) El generador de ruido se apaga.

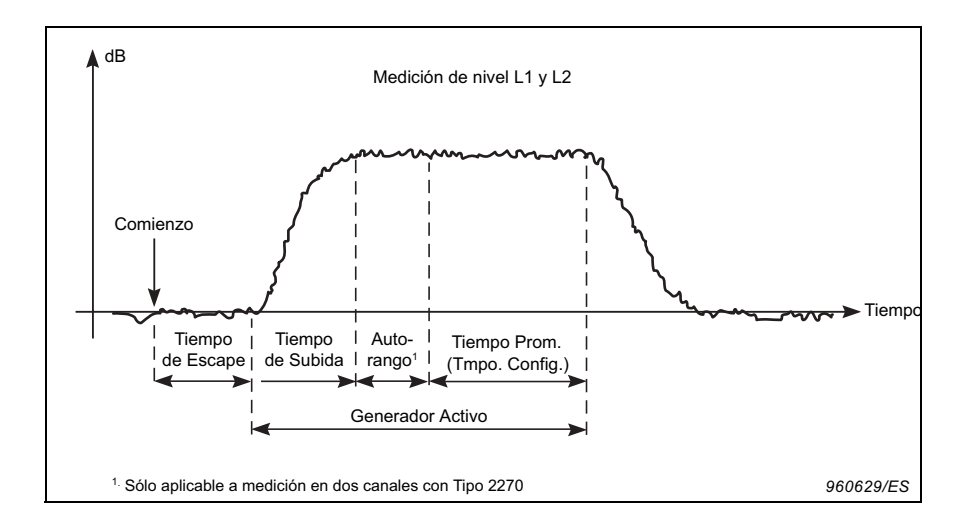

Fig. 2.2 Diferentes etapas para un ciclo típico de medición de L1 y L2

#### Mediciones en la sala receptora (B2)

La medición del nivel de fondo, B2, se realiza en la sala receptora y pueden ser utilizadas para la corrección automática de los niveles L2, si es la opción de configuración elegida. Lo ideal sería la medición de B2 y L2 consecutivamente en las mismas posiciones de medición.

#### Ciclo típico de medición de B2

Las diferentes etapas de un ciclo típico de medición de B2 son descritas a continuación:

- 1) Después de 'Comenzar' (es decir, pulsando **Start/Pause** <sup>(\*/\*)</sup> del analizador), el 'Tiempo de escape' definido por el usuario le permite abandonar la habitación de medición.
- 2) El espectro de medición es promediado por el analizador eligiendo tiempo promedio.

#### Mediciones del tiempo de reverberación(T2)

El tiempo de reverberación, T2, es el tiempo de decaimiento del sonido en una habitación cuando termina la excitación. Es el momento de una caída de nivel de 60 dB, pero el decaimiento suele evaluarse para caídas de 20 o 30 dB; usando mediciones en esos rangos para calcular la línea de regresión que se extrapolará al rango de 60 dB, véase Fig. 2.3.

## OdB Nivel de Excitación OdB Rango de Evaluación -5dB Rango de Evaluación -35dB Nivel de Ruido de Fondo Tiempo de Reverberación Tiempo de Reverberación 0 dB

#### Fig. 2.3 Definición del tiempo de reverberación (T2)

El tiempo de reverberación utilizado para acústica de edificios puede ser T20 o T30, dependiendo en cual de los dos rangos de evaluación se utilice.

Todas las mediciones se realizan en la sala receptora. Como con las mediciones L1, L2 y B2, se realizan una serie de mediciones en diferentes posiciones de la habitación para permitir que decaigan las variaciones espaciales de la reverberación.

Una medida del tiempo de reverberación se realiza usando los métodos 'ruido interrumpido' o 'ruido impulsivo', como se observa a continuación:

#### Método del ruido interrumpido

- 1) Después de 'Comenzar' (pulsando Start/Pause 🖗 del analizador), el 'Tiempo de escape' definido por el usuario le permite abandonar la sala de medición, véase Fig. 2.4.
- 2) El generador de ruido está encendido y el analizador espera para la elección del 'tiempo de subida' para permitir que el campo sonoro de llegue a un estado de equilibrio.

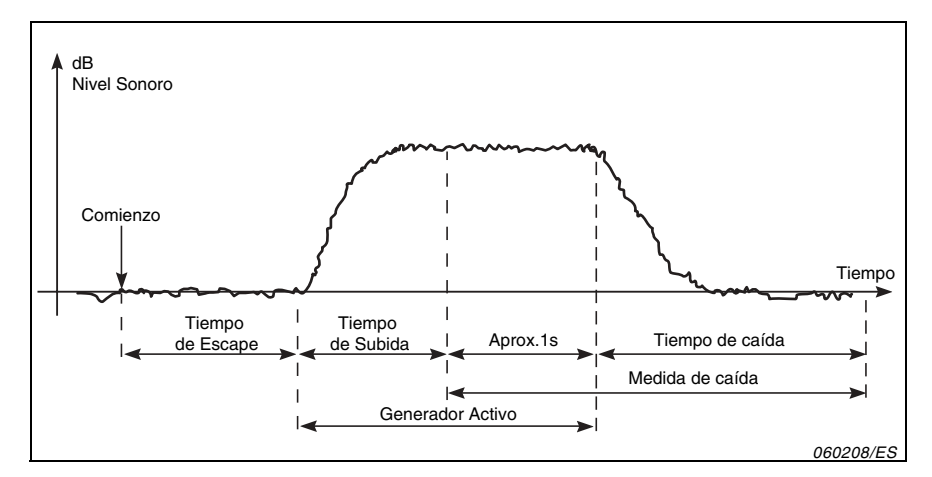

Fig. 2.4 Ciclo típico de medición del tiempo de reverberación(T2): Método de ruido interrumpido

- La medición del decaimiento comienza. El nivel para el primer segundo, es utilizado para identificar el nivel de excitación sonora el como nivel de referencia 0 dB.
- 4) El generador de ruido se apaga y el nivel de ruido empieza a decaer.
- 5) La medición del decaimiento termina cuando solo se mide el nivel de ruido de fondo (detectado automáticamente por el analizador).
- 6) Las etapas 2) a la 5) se repiten automáticamente el número de veces seleccionado y las mediciones del decaimiento se promedian para reducir la incertidumbre de la medición.
- 7) Los espectros del tiempo de reverberación T20 y T30 se muestran en pantalla.

Método del ruido impulsivo

- 1) Después de 'Comenzar', el analizador espera que se exceda el 'nivel de disparo' (indicado en el analizador por una luz verde que parpadea cada segundo).
- Se realiza la excitación (disparo de una pistola o el estallido de un globo).
  Precaución: se recomienda el uso de protectores auditivos.
- 3) La medición del impulso comienza 1 s antes de que se exceda el 'nivel de disparo'.
- 4) La medición del impulso termina después de que el analizador detecta de nuevo el nivel de ruido de fondo (medido automáticamente por el analizador).
- El analizador realiza una integración regresiva para la medida del impulso (de acuerdo con el método de Schroeder).
- 6) Los espectros T20 y T30 del tiempo de reverberación se muestran en pantalla.

La medida está en 1/3-octava en rango de frecuencias paralelas seleccionables. En cada banda de frecuencia, el decaimiento se muestrea 200 veces por segundo.

En teoría, el decaimiento total debe ser equivalente al promedio de un gran número de decaimientos realizados con el método de ruido interrumpido.

10

#### 2.3.3 Aislamiento de fachada

El aislamiento de fachada es el aislamiento del ruido aéreo siendo la 'sala emisora' el espacio exterior del edificio y la sala receptora el espacio interior, véase Fig. 2.5.

El altavoz deberá estar posicionado con un águlo de 45º respecto al centro de la partición (o pared) y generando ruido rosa o blanco.

El nivel externo, L1, es el resultado del promedio de las posiciones 1 a n, colocado en la separación, y utilizado en los cálculos del aislamiento acústico.

El aislamiento del ruido de fachada es calculado del espectro  $L_{eq}$  para el promedio del nivel externo, L1, del nivel de la sala receptora, L2, del ruido de fondo dela sala receptora, B2 y del tiempo de reverberación, T2.

Las mediciones B2 y T2 se realizan de un modo similar a los descritos en la Sección 2.3.2.

#### Ruido de tráfico

Debido al carácter variable del ruido de tráfico, , L1 y L2 deben medirse simultáneamente para cada conjunto de posiciones L1/L2, y la media de las diferencias L1-L2. Por esta razón es necesario utilizar el modelo 2270 doble canal para realizar esta tarea.

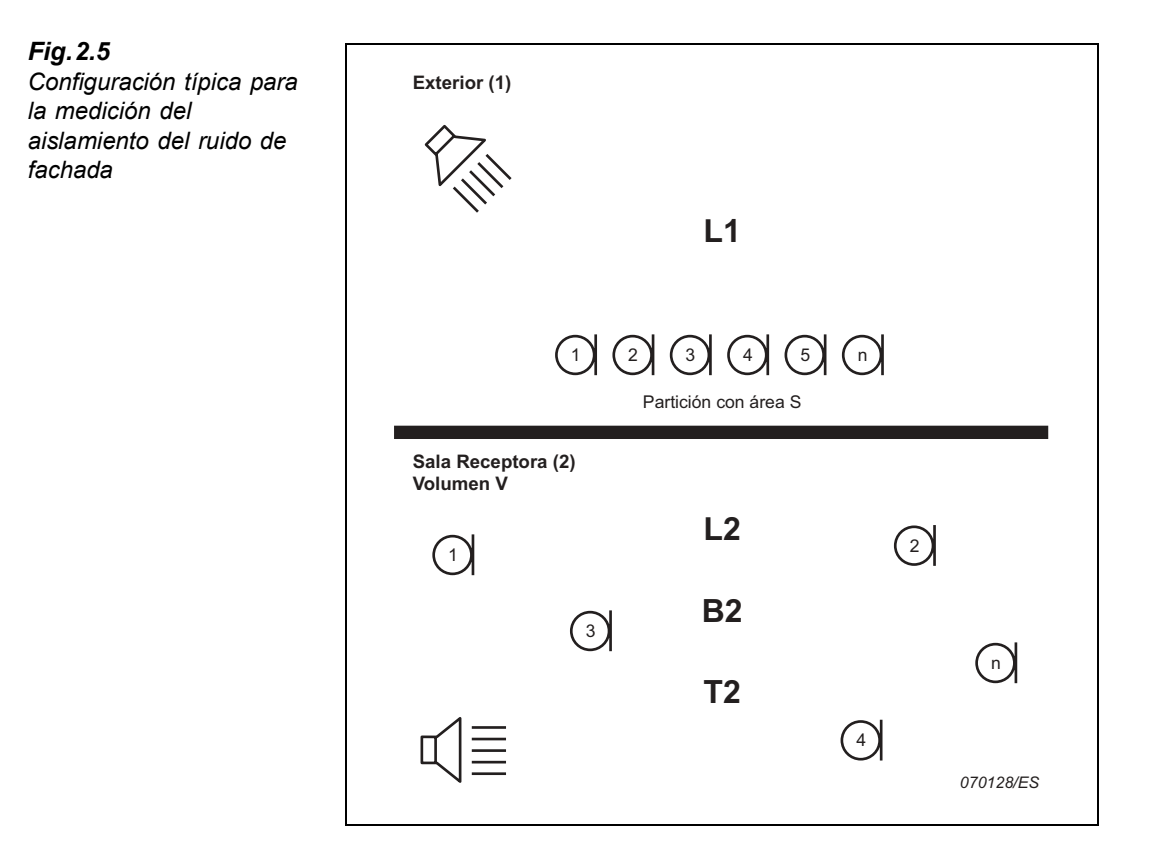

#### 2.3.4 Aislamiento a Ruido de Impacto

El nivel de impacto acústico es el nivel acústico recibido por una máquina de impactos normalizada desde la sala emisora, véase Fig. 2.6.

La fuente de sonido para L2 es una máquina normalizada (por ejemplo, el modelo 3207 Brüel & Kjær's ), el cual está colocado en la sala emisora para simular pasos. La fuente de sonido para T2 es el ruido interrumpido o el ruido impulsivo.

El nivel de impacto acústico se calcula en el espectro  $L_{Zeq}$  por promediado del nivel de la sala receptora, L2, tiempo de reverberación, T2 y del ruido de fondo de la sala receptora, B2.

**Nota:** Todos los espectros (promediado L2, B2 y T2) son medidos como promediados de varias posiciones emisoras/receptoras.

Las mediciones L2, B2 y T2 se realizan de un modo similar a los descritos en la Sección 2.3.2.

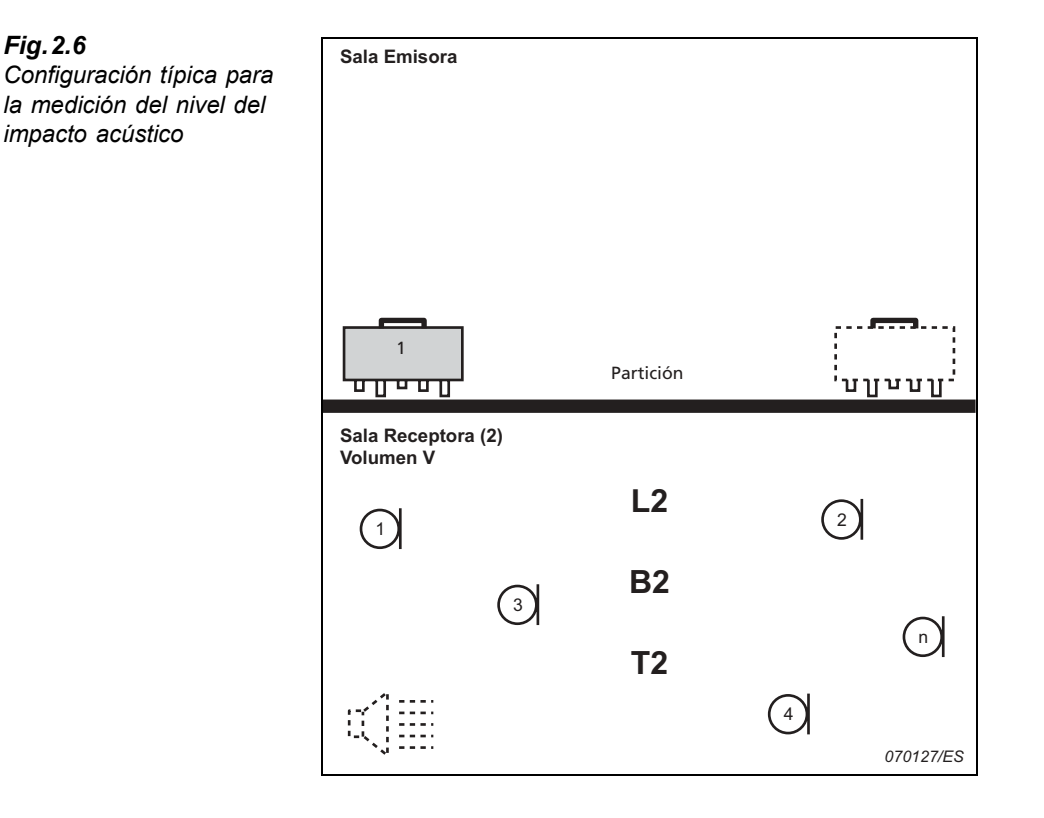

#### 2.3.5 Combinación de tareas y mediciones

A veces se realiza la medida para más de una partición de una habitación, se realiza más de una tarea para la misma habitación o partición, o se miden varias habitaciones físicamente idénticas. Esto significa que algunos parámetros necesitan medirse solo una vez para reutilizarse en los cálculos de varias particiones, tareas o habitaciones. Se muestra un ejemplo en Fig. 2.7.

La necesidad de una buena 'base de datos' es evidente. El modelo 2250/2270 suministra base de datos al igual que la reutilización de datos de partición.

#### Fig. 2.7 Ejemplo típico que muestra como se combinan las tareas y las mediciones

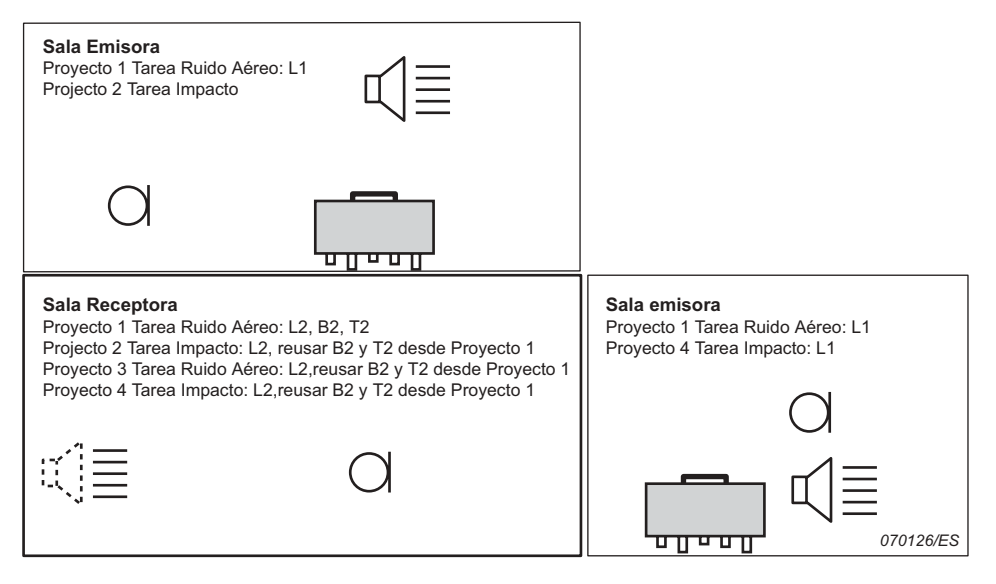

## Capítulo 3

Descripción General del Sistema

## 3.1 Descripción general del sistema

Este capítulo proporciona una visión general del equipo y los accesorios utilizados para realizar las mediciones para acústica de edificios:

- Modelo 2250 o 2270 con el programa BZ-7228 para acústica de edificios(monocanal)
- Modelo 2270 con el programa BZ-7229 para la acústica de edificios(dos canales)

Por favor, consulte el diagrama general del sistema en Fig. 3.1.

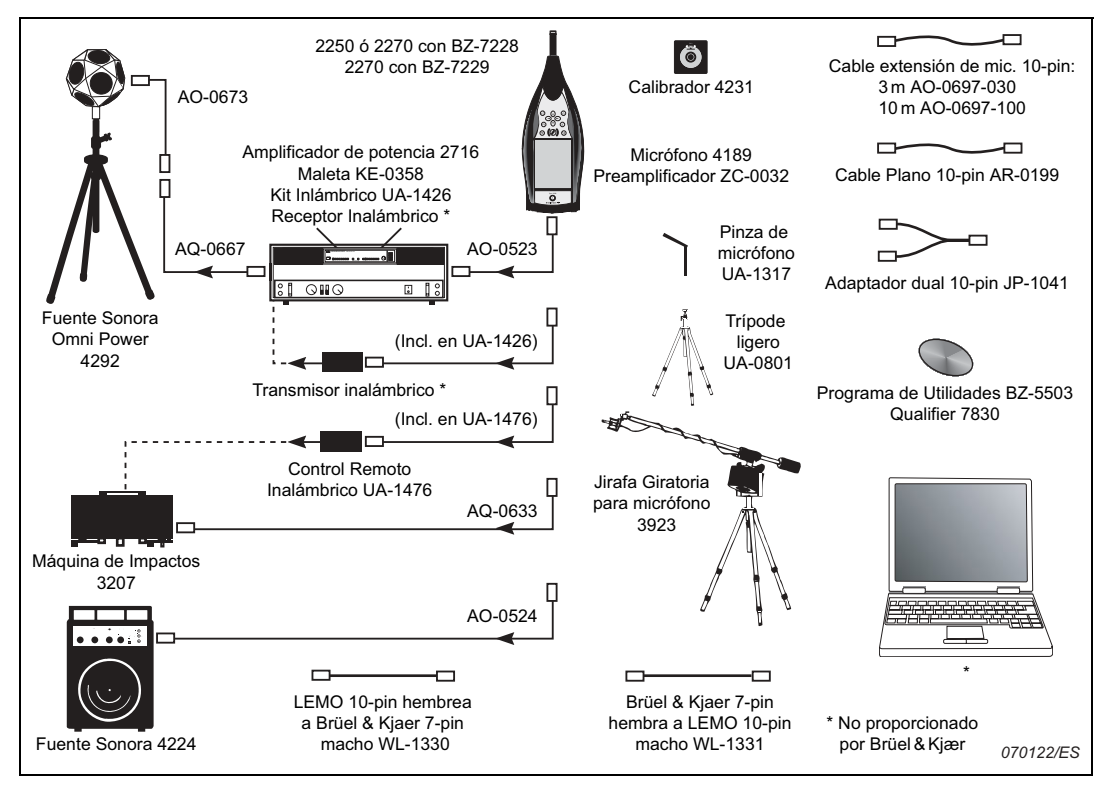

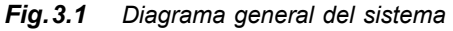

Para más detalles, ver la sección "Información de pedidos" on page 68.

## Capítulo 4

## Programa para acústica de edificios

### 4.1 Introducción

El Programa para acústica de edificios BZ-7228 y el programa para acústica de edificios BZ-7229 doble canal le permiten la medición para acústica de edificios utilizando su analizador potátil modelo 2250, o con su analizador portátil de doble canal modelo 2270.

Compruebe el Menú Acerca de en su analizador para ver si usted tiene la licencia para ejecutar el programa para acústica de edificios. (El Menú Acerca de Menú es accesible desde el icono ayuda – toque ? en la barra de accesos directos, Acerca de.)

## 4.2 ¿Qué es un proyecto para acústica de edificios?

Cuando utilice el programa para acústica de edificios BZ-7228/7229, puede ser útil saber en que consiste un proyecto de acústica de edificios, antes de comenzar la medida.

Un proyecto de la acústica de edificios contiene una contiene datos para una 'Partición' y una 'Tarea', ej. parámetros de configuración, un número de espectros del nivel de sonido  $L_{eq}$  o los espectros del nivel de ruido de fondo y tiempo de reverberación. Los datos se clasifican por tipo y localización (por ejemplo, habitación 1 –sala emisora, habitación 2 – sala receptora, etc).

En un proyecto hay hasta cuatro categorías de datos:

- L1: espectro del nivel de sonido en la sala emisora
- L2: espectro del nivel de sonido en la sala receptora
- B2: espectro del nivel de ruido de fondo en la sala receptora
- T2: espectro del tiempo de reverberación en la sala receptora

Las cuatro categorias de datos se conocen como 'Funciones', para medir, por ejemplo, L1, seleccione 'Función L1', y si los datos L1 y L2 se miden de forma simultánea (mediciones en doble canal solo en el modelo 2270), entonces la función se denomina 'L1 y L2'.

## 4.3 Navegar en el programa para acústica de edificios

El programa para acústica de edificios es similar al resto de las aplicaciones disponibles en los analizadores portátiles 2250 y 2270 en los que la navegción es posible mediante el lápiz táctil o usando las teclas de dirección y pulsando en Aceptar  $\langle \cdot \rangle$ . Esta sección describe el parecido que siguen los menús desplegables, el estado general del panel y las funciones generales de navegación del programa BZ-7228/7229.

#### 4.3.1 Selector de Normas

18

Un Selector de normas está incluido en la barra de proyecto, véase Fig.4.1:

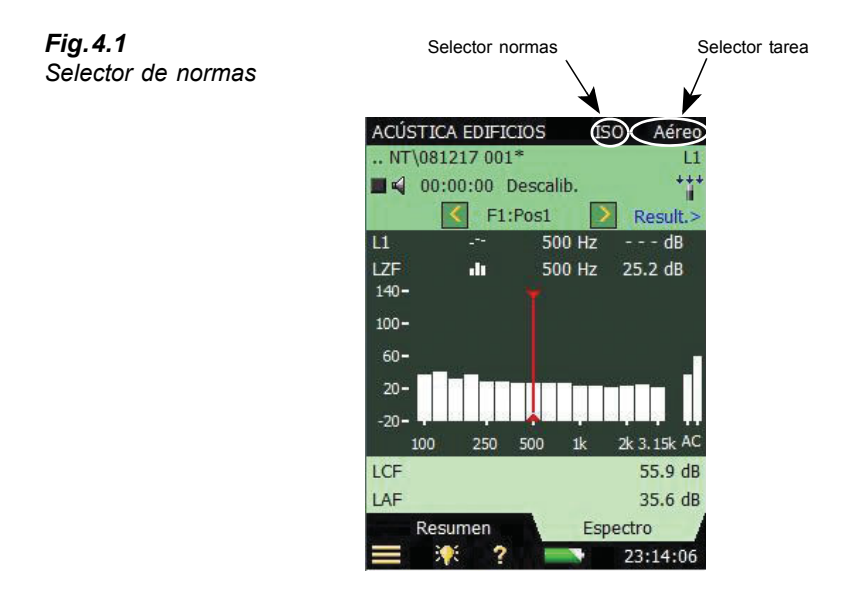

El selector de nomas se usa para seleccionar la norma en la cual se realizan las mediciones y los cálculos, ver "Ajustando la norma relevante y tareas" en la página 28 y "Normas para acústica de edificios" en la página 85.

Las opciones son:

- ISO
- SS
- DIN
- ÖNORM
- BS
- Sia
- UNI
- NF
- NBE
- CTE
- BREW
- NEN
- NEN'06
- ASTM

Cuando un proyecto contiene datos, las opciones de 'normas' disponibles se reducen a las compatibles con los datos.

#### 4.3.2 Selector de tareas

Después del selector de nomas en la barra de proyecto, hay un selector de tareas (un ejemplo de tarea aérea de muestra en Fig.4.1), véase también "Ajustando la norma relevante y tareas" en la página 28. Las opciones son las siguientes:

- Aéreo
- Impacto
- Fachada

Cuando un proyecto contiene los datos, las opciones de 'tareas' disponibles se reducen a las compatibles con los datos.

#### 4.3.3 Selector de función

El selector de función está localizado en la primera línea del campo de estado (véase Fig.4.2). La opción está determinada por la tarea seleccionada y se puede medir simultaneamente L1 y L2 (modelo 2270 solo):

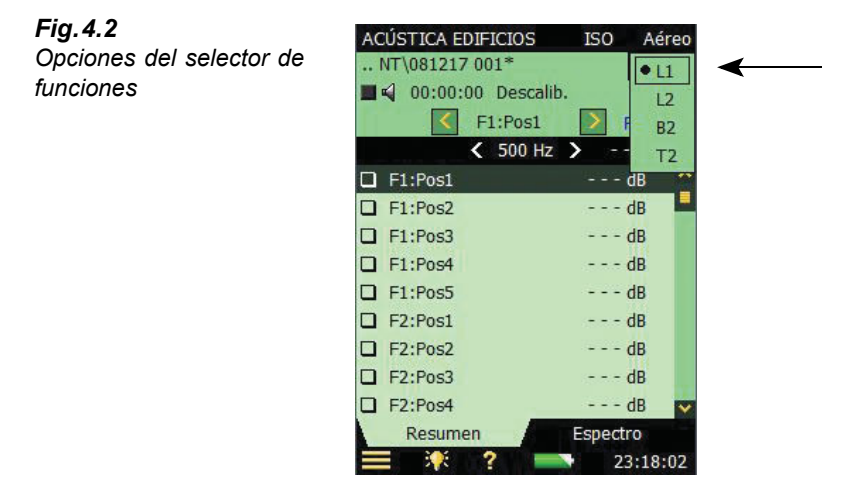

Si las tareas seleccionadas es Aéreo o Fachada y L1 y L2 son medidos separademente, entonces las opciones son:

- L1
- L2
- B2
- T2

Si las tareas seleccionadas es *Aéreo* o *Fachada* y L1 y L2 son medidos simultaneamente, (modelo 2270 solo), entonces las opciones son:

- L1 y L2
- B2
- T2

Si la tarea seleccionada es Impacto, las opciones son:

- L2
- B2
- T2

#### 4.3.4 Campo de estado

Fig.4.3

El campo de estado contiene varias informaciones sobre la medida actual, véase Fig.4.3:

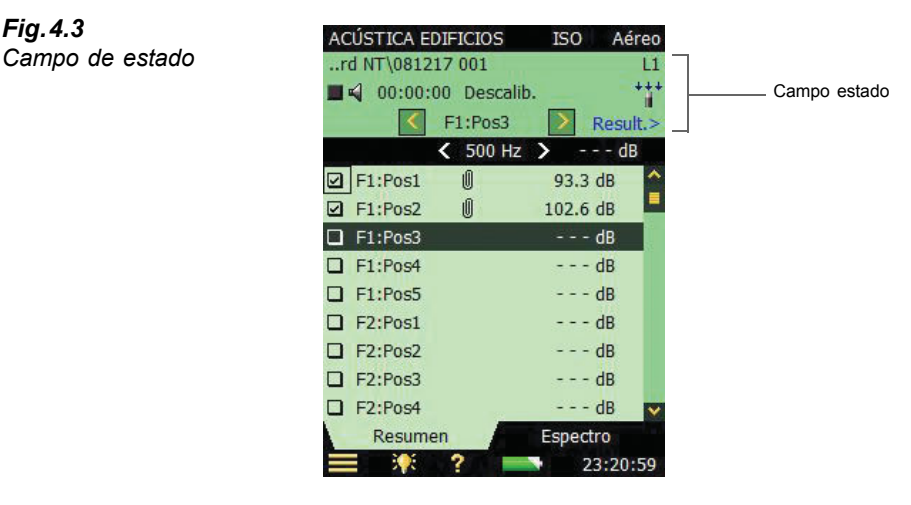

Línea 1:

- Nombre de proyecto y línea acceso a datos (pulsando sobre la línea de datos se abre el • Explorer – véase sección 4.11)
- Emoticono para el proyecto (si es aplicable) ٠
- Icono de anotación 0, con conexión a la lista de anotaciones (si es aplicable)
- Icono 'Conectado a PC' 📮 (si es aplicable) •
- Icono de registro  $\overline{00}$  de sonido o comentario (si es aplicable) ٠
- El selector de función •

Línea 2:

- Estado de la medición
- Generador On/Off (Icono de altavoz ◄) ٠
- Tiempo seleccionado de medida ٠
- Realimentación sobre las teclas de medida •
- ٠ 'Uncal' - Estado de calibración
- Indicación de Saturación/Bajo rango •
- Icono de transductor uno por canal (relacionado con la Configuración) ٠

Línea 3:

- Selector de posición (Menú desplegable) •
- Icono para moverse hacia delante y hacia atrás ( $\langle 0 \rangle$ ) •
- Emoticono para la posición •
- Relacionado con los resultados (Result >), véase sección 4.8. •

#### 4.3.5 Resumen (L1, L2, L1 y L2, B2 y T2)

La pestaña *resumen* muestra la posición de la medida en la tabla – una posición por fila, véase Fig.4.4.

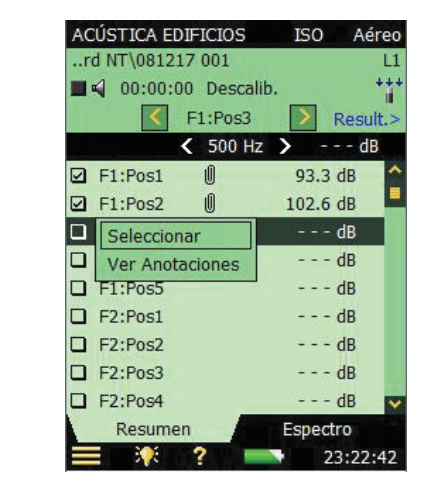

Cuando se pulsa sobre una posición en la tabla (ej: *Pos1*), aparece un desplegable con las siguientes opciones:

- Seleccionar (seleccionar la posición 'activa', la cual resalta con una barra negra)
- Ver de anotaciones (muestra la lista de anotaciones de la medida)
- *Cortar* (cortar la medida para pegarla en otra posición).
- *Pegar* (pegar la medida cortada)

**Nota:** 'Cortar' y 'Pegar' solo están disponibles en medidas planificadas (véase sección 4.5.1) donde existen datos.

Cuando se observa la función T2, es posible elegir entre dos promedios pulsando la línea superior en la descripción general. Las opciones son:

- T20
- T30

#### 4.3.6 Visualización del espectro(L1, L2, L1&L2 y B2)

La pestaña de *espectro* muestra el espectro de nivel de presión sonora para una posición de medida, pero puedes cambiar entre un espectro principal y un espectro de referencia. Las opciones del espectro se muestran en Fig.4.5.

Fig.4.4

**Opciones** generales

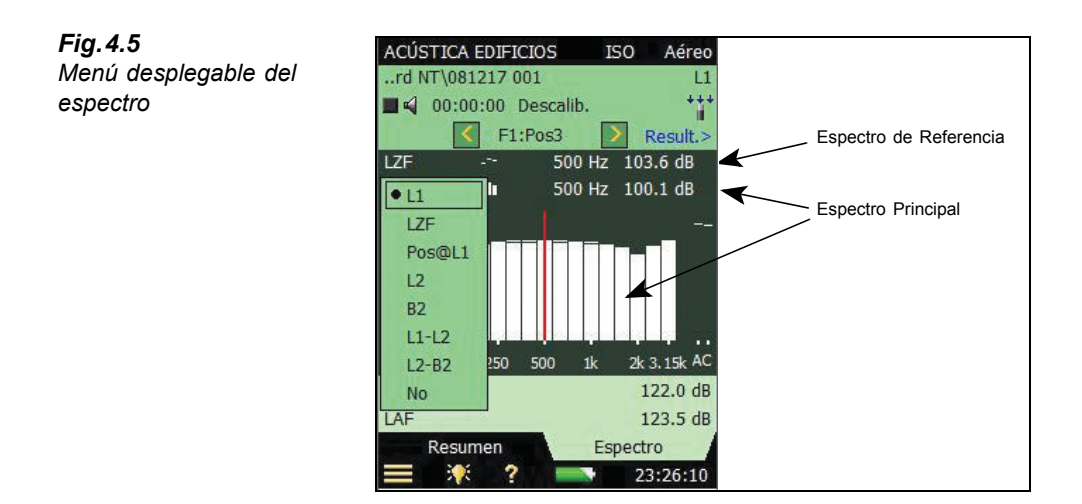

El eje Y puede modificarse para ajustarse a sus medidas, véase las opciones en Fig.4.6.

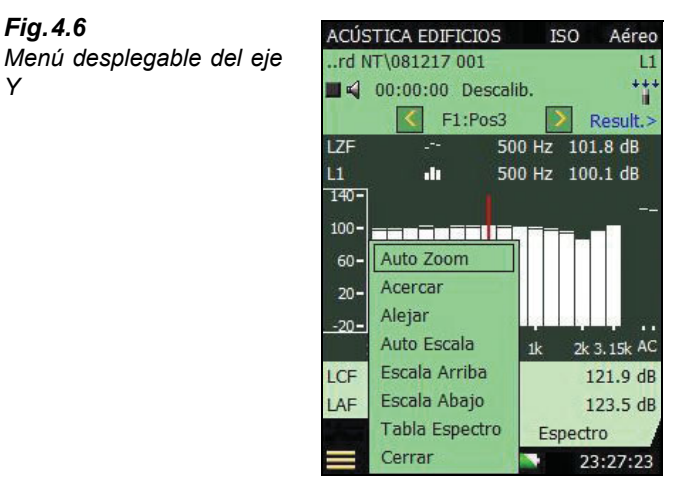

Fig.4.6

Y

En área bajo el espectro, se muestran dos parámetros – ambos pueden seleccionarse de la lista desplegable, véase Fig.4.7.

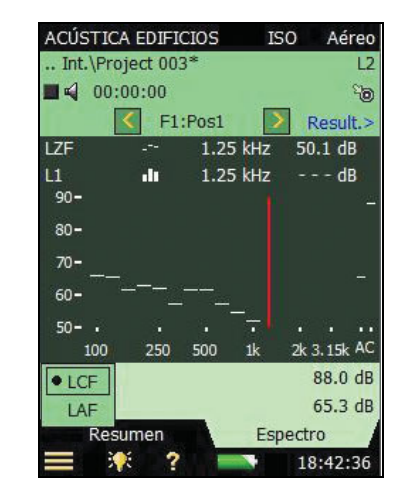

#### 4.3.7 Visualización del espectro(T2)

En la pestaña *espectro*, las mediciones T2, se muestra el espectro del tiempo de reverberación de una posición (ej., *T20@Pos* o *T30@Pos*, *véa*se Fig.4.8), el promedio del tiempo de reverberación (ej., *T20* o *T30*), o ambos. El nivel sonoro se visualiza durante las mediciones. Para más información véase la sección 4.6.4.

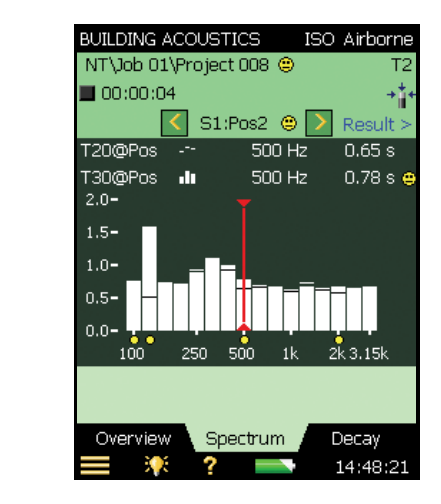

#### 4.3.8 Vista de la Caída (T2)

En la pestaña *caída*, para las mediciones de T2, se muestra el decaimiento del tiempo de reverberación de una posición, del promedio de posiciones (si se utiliza el promedio conjunto), o ambas. Para más información ver la sección 4.6.5

Fig.4.7

Fig.4.8

Vista del espectro

parámetro

Menú desplegable del

## 4.4 Cosas que recordar

Antes de empezar sus medidas para acústica de edificios, debe tener en cuenta las siguientes reglas útiles y tenerlo en mente:

#### Pantalla

- · Los emoticonos del espectro se refieren a combinación de emoticonos de ambos espectros
- Una selección útil de parámetros mostrados es:

| L1     | L2     | B2     | T2     |
|--------|--------|--------|--------|
| Pos@L1 | Pos@L2 | Pos@B2 | Pos@T2 |

Entonces podrá comprobar el espectro de la última posición, así como el promediado, de cualquier función. (Para mediciones T2, necesita poner el parámetro de *Guardado automático* en *Off*).

#### Tiempo de reverberación

- Tiempo de reverberación: la curvatura C% se muestra cuando se selecciona *mostrar línea de regresión* del eje Y en el desplegable en la pestaña de *caída*
- Con *promedio conjunto* seleccionado, se debe realizar la entrada manual en el promedio del espectro T2 para que tenga efecto. Cuando no se selecciona *promedio conjunto*, la entrada manual puede realizadase en cualquier espectro
- La caída para la medida promediada T2 solo se muestra si se selecciona *promedio conjunto*

#### Control de medición

- Después de una medición planificada, la siguiente posición puede ser seleccionada automática o manualmente
- Después de una medición no planificada, la siguiente posición será seleccionada cuando comience la siguiente medición

#### Configuración del Modelo 2270 Doble canal

- En configuración doble canal, se deben asignar diferentes transductores a cada canal, para asegurar una operación correcta. Esto también es aplicable a entradas directas
- Inconos de micrófono: el de la izquierda es Cn.1, y el derecho es Cn.2
- Midiendo simultánemete L1 y L2:
  - Alto rango para L1 y bajo rango para L2 funciona para la mayoría de las mediciones
  - En caso de indicación de 'bajo rango' durante el promediado (solo para alto rango), cambie a bajo rango. (o use autorango lo que tomará unos segundos extra)
- El programa de doble canal asigna simultáneamente L1 al Cn.1 y L2 al Cn.2. Se puede asignar B2 y T2 al C.2. Si cambia los parámetros *medir L1 y L2* a *separadamente*, comprobar que las asignaciones son las deseadas
- Visión del doble canal L1 y L2: se muestra L1 o L2, pulse sobre L1 para ver L2, y viceversa

#### Datos

- Cortar y pegar en resumen: solo para mediciones planificadas
- Reusar: reutilizar proyectos en Explorer en el proyecto actual
- La fecha de los proyectos en el Explorer es la fecha cuando se guardo por última vez (ej., después de ser abierto y revisado)

### 4.5 Niveles de medición(L1, L2 y B2)

#### 4.5.1 Mediciones planificadas vs. no planificadas

Esta sección contiene descripciones de como configurar el analizador y como controlar los niveles de medición. También da ejemplos de como realizar mediciones 'Planificadas', así como 'no planificadas'.

La configuración de Mediciones planificadas es obligatoria para las normas BREW y NEN/ NEN'06 y opcionalmente para otras normas. Te guía por cada una de las etapas del proceso de medición en una secuencia lógica, lo que significa que se puede ver donde se está en cualquier momento del proceso. Esto ayuda a evitar confusiones y puede ayudar cuando estás usando posiciones múltiples de micrófonos y fuentes sonoras.

La configuración de Mediciones no planificadas se debe usar si no estás trabajando con una norma en particular, o no tienes que controlar varias posiciones de fuentes sonoras. Quizás tengas experiencias previas en mediciones para acústica de edificios y quieres flexibilidad para seguir tus propios procedimientos.

#### 4.5.2 Ensayo de medición

Para familiarizarse rápidamente con el procedimiento de medida y ver lo fácil que es la medición para acústica de edificios, te gustará probar un 'ensayo de medición' no planificado usando la configuración y los ajustes por defecto en la plantilla del proyecto para **ACÚSTICA DE EDIFICIOS**. Esta plantilla contiene la configuración y parámetros que Brüel & Kjær considera necesario para realizar una medida básica para acústica de edificios no planificado, comenzando con las medidas L1. (Por ejemplo, la norma ISO y la tarea aéreo están seleccionadas, los micrófonos están seleccionados, L1 está seleccionado, etc). Todo lo que tienes que decidir es donde posicionar la fuente sonora y los micrófonos en la sala emisora.

No tienes que cambiar los ajustes iniciales para la primera medida de prueba, pero después, cuando se tiene más experiencia, se pueden cambiar deacuerdo con los requerimientos.

**Nota:** La configuración y ajustes por defecto están solo disponibles inmediatamente después de que el programa ha sido instalado en el analizador, estos ajustes se sobreescriben cada vez que el usuario guarda una plantilla de proyecto para ACÚSTICA DE EDIFICIOS. Por favor tenga cuidado y compruebe los ajustes ya que puede haber sido editado por un usuario anterior

Simplemente seleccione la plantilla de proyecto para ACÚSTICA DE EDIFICIOS (Si no se visualiza toque la barra negra en lo alto de la pantalla y seleccione ACÚSTICA DE EDIFICIOS del menú desplegable que aparece) entoces pulse el botón Start/Pause (\*\*) para realizar la primera medida, y visualice el resultado. Finalmente, presione el botón Guardar (\*\*) para guardar la medida de la primera posición.

**Nota:** Para información más detallada sobre configuraciones de guardado, plantillas y organización de las medidas, por favor ver las siguientes secciones en el manual de usuario del analizador portátil del modelo 2250 (BE 1713):

- Sección 3.4 Guardar las medidas
- Sección 6.1 Organización de medidas
- Sección 4.4.8 Como manejar las plantillas
- Sección 4.4.7 Como personalizar la configuración

#### 4.5.3 Sobre esta sección

La razón de esta sección es que, si no está familiarizado con medidas de acústica de edificios debes leer a través de las secciones sobre niveles y control del instrumento (sección 4.5.4 y sección 4.5.5) y después trabajar con los procedimientos planificados (sección 4.5.6). Estas secciones (junto con el instrumento en si mismo) le guiará a través de los procedimientos de medidas de niveles.

No obstante, si está familiarizado con medidas para acústica de edificios y tienes una amplia idea del procedimiento, puedes obviar el procedimiento planificado e ir directamente al procedimiento no planificado (véase sección 4.5.7).

**Nota:** puede realizar medidas en mono o doble canal para acústica de edificios con el modelo 2270, y medidas en un canal con el modelo 2250.

Por favor siga está sección para el monocanal, sino ver "Medidas en doble canal (solo modelo 2270)" en la página 47.

#### 4.5.4 Configurando el instrumento (para medidas en un canal)

- Seleccione la plantilla de proyecto para ACÚSTICA DE EDIFICIOS. La plantilla del proyecto se visualiza en la parte superior de la pantalla. Si no se muestra ACUSTICA DE EDIFICIOS, toque sobre la barra negra de parte superior de la pantalla y seleccione ACÚSTICA DE EDIFICIOS del menú desplegable que aparecerá.
- Toque en el icono Menú Principal y seleccione Configuración de la lista de opciones, después seleccione la pestaña completa.

#### Selección de entradas

Para medidas en un canal seleccione los parámetros de entrada que se muestran en Fig. 4.9.

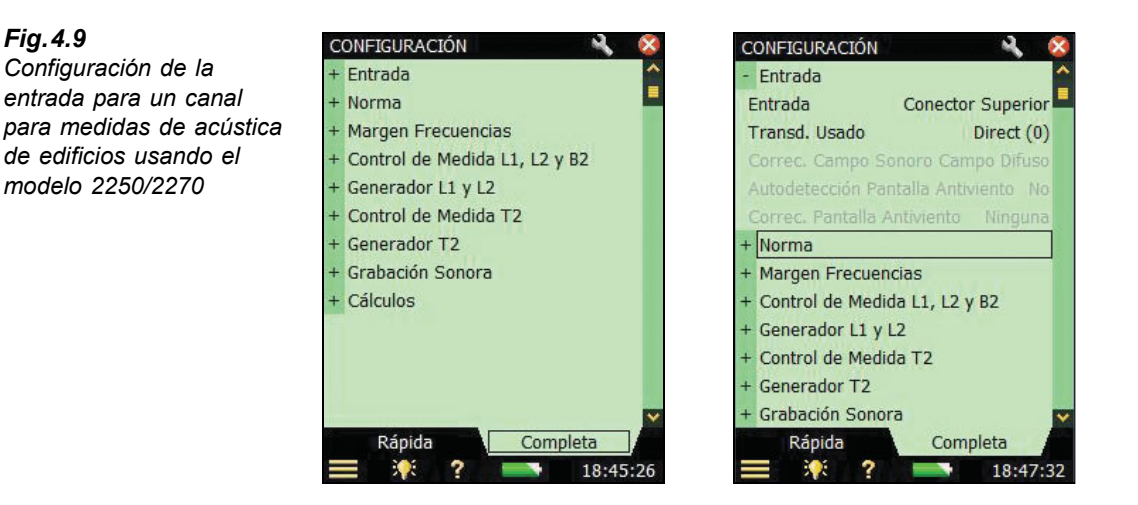

#### Ajustando la norma relevante y tareas

Los parámertros 'norma' permiten ajustar las normas relevantes para la medida de acústica de edificios; varias opciones son posibles (véase Apendice A para más detalles).

3) Ajuste el parámetro norma requerido, en el ejemplo Fig.4.10, se ha seleccionado ISO:

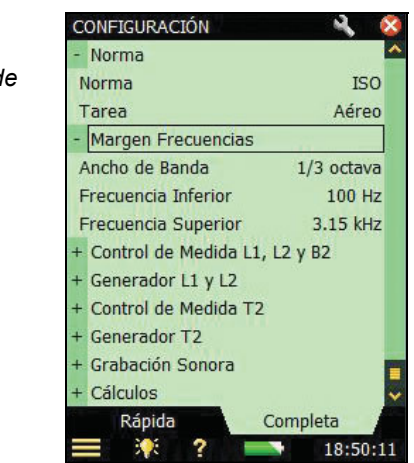

La 'tarea' que se va ha realizar debe ser seleccionada, ya sea *Aéreo*, *Impacto* o *Fachada* (por ejemplo, *Aéreo* ha sido seleccionado en Fig.4.10). La tarea también se puede cambiar tocando el nombre de la tarea en la barra negra en la parte superior de la pantalla, y seleccionando la tarea requerida de la lista desplegable que aparece.

4) Ajustar el parámero tarea ya sea Aéreo, Impacto or Fachada, según sea el caso.

#### Fig.4.10

Ajustando la 'norma' y 'tarea' para la medida de acústica de edificios
### Ajustar el ancho de banda y la frecuencia

Fig.4.11 Configuración de medida

5) Ajuste el ancho de banda y la parte inferior y superior de la frecuencia de la medida según sea necesario, véase el ejemplo en Fig.4.10. Estos parámetros son ajustados automáticamente por la norma seleccionada; aún así, puede seleccionar un rango de frecuencia superior al requerido por la norma. Algunas normas también permiten medidas de 1/1 de octava o 1/3 de octava.

### Configuración del control de medida – L1, L2 y B2

6) Ajuste los parámetros del control de medida según sea necesario, véase Fig. 4.11:

|             | CONFIGURACIÓN                     | 8    |
|-------------|-----------------------------------|------|
| del control | - Control de Medida L1, L2 y B2   | >    |
|             | Medida Planeada                   | Sí   |
|             | No. de Fuentes (Posiciones)       | 2    |
|             | L1: No de Pos. de Mic. por Fuente | 5    |
|             | L2: No de Pos. de Mic. por Fuente | 5    |
|             | Incremento Primero Pos. de N      | lic. |
|             | Tiempo Preseleccionado 00:00      | :10  |
|             | Guardado Automático               | No   |
|             | + Generador L1 y L2               |      |
|             | + Control de Medida T2            |      |
|             | + Generador T2                    |      |
|             | + Grabación Sonora                |      |
|             | + Cálculos                        |      |
|             | Rápida Completa                   |      |
|             | 📰 🌾 ? 🔜 13:2                      | 1:38 |

- Medida planeada Ajustar a Sí si quiere relizar la medida en una secuencia planeada (y
  defina el número de posiciones de la fuente y de posiciones de micrófono por fuente), o
  ajuste No si desea realizar las medidas manualmente desde Pos. 1 en adelante<sup>a</sup>.
- *No. de fuentes (Posiciones)* Ajustar el numero de posiciones de la fuente que este utilizando (solo permitido si el parámetro *Medida planeada* este en *Si*).
- *L1/L2:No de pos. de mic. por fuente* ajustar el número de posiciones del micrófono requerido para cada fuente (solo permitido si el parámetro *Medida planeada* este en *Si*).
- *Incremento* este parámetro permite definir el orden en el que desea realizar las medidas, ya sea *Primero fuentes*, *Primero pos. de mic* o manualmente (*Manual*).
- *Tiempo preseleccionado* ajusta el tiempo de medida (en horas, minutos y segundos), véase a Fig.2.2
- *Guardado automático* ajustar a *No* si quiere comprobar la medida antes de guardarla manualmente, o poner en *Si* si quiere que la medida se guarde automaticamente.

a. Algunas normas requieren de medidas planeadas y en dichas normas, la *Medida Planeada* se selecciona automáticamente.

### Configuración del generador para L1 y L2

7)*Tipo de generador* – ajuste el generador como *Tipo de generador* = *Externo* si quiere controlar un generador externo (ver detalles en Appendix A, Table A.9) – de lo contrario dejelo en *Interno* para usar un generador interno, véase Fig.4.12.

| CONFIGURACIÓN          | R 😵       |
|------------------------|-----------|
| - Generador L1 y L2    | <u>^</u>  |
| Tipo de Generador      | Interno   |
| Tipo de Ruido          | Rosa      |
| Nivel[re. 1 V]         | 0.0 dB    |
| Tiempo de Escape       | 3 s       |
| Tiempo de Subida       | 1 s       |
| Fuente Sonora          | Desconoc. |
| + Control de Medida T2 |           |
| - Generador T2         |           |
| Tipo de Generador      | Interno   |
| Tipo de ruido          | Rosa      |
| Nivel[re. 1 V]         | 0.0 dB    |
| Tiempo de Escape       | 3 s 🗸     |
| Rápida C               | ompleta   |
| 〓 🕴 ? 📄                | 18:58:02  |

- 8) *Tipo de ruido* elija un tipo de ruido para generador interno, el ruido *Rosa* es el que se usa normalmente.
- 9) *Nivel [re. 1 V]* Ajusta el nivel de salida del generador interno para hacerlo coincidir con la entrada al amplificador.

**Nota:** Puede encender y apagar manualmente el generador tocando en el icono de altavoz en el campo de estado.

- 10) *Tiempo de escape* ajustar para permitirle abandonar la habitación antes de que el generador se encienda durante la medida.
- Tiempo de subida ajustar para permitir que el ruido de excitación llegue a un nivel estable antes de que comience la medida. Un segundo es adecuado en habitaciones normales pero se debe aumentar para salas de mayor tamaño.
- 12) Fuente sonora Seleccione un tipo que corresponda con su fuente sonora. Seleccione desconocido si no está utilizando un fuente de Brüel & Kjær o no quiere realizar una corrección a la respuesta de frecuencia.

Para las fuentes sonoras de Brüel & Kjær, puede hacer más lineal la respuesta en frecuencia con dos opciones seleccionando *Óptimo* o *Plano* (del menú desplegable de *Fuente sonora*), que está a expensas de una disminución de la potencia total.

### Configuración de la grabación sonora

13) Grabación sonora – ajuste Control grabación en Automático si quiere grabar la señal del micrófono durante la medida. Las grabaciones pueden ser reproducidas posteriormente,

Fig.4.12

Configuración del generador para L1 y L2 por ello puede investigar porqué unas medidas difieren de otras y cual fue la causa (por ejemplo, el ruido de fondo).

- 14) Calidad de grabación este parámetro determina la calidad de la grabación ajustando el muestreo. La cantidad de espacio requerido para la grabación en la tarjeta de memoria dependerá de la calidad seleccionada – véase Table A.8 en la página 78.
- Nivel de grabación pico ajuste este parámetro para fijar la señal véase Table A.8 en la página 78.

Las grabaciones deben contener la señal del micrófono desde que pulse el botón **Start**/ **Pause** hasta que la medida se para. La grabación irá adjunto a la medida como una anotación.

**Nota:** La grabación sonora requiere una licencia para la opción de grabación sonora del BZ-7226, y también necesita una tarjeta de mamoria para almacenar los datos.

### Configuración de cálculos

Los parámetros de cálculo (Fig.4.13) pueden ser ajustado como se desee, estos son:

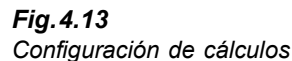

| CONFIGURACIÓN               | - 2  |     | × |
|-----------------------------|------|-----|---|
| - Cálculos                  |      |     | ~ |
| Promedio Conjunto           |      | No  |   |
| Volumen Sala Recep. V       | 75.0 | m³  |   |
| Área Partición S            | 15.0 | m²  |   |
| To                          | 0.   | 5 s |   |
| Calcular usando             | Т    | 20  |   |
| Corregir por Ruido de Fondo |      | Sí  |   |
| L1: Comprob. Regla 6 dB     |      | No  | • |
| L1, L2: Comprob. Desv. Está | ndar | No  |   |
| Área Suelo Sala Recep.      | 25.0 | m²  |   |
| Volumen Sala Emisora        | 75.0 | m³  |   |
| Área Suelo Sala Emisora     | 25.0 | m²  |   |
| Martillo Caucho             |      | No  | ¥ |
| Rápida Comp                 | leta |     |   |
| 🚍 🔅 ? 📼                     | 19:2 | 2:5 | 8 |

- 16) Promedio conjunto ajuste Sí para que se haga el promedio de las caídas desde todas las posiciones. Los parámetros de tiempo de reverberación (como T20) posteriormente se calculan en base al promedio conjunto de las caídas, entonces puede visualizar la caída promedio. Si elige No, los parámetros de las caídas 'promedio' son promedios los tiempos de reverberación en cada punto y el promedio de las caídas no es posible.
- 17) Volumen sala recep. V El valor que introduce se utiliza en el cálculo de los resultados.
- 18) Área partición S El valor que introduce se utiliza en el cálculo de los resutados.
- To tiempo de reverberación de referencia normalmente es 0.5 s, pero puede variar según las normas

- 20) Calcular usando utilice este parámetro para especificar cual de los valores de tiempo de reverberación medidos quiere usar en los cálculos. Si T30 esta especificado y permitido, entonces se usa T30, sino se usará T20.
- Corregir ruido de fondo utilice este parámetro para especificar si L2 debe corregirse con el ruido de fondo, B2, o no.
- 22) L1: Comprob. regla 6 dB seleccione Si si quiere comprobar si el espectro en la sala emisora tiene una diferencia superior a 6 dB entre las bandas adyacentes de 1/3 de octava, o no. La comprobación se realiza acorde al método especificado en ISO 140-4:1998, 6.2. Si se comprueba que la diferencia es superior a 6 dB, entonces en la menor de las dos bandas aparecerá un emoticono amarillo. Sí pulsa sobre el emoticono amarilla, aparecerá la explicación siguiente: "L1: diferencia con la banda siguiente >6 dB".
- 23) L1, L2: Comprob. desv. estándar seleccione Sí si quiere comprobar si la desviación estándar del espectro entre la sala receptora y emisora es muy grande, o no. La comprobación se realiza acorde con el método especificado en ISO 140-14:2004, A.5. Si la desviación estándar en una banda de frecuencia es superior al doble del valor teórico esperado, aparecerá un emoticono amarillo sobre la banda. Si pulsa sobre el emoticono amarillo, aparecerá la explicación siguiente: "L1 o L2: Desviación estándar elevada".
- 24) Area suelo sala recep. el valor que introduzca, es opcional, es necesario para algunas normas.
- Volumen sala emisora el valor que introduzca, es opcional, es necesario para algunas normas.
- 26) Área suelo sala emisora el valor que introduzca, es opcional, es necesario para algunas normas.
- 27) Martillo caucho- seleccione Sí si está midiendo según las normas NEN o NEN'06, en otro caso selecciones No. (solo permitido si las tarea Impacto esta seleccionada)
- 28) Suelo- seleccionet Madera o Piedra, según sea la aplicación. (solo permitido si la tarea Impacto y el parámetro Martilo caucho están seleccionadas y la medición se realice según las normas NEN o NEN'06)
- 29) Cr ajuste el nivel de dB para Cr, si está midiendo según normas NEN o NEN'06. (solo permitido si la tarea Fachada esta seleccionada)
- 30) Tipo tráfico seleccione carretera, ferrocarril, Aéreo u Otro, según sea la aplicación, cuando la medida sea según las normas NEN o NEN2006. (solo permitido si la tarea Fachada esta seleccionada)
- CL ajuste el nivel de dB para CL, si está midiendo según norma NEN'06. (solo permitido si la tarea Fachada esta seleccionada)
- 32) *Corrección OILR* ajuste el nivel de dB para la corrección OILR, si está midiendo según la norma ASTM. (solo permitido si la tarea *Fachada* esta seleccionada)
- 33) Corrección OITL ajuste el nivel de dB para la corrección OITL, si está midiendo según la norma ASTM. (Only available if the Façade task is selected)

34) Para salir de la pantalla de configuración, pulse en el icono 🔯.

### 4.5.5 Controlando la medida

La medida se controla del mismo modo que se controla el nivel de medida, usando los botones Start/Pause, Continuar, Reset y Guardar.

Los procedimientos de control de medida para el nivel de presión son similares a los de la medida del tiempo de reverberación (véase sección 4.6). La única diferencia entre las visualizaciones es que las unidades de tiempo (s) se remplazan por unidades de nivel sonoro (dB) y el promedio del tiempo de reverberación (por ejemplo T20) se reemplaza por el promedio del nivel de presión (por ejemplo, L1). (El programa de reverberación tiene una pestaña de *caída* extra, que contiene la visualización de la caída, véase sección 4.6).

En esta sección, dos ejemplos se han utilizado: uno para ilustrar como realizar una tarea en medida planeada, y otra para realizar una tarea en medida no planeada (ej., el parámetro de *Medida planeda* está en *No*).

### Cambio de función

Puede cambiar la función (L1, L2, B2 o T2) en cualquier momento durante la secuencia de medida, no tiene porque realizarlo en una determinada secuencia. Se debe realizar la medida L2 antes de realizar la medida L1, o realizar las medidas en el rango completo dependiendo de las condiciones necesarias.

### 4.5.6 Ejemplo de una medida planeada

La tarea es para determinar el aislamiento del ruido aéreo entre dos habitaciones según la norma ISO 140.

- 1) Conectar los cables, amplificador y la fuente (por favor véase Fig. 3.1).
- 2) En parámetro *Norma*, ajustar *Norma* a *ISO*, y tarea a *Aéreo* (ambos indicados cerca del selector de plantilla, véase el ejemplo en Fig.4.14).

**Nota:** Solo aquellos parámetros descritos anteriormente deben ser ajustados para la medida planeada, el resto de parámetros se pueden dejar según los ajustes por defecto.

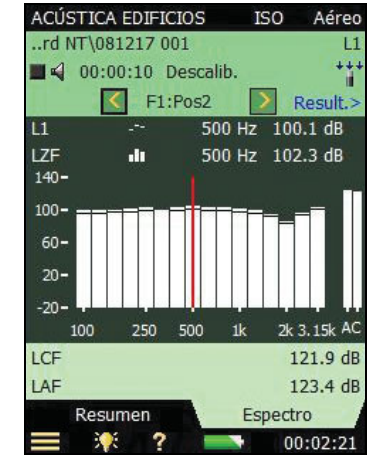

- 3) Primero, se determina el nivel de la sala emisora (indicado en el selector de función *L1*).
- 4) Comenzar con un archivo vacío de acústica de edificios, y bajo los parámetros Control de medida L1, L2 ajustar a Medida planeada en Sí, ajustar número de fuentes (Posiciones) a 2, y elegir tres receptores para cada fuente.
- 5) Comprobar los niveles tocando en el parámetro más bajo de los dos selectores que se muestran, y seleccione el nivel instantáneo LZF, véase Fig.4.14. Puede comprobar el nivel de la fuente sonora encendiéndolo y apangándolo pulsando en el icono altavoz ≤.

**Nota:** Las lecturas para la banda ancha de LAF y LAC se muestran en el espectro a la derecha.

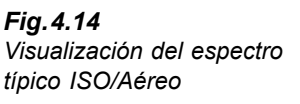

### Preparado para la primera medida

- 6) La tercera linea del campo de estado muestra F1:Pos1, este es el selector de posición e indica la posición del microfono y la fuente en ese momento. (La posición del micrófono y de la fuente se visualizan en una lista en la pestaña resumen, ver Fig.4.15).
- 7) Seleccione *L1@Pos* en lugar de *LZF* en el parámetro inferior y *L1* en el parámetro superior. Esto le permite ver el promedio del nivel L1 y el nivel de la posición actual en toda la medición, véase Fig.4.15.
- 8) Pulse el botón **Start/Pause** (\*\*) para realizar la primera medida, indicada por *F1:Pos1*\* visualizada en el campo de medida. El '\*' indica que la medida no ha sido guardada.
- 9) Después de la medida, se muestran los datos de medida en la linea negra debajo del selector de posición (véase Fig.4.15, izquierda).

**Nota:** Si el emoticono aparece durante la medida, puede aparecer en la línea negra debajo de campo de estado/selector de posición. Dos emoticonos se muestran como ilustración en la Fig.4.15: uno es aplicable a la banda de 100 Hz en la línea negra, y el otro emoticono debajo de él es para la posición completa  $F1:Pos1^*$ . Pequeños emoticonos aparecen debajo de cada banda de frecuencia con un problema potencial. Los emoticonos están disponibles en el cursor lectura. Pulse sobre el emoticono con el cursor de lectura para ver la información detallada sobre el problema. (Para una descripción de los indicadores de estado y los emoticonos, ver "Indicadores de calidad" en la página 54.) El espectro se muestra a la derecha en Fig.4.15.

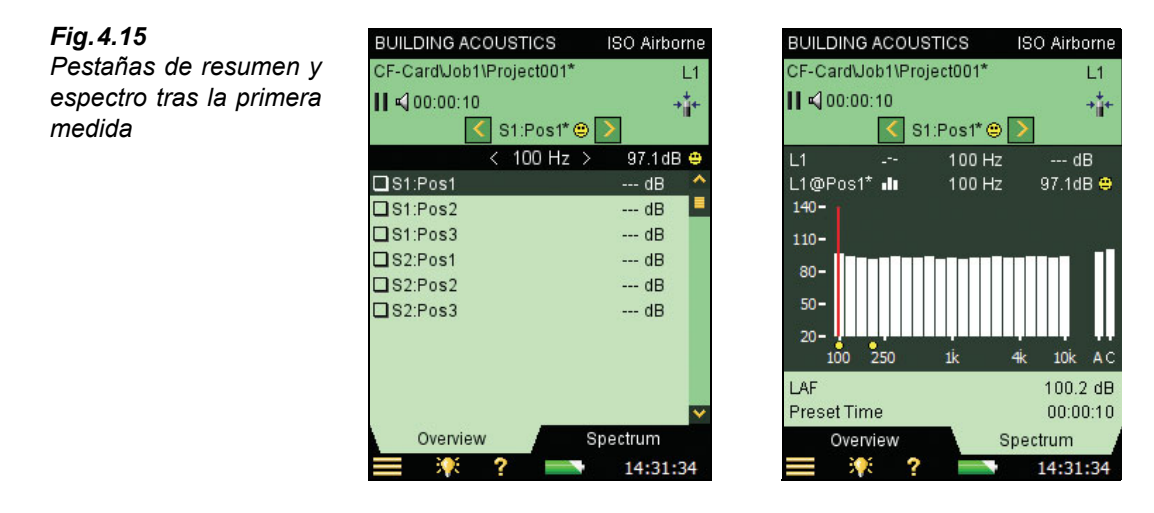

10) Pulse **Guardar** (2). La medida se guardará como *F1:Pos1*. El emoticono se actualiza para el proyecto completo en la línea superior. *F1:Pos2* se selecciona automáticamente para indicar la siguiente posición de medida, véase Fig.4.16.

Fig.4.16 Pestañas de resumen y espectro antes de la segunda medida

Table 4.1

| BUILDING ACOUSTICS<br>CF-Card\Job1\Project001<br>■ ≪] 00:00:00<br>S1:Pos2  | ISO Airborne<br>© L1<br>+<br>+<br>+        | BUILDING ACO<br>CF-Card⊌ob1\P<br>■ ≰] 00:00:00                  | USTICS IS<br>roject001 😁<br>S1:Pos2 💽 | 3O Airbori<br>L<br>→                          |
|----------------------------------------------------------------------------|--------------------------------------------|-----------------------------------------------------------------|---------------------------------------|-----------------------------------------------|
| < 100 Hz<br>S1:Pos1<br>S1:Pos2<br>S1:Pos3<br>S2:Pos1<br>S2:Pos2<br>S2:Pos3 | > dB<br>97.1dB (*)<br>dB<br>dB<br>dB<br>dB | L1<br>L1@Pos2 <b>II</b><br>140-<br>80-<br>50-<br>20-<br>100 250 | 100 Hz<br>100 Hz<br>                  | 97.1dB<br>dB<br>                              |
| Overview                                                                   | ✓<br>Spectrum<br>14:31:34                  | LAF<br>Preset Time<br>Overview                                  | Spe                                   | 100.2 c<br>00:00:1<br>ctrum<br><b>14:31:3</b> |

11) Pulse el botón Start/Pause 🖗 para medir de forma secuencial Pos2, Pos3, etc.

La selección de posibilidades para los parámetros del espectro en la visualización de la medida se encuentran en la lista de la Tabla 4.1

| <i>lable 4.1</i><br>Parámetros del | Funcción       | Gráfico |
|------------------------------------|----------------|---------|
| espectro –                         | L1, L2, B2, T2 | LZF     |
| didas                              | L1             | Pos@L1  |
|                                    | L2             | Pos@L2  |
|                                    | B2             | Pos@B2  |
|                                    | T2             | Pos@T20 |
|                                    | T2             | Pos@T30 |
|                                    | L1, L2, B2     | L1      |
|                                    | L1, L2, B2     | L2      |
|                                    | L1, L2, B2     | B2      |
|                                    | L1, L2, B2     | L1 - L2 |
|                                    | L1, L2, B2     | L2 - B2 |
|                                    | L1, L2, B2, T2 | Off     |
|                                    | T2             | T20     |
|                                    | T2             | Т30     |

En posición Resumen se tienen disponibles las siguientes opciones:

- F1:Pos1
- F1:Pos2
- F1:Pos3
- F2:Pos1\*
- F2:Pos2
- F2:Pos3

('\*' indica datos no guardados - en el ejemplo para F2:Pos1.)

12) Cuando se han realizado las medidas L1, cambie la función a L2, B2 o T2 y continue midiendo del mismo modo como se describe anteriormente hasta realizar las medidas para todas las funciones.

**Nota 1:** La función B2 tiene una secuencia fuente/receptor no 'planeada', se mide solo en un número de posiciones.

**Nota 2:** Con las medidas T2, LZF se visualiza durante la medida, y los parámetros 'T' seleccionados se visualizan cuando está en pausa (en s), (véase sección 4.6 para más detalles de medidas de T2).

### Incremento automático

El parámetro *Incremento* (en el parámetro *Control de Medida T2*) define el orden en el que se quiere realizar la medida planeada: Primero sala emisora (*Fuentes primero*) o posiciones de micrófono (*Primero pos. de mic.*). También puede elegir la secuencia manualmente, véase 'Selección manual de la posición de medida'.

### Guardado automático

Ajuste el parámetro *Guardado automático* a *Sí* para guardar automáticamente las medidas y pasar a la siguiente posición para que este listo para medir la posición siguiente.

### Selección manual de la posición de medida

Si selecciona otra posición de medida, pulse el botón **Guardar** ( $\mathfrak{P}$ ) para guardarlo en dicha posición y selecciona la suguiente posición según este definido en el parámetro *incremento* (dentro del parámetro *Control de medida T2*). En dicha posición podrá haber sido guardado algún dato con anterioridad.

Un aviso aparecerá si se trata de guardar alguna medida en una posición en la cual ya existen datos.

Si el parámetro *Incremento* está ajustado a *manual* la posición no cambiará automáticamente después de guardar. Se debe seleccionar la nueva posición antes de guardar cualquier medida.

### Cambio del número de posiciones de la fuente y el micrófono

Para medidas planeadas, puede aumentar y disminuir el número de posiciones de la fuente y el número de posiciónes de micrófono por fuente en la configuración. (sepa que no puede borrar ninguna posición que ya tenga).

### 4.5.7 Ejemplo de una medida no planeada

Ajuste el parámetro de *medida planeada* en *No* si quiere medir un número de posiciones sin seguir la relación entre las posiciones de la fuente y el micrófono, y solo quiere medir desde la *Pos1* en adelante.

Nota: No está permitido para las normas BREW, NEN y NEN'06.

13) Pulse **Start/Pause** (\*\*) para realizar la medida de la *Pos1*. El resultado de la medida se muestra en la línea negra sobre la tabla, véase Fig.4.17.

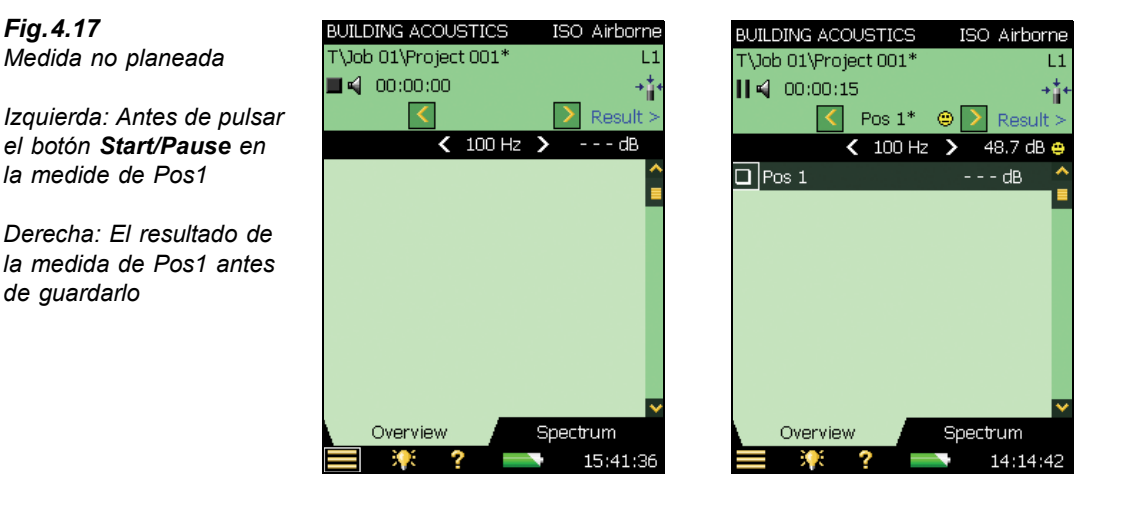

**Nota:** Si un emoticono aparece durante la medida, se mostrará sobre el selector de estado Posició/Campo en la línea negra. Dos emoticonos se muestran en la Fig.4.17: una es aplicable a la banda de 100 Hz en la línea blanca, el otro emoticono es para completar la posición *Pos1*\*. Un pequeño emoticono aparecerá sobre cada frecuencia cuando exista un problema potencial. Los emoticonos están disponibles en el cursor fuera de lectura. Pulse en el emoticono con el cursor para tener información detallada sobre el peligro. (Puede encontrar una descripción de los indicadores de estado y los emoticonos, véase "Indicadores de calidad" en la página 54.) El espectro se muestra en la Fig.4.15, derecha.

- 14) Una Posl\* vacía se ha creado y seleccionado en la tabla. Pulse el botón Guardar () y la medida se guardará en la Posl. El emoticono será actualzado para todo el proyecto en la línea superior.
- 15) Pulse el botón Start/Pause (\*\*) para realizar la medida en Pos2. El resultado de la medida se muestra en la linea negra sobre la tabla, véase Fig.4.18.

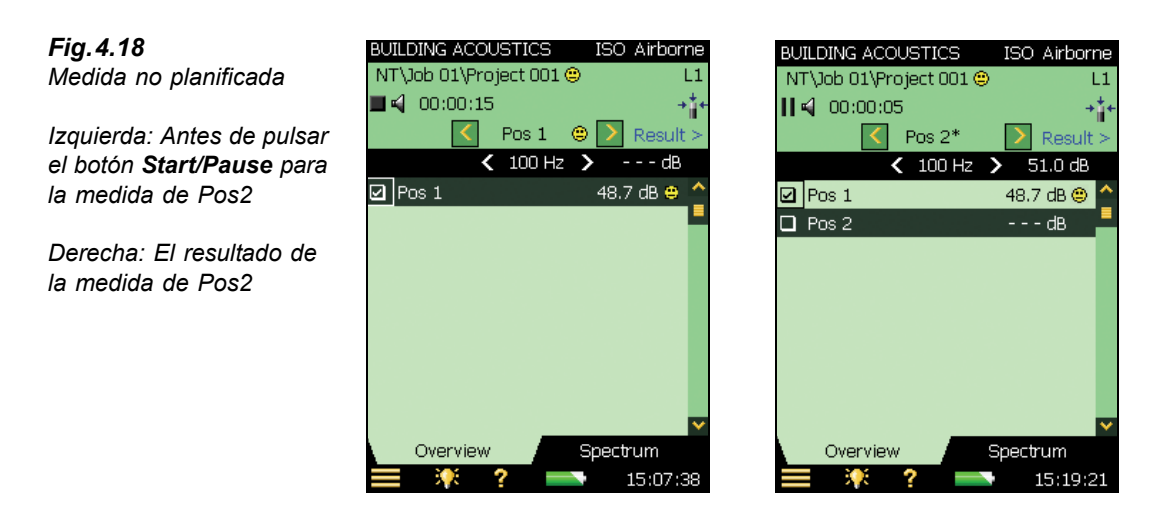

16) Una Pos2\* vacía se ha creado y seleccionado en la tabla. Pulse el botón Guardar () y la medida se guardará en la Pos2. El emoticono se actualiza para todo el proyecto en la línea superior.

Estos pasos deberán repetirse para cualquier posición en su secuencia de medida.

En medida planeada, la siguiente posición no se seleccionará cuando presione el botón **Guardar** (3). (En medida planeada , pulsando **Start** pasará a la siguiente posición de medida automáticamente.)

### Selección manual de la posición de medida

Si se selecciona otra posición de medida y el *guardado automático* está en *No*, el botón **Guardar** (2) memorizará la medida en esa posición. Se guardará siempre en una posición donde se realizó una medida anteriormente y que contiene datos. Una ventana aparecerá para avisar de la sobreescritura de datos.

# 4.6 Mediciones del tiempo de reverberación (T2)

### 4.6.1 Configurando el instrumento

Se asume en esta sección que usted ha seguido el procedimiento en la sección 4.5 (niveles de medición, L1, L2 y B2), por ello la mayor parte de la configuración viene por defecto.. Los siguientes parámetros necesitan ser ajustados antes de realizar la medición T2:

- 1) Ajuste el Selector de función en *T2* y compruebe que la norma y la tarea son correctos, véase Fig.4.1.
- 2) Si se define el número de posiciones de la fuente y posiciones de micrófono por fuente, ajuste *medida planeada* en Si en el ajuste de **control de medida T2** (véase Fig.4.19); de otra forma, las medidas pueden realizarse de forma manual desde la posición *Pos 1* en adelante.

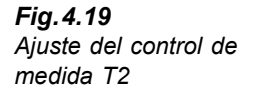

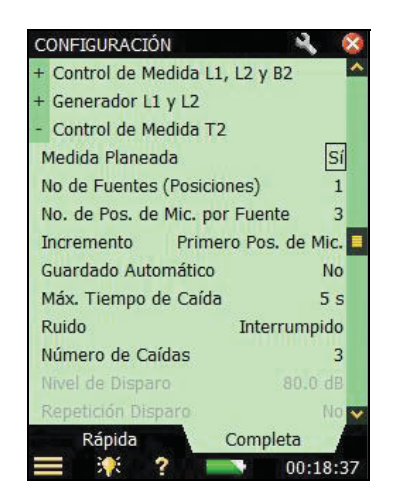

- Ajuste el parámetro *No. de fuentes (Posiciones)* para el número de posiciones de fuente que requiere para la medida T2. (Solo permitido si *medida planeada* está ajustado en *Sí*.)
- 4) Ajuste el parámetro No. de Pos. de Mic. por Fuente para el número de posiciones de microfono por fuente que require para la medida T2. (Solo permitido si medida planeada está ajustada en Sí.)
- 5) Ajuste el parámetro *Incremento* dependiendo del orden en el que desea realizar las medidas, ya sea *Primero fuentes*, *Primero pos. de mic* o manualmente (*Manual*). (solo permitido si *medida planada* está ajustada en *Sí*.)
- 6) Ajuste Guardado automático en No si quiere ver el tiempo de reverberación y la caída antes de guardar manualmente la medida; en caso contrario, seleccione Sí para guardar automáticamente la caída después de cada medida.
- 7) El analizador detecta automáticamente el final de la caída; aun así, bajo condiciones especiales (por ejemplo, cuando la medida se realiza con un elevado ruido de fondo) el final de la caída no se detecta y la medida durará 20 s. Para minimizar el tiempo de medida y la memoria requerida para la medida, puede limitarse la medida ajustando el *Max. tiempo de caída.* Cinco segundos es adecuado para la mayoría de las habitaciones pero puede ser aumentado para habitaciones grandes o reverberantes.
- 8) Si se usa un altavoz como fuente, ajuste *Ruido* a *Interrumpido* y continue en el paso 9). En caso contrario, si quiere medir usando el método de impulso (ej., usando el pinchazo de un globo o un disparo), ajuste *Ruido* en *Impulsivo* y continue en el paso 11). (Para una descripción de ambos métodos, por favor mire el manual para usuario del analizador portátil modelo 2250, BE 1713, Capítulo 14).

### Método de ruido interrumpido

9) Ajuste el número de caídas que quiere medir para cada posición. El analizador controla automáticamente el generador, la medida de la caída y del promedio de la caída. (Solo permitido si el parámetro *ruido* está en *ruido Interrumpido*).

10) Ajuste el generador según sea requerido. Estos parámetros son los mismos que se describen en la sección de nivel de medición. Véase "Configuración del generador para L1 y L2" en la página 30 del apartado 1 al 13).

### Método de Impulso

- 11) Ajuste el *nivel de disparo* lo suficientemente bajo como para estar seguro de que el impulso será apreciado, pero no tan bajo como para que el ruido de fondo provoque el disparo entre 80 y 100 dB es adecuado normalmente. (Solo permitido si el parámetro *ruido* está en *impulsivo*.)
- 12) Si se selecciona Guardado automático= Sí, entonces repetición disparo se ajustará a Sí para comenzar automaticamente una nueva medida cuando la anterior medida haya sido guardada. (Solo permitido si el parámetro ruido está en Impulsivo.) Esto permite cambiar de posición y generar un nuevo impulso sin necesidad de controlar el modelo 2250/2270 entre medidas. Observe cuanta iluminación indica el estado de la medida, más facil el cambio de posición y generar un impulso sincronizado con el procedimiento de medida. Pulse Start/Pause (\*\*\*) para parar la medida cuando la última medición se guarde.

### Configuración para el generador T2

Los parámetros para ajustar el generador para las medidas del tiempo de reverberación (T2) son idénticas que para la configuración del generador L1 y L2 (véase Fig.4.12 y "Configuración del generador para L1 y L2" en la página 30).

### Grabación sonora

Los parámetros para ajustar la grabación sonora son idénticos a los descritos en "Configuración de la grabación sonora" en la página 30.

### Control de medida

La medida se controla del mismo modo que se puede controlar el nivel de medida, utilizando los botones **Start/Pause**, **Continuar**, **Reset** y **Guardar**.

### Medidas planeadas

- Pulse el botón Start/Pause (\*) cuando la primera posición de medida (*F1:Pos1*) este en relieve en la tabla general. Cuando la medida finalice se mostrará *F1:Pos1*\*
- Pulse **Guardar** (\*) para guardar la medida en la posición *F1:Pos1*, entonces la posición *F1:Pos2* se seleccionará automáticamente. Pulse **Start/Pause** (\*) para realizar la medida en orden en las posiciones Pos2, Pos3, etc.

### Medidas no planeadas

- Pulse Start/Pause D para realizar la medida de la posición Pos1. Una posición vacía Pos1\* se creará y seleccionará en la tabla general
- Pulse Guardar () para guaradar la medida en la Pos1
- Pulse **Start/Pause** (2) para realizar la medida en la posición *Pos2* y repita el procedimento anterior para el resto de medidas

### 4.6.2 Visualización de los resultados

La visualización de la medida del tiempo de reverberación incluye tres pestañas en la parte inferior: *Resumen, Espectro* y *Caída*. Puede ver los resultados de la medida de tres formas distintas usando las pestañas en la parte inferior de la pantalla:

- *Resumen*: Muestra las posiciones de las medidas en una tabla una posición por fila. Use esta pestaña para ver un resumen de las medidas, para introducir/eliminar posiciones del promedio espacial de todas las posiciones en la habitación, y para gestionar anotaciones / grabaciones en las posiciones
- *Espectro*: Muestra el espectro de reverberación gráficamente, o como una tabla, para una posición, o para la media de una habitación. Alternativamente, puede mostrar el nivel de presión sonora instantáneo durante la medida
- *Caída*: Muestra el decaimiento de la reverberación a una frecuencia, para una posición, o para la media de una habitación (El parámetro *promedio conjunto* deberá estar en *Sí*, en *Cálculos* en el menú de **Configuración**)

### 4.6.3 Resumen

La pestaña resumen muestra las posiciones de medida en una tabla - una posición por fila.

| Т20        | 51:P0s2 🙂 | 🔺 Resul  |
|------------|-----------|----------|
| DI S1 Poet |           | 0.78 0   |
| S2:Pos1    |           | 0.78 s @ |
| S1:Pos2    |           | s        |
| S2:Pos2    |           | s        |
| S1:Pos3    |           | s        |
| 🔲 S2:Pos3  |           | s        |
|            |           |          |
|            |           |          |

BUILDING ACOUSTICS ISO Airborne

Fig.4.20 Pestaña resumen

La cabecera de la fila contiene (de izquierda a derecha):

- El selector T2 (T20 or T30), el cual determina que T2 se visualiza en las filas de la tabla. Esta conectado con el selector de espectro principal y con el selector de caída principal
- La lectura del valor de T2 para la medida actual, antes de guardar la medida en una posición

42

Cada fila de la tabla contiene (de izquierda derecha):

- Una marca controla si la posición está incluída o excluída de la media. Pulse sobre el cuadro para incluir (seleccionar) o excluir (deseleccionar) la posición. Todas las posiciones están incluídas en la media por defecto
- Pulse sobre las posiciones para desplegar el menú con dos opciones: *Seleccionar* y *Ver Anotaciones*. Use *Seleccionar* para seleccionar una posición distinta de la uno (automáticamente) si es necesario volver atrás y rehacer una medida, por ejemplo. Use *Ver Anotaciones* para ver la lista de anotaciones para dicha posición. Puede añadir anotaciones para esa posición desde aquí
- Posibles anotaciones se indican por un clip 🔟. Pulse sobre el icono para ver la lista de anotaciones para esa posición
- La lectura del parámetro T2 en la frecuencia determinado por el selector T2 y por el selector de frecuencia en la cabecera de la tabla. Puede que haya un emoticono en la parte derecha de la lectura para avisar sobre la calidad de la lectura. Pulse sobre el emoticono para tener más información detallada sobre el problema

### 4.6.4 Espectro

Fia.4.21

Pestaña espectro

La pestaña *espectro* muestra el espectro del tiempo de reverberación para una posición, el promedio del tiempo de reverberación o ambos. El nivel sonoro instantáneo se visualiza durante las medidas.

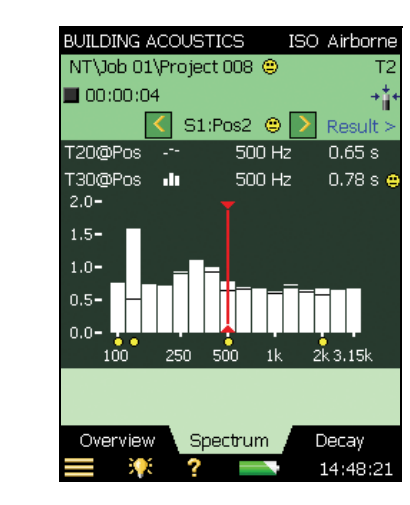

### Gráfica del espectro

La gráfica de espectro es la misma que en las medidas L1, L2 y B2: Dos espectros 1/1-octava o 1/3-octava superpuestos con el cursor lectura. El rango de frecuencia que se visualiza se ajusta automáticamente al rango de frecuencia de medida.

Pequeños emoticonos aparecerán debajo de cada frecuencia con un fallo potencial. Los emoticonos también están disponibles para el cursor de lecturas. Pulse sobre el emoticono en el cursor de lectura para tener información detallada sobre el problema.

En el selector del parámetro espectro sobre la gráfica se selecciona que espectro se visualizará. Puede elegir visualizar: *Pos@T20*, *Pos@T30*, *T20* o *T30*. Si solo quiere una gráfica, puede ajustar el resto en *No*.

Además de elegir el parámetro que se desea visualizar, puede seleccionar *mostrar nivel sonoro*, que visualizará el espectro LZF ponderado Z con los niveles del ancho de banda ponderados A y C – véase Fig.4.22. Cuando se visualiza LZF se puede pulsar sobre el selector LZF y seleccionar *Mostrar tiempo de reverberación* para visualizar el espectro del tiempo de reverberación.

Cuando la medida comience, la gráfica mostrará automáticamente el espectro de nivel de sonido, y cuando termine mostrará el espectro del tiempo de reveberación.

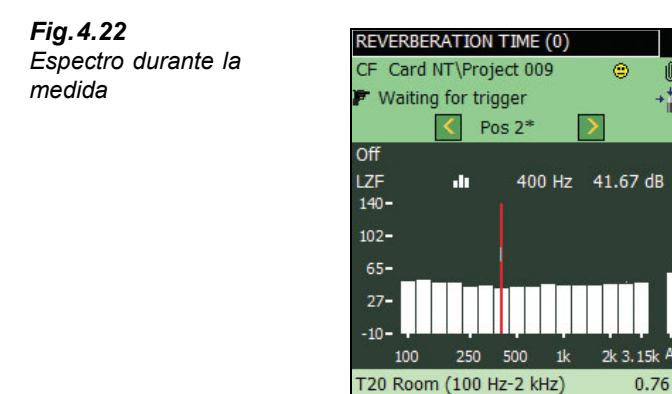

T20 (100 Hz-2 kHz) Overview Spec

Spectrum

?

El espectro principal de la grafica (el que tiene barras) se selcciona usando el selector de parámetro de la segunda línea de las dos que se muestran bajo la gráfica (LZF en Fig.4.22). El selector de parámetro para el espectro principal está vinculado con el selector de la pestaña *resumen* y con el selector de parámetro de las principales caídas en la pestaña *caída*.

Decay 15:03:51

El otro espectro en la pantalla (el que se visualiza como pequeñas líneas sobre y bajo las barras en la Fig.4.21) se selecciona usando el selector de parámetro en la primera línea de las dos que se muestran en la gráfica (Pos@T20 en Fig.4.21). Este espectro se puede usar como referencia cuando se compara con el espectro principal, y está vinculado con el selector de parámetro para la curva de referencia de caída en la vista de *caída*.

Los emoticonos bajo el espectro (si hubiese alguno) se muestra si el emoticono está presente al menos en uno de los espectros.

El cursor está vinculado al selector de frecuencia en las pestañas de resumen y caída.

Pulse en el eje Y para seleccionar:

- Auto Zoom para ajustar el rango del eje Y para un mejor ajuste al espectro de medida
- Acercar/Alejar para ajustar el zoom
- Tabla espectro para visualizar el espectro en una tabla, véase ejemplo Fig.4.23
- Cerrar para salir del menú desplegable

| Fig. 4.23      | Spectrum | Table  |      |
|----------------|----------|--------|------|
| labla espectro | Freq.    | T30    | T30  |
|                | • 100 Hz | 0.68 s | • F% |
|                | 125 Hz   | 0.60 s | ok   |
|                | 160 Hz   | 0.79 s | 0 %k |
|                | 200 Hz   | 0.88 s |      |
|                | 250 Hz   | 1.02 s | 0 %k |
|                | 315 Hz   | 1.00 s |      |
|                | 400 Hz   | 1.12 s | ok   |
|                | 500 Hz   | 0.79 s | 6    |
|                | 630 Hz   | 0.74 s | É.   |
|                | 800 Hz   | 0.63 s | i i  |
|                | 1 kHz    | 0.70 s | į.   |
|                | 1.25 kHz | 0.61 s | É.   |
|                | 1.6 kHz  | 0.62 s | i.   |
|                | 2 kHz    | 0.64 s | 8    |
|                | 2.5 kHz  | 0.68 s |      |
|                | 3.15 kHz | 0.61 s |      |
|                |          |        |      |

### Parámetros auxiliares

Bajo las gráficas hay dos líneas que contienen parámetros para visualizar los valores del ancho de banda  $L_{\rm CF}$  y  $L_{\rm AF}$ 

14:10:31

?

T30Status

### 4.6.5 Caída

La pestaña *caída* muestra el tiempo de caída de reverberación desde una posición, media de posiciones, o ambas, véase Fig.4.24.

### Gráfica de caída

La gráfica de caída muestra la caída de una banda de frecuencia para una posición seleccionada, la caída de una misma banda de frecuencia para la media de varias posiciones (requiere *promedio conjunto*), o ambos.

Con los selectores del parámetro caída sobre la gráfica se selecciona que caída se visualiza: Pos@T20 o Pos@T30. Cada una de esas selecciones muestra la caída de esa medida en la posición seleccionada con la lectura de Pos@T20 y Pos@T30 respecto T20 y T30 que muestra el decaimiento en la posición actual. Si solo se quiere una gráfica se puede elegir el otro selector en No.

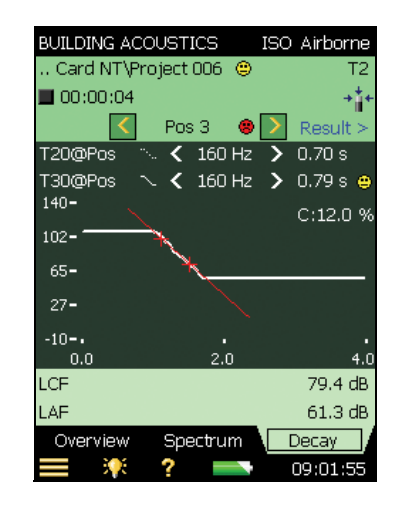

La caída principal en la vista (visualizada como una línea continua) se selecciona usando el selector de parámetro en la segunda línea de las dos mostradas sobre la vista (Pos@T30 en Fig.4.24). El selector de parámetro para la caída principal está vinculado a la pestaña *resumen* y el selector de parámetro para el espectro principal en la pestaña *espectro*.

La otra caída (mostrada con línea discontinua) es seleccionada usando el selector de parámetro en la primera línea de las dos que se muestran sobre el espectro (Pos@T20 en Fig.4.24). Esta caída puede utilizarse como referencia para compararlo con la caída principal, y está vinculada al selector de parámetro para el espectro referencia en la pestaña *espectro*.

El selector de banda de frecuencia (con botones de disminución  $\leq$  e incremento  $\geq$ ) determina la banda de frecuencia de las curvas de caída. El selector de banda de frecuencia está vinculado al cursor de espectro y el selector de banda de frecuencia en la pestaña *resumen*.

Justo bajo los selectores de parámetro en el lado izquierdo de la pantalla, el valor de un indicador de estado se visualiza: C: xx%. Este es el indicador de curvatura, y si muestra un valor sobre 10%, el valor está en '%', significa '<u>Decaimiento doblado</u>'.

Para más detalles sobre los indicadores de estado y emoticonos, véase "Indicadores de calidad" en la página 54.

Pulse en el eje Y para seleccionar:

- Auto Zoom para ajustar el rango del eje Y para un mejor ajuste al espectro de medida
- Acercar/Alejar para ajustar el zoom
- Auto escala para seleccionar la mejor escala de visualización del espectro sin ajustar zoom
- Escala arriba/escale abajo para ajustar toda la escala a los valores del eje Y
- *Mostrar/Ocultar línea de regresión* para mostrar/ocultar la línea de regresión y la evaluación de la principal caída junto con el indicador de estado CC
- Cerrar para salir del menú desplegable

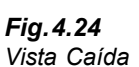

# 4.7 Medidas en doble canal (solo modelo 2270)

### 4.7.1 Configurando el instrumento (para mediciones en doble canal)

Seleccione una plantilla de proyecto en ACÚS. EDIF. 2 Cn. La plantilla de proyecto se visualiza en la barra negra en la parte superior de la pantalla. Si no se visualiza ACÚS. EDIF. 2 Cn., pulse en la parte superior de la pantalla y seleccione ACÚS. EDIF. 2 Cn. del menú desplegable que aparecerá.

Nota: Las mediciones en doble canal requieren la licencia para BZ-7229.

Pulse el icono de Menú Principal y seleccione configuración de la lista de opciones y seleccione la pestaña completa.

### Selecciones de entrada

Para mediciones en doble canal, ajustar el instrumento es exactamente igual que para medidas en mono canal (véase sección 4.5.4), aparte de los siguientes parámetros de entrada:

- 3) Ajuste el parámetro Medir L1 y L2 a simultáneamente o separadamente, dependiendo si se va a medir L1 y L2 al mismo tiempo en la salas emisora y receptora o una después de otra, véase Fig.4.25.
- 4) Ajustar los parámetros *Entrada para L1*, *Entrada para L2*, *Entrada para B2* y *Entrada para T2* según el canal de entrada requerido: ya sea *Cn. 1* o *Cn. 2*, dependiendo en cual se esté usando.
- 5) Ajustar *Autoescala* en *Si* para poner un rango automáticamente para Cn.1 y Cn.2, o poner en *No* ajustar manualmente el rango. Solo es relevante si el parámetro *Medir L1 y L2* están ajustados en *Simultáneamente*.

### **Fig. 4.25** Configuración de entrada doble canal para la medida en acústica de edificios utilizando el modelo 2270

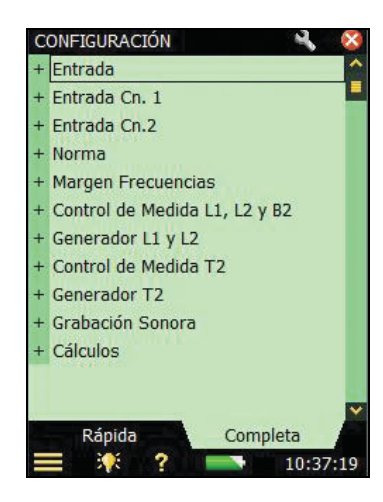

| CONFIGURACIÓN       | N 😣             |
|---------------------|-----------------|
| - Entrada           | <u>^</u>        |
| Medir L1 y L2       | Separadamente 星 |
| Entrada para L1     | Cn.1            |
| Entrada para L2     | Cn.1            |
| Entrada para B2     | Cn.1            |
| Entrada para T2     | Cn.1            |
| Autoescala          |                 |
| + Entrada Cn. 1     |                 |
| + Entrada Cn.2      |                 |
| + Norma             |                 |
| + Margen Frecuencia | is              |
| + Control de Medida | L1, L2 y B2     |
| + Generador L1 y L2 | ×               |
| Rápida              | Completa        |
| 🔲 👯 ?               | 10:39:04        |

6) Para medidas en doble canal, también hay dos ajustes de entrada que puede establecer: uno para el canal 1 (Entrada Cn. 1) y uno para el canal 2 (Entrada Cn. 2). Que se establecen como sigue:

Establecer Ajuste escala en escala alta, o escala baja según se necesite. La diferencia entre ambas es de 30 dB. Escala alta se puede usar para medir un nivel entrada máxima. Solo es relevante si el parámetro Medir L1 y L2 está en Simultáneamente y Autoescala esta en No.

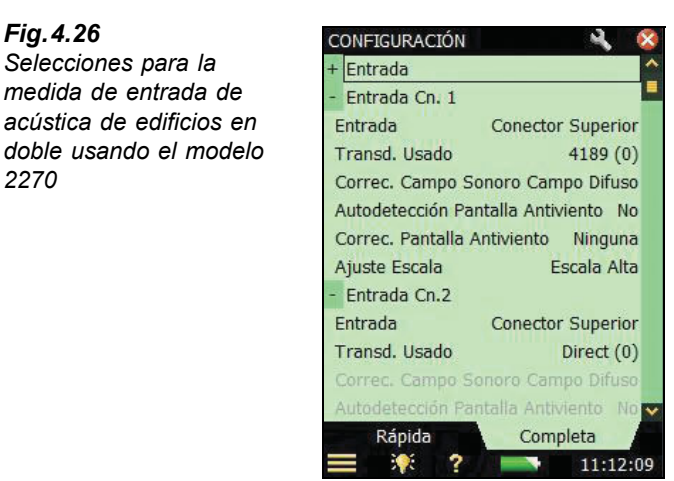

#### 4.7.2 Controlando la medida

Usando dos canales con el modelo 2270 se tienen el doble de ventajas que las medidas en monocanal, según sigue:

- Mediciones de aislamiento de fachada, con ruido de tráfico como fuente, requiere que la medición de la fuente (exterior) y la medición de la sala receptora sean realizadas al mismo tiempo – esto requiere la capacidad de doble canal
- Usando dos canales le permite medir L1 y L2 simultáneamente, lo que acelera el proceso ٠ de medida

### Medir L1 y L2 Simultáneamente

7) Ajuste el parámetro medir L1 y L2 en Simultáneamente en la selección de entrada. Cuando se selecciona la función L1 y L2 (véase Fig.4.27), el analizador medirá L1 usando el Cn. 1 y L2 usando el Cn. 2.

2270

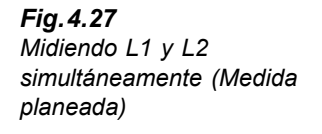

| AC | ÚST. EDIF       | . 2  | Cn.*    | IS   | D Aé         | reo  |
|----|-----------------|------|---------|------|--------------|------|
|    | Int.\Projec     | t 00 | 2*      | L.   | - <u>H</u> 1 | 12   |
|    | <b>4</b> 00:00: | 00   | Descall | D.   | , ≁ii+       | -0   |
|    |                 | +1   | :Posl   | 2    | Resu         | lt.> |
| L1 |                 | <    | 1 kHz   | >    | di           | B    |
|    | F1:Pos1         |      |         |      | - dB         | 2    |
|    | F1:Pos2         |      |         |      | - dB         | -    |
|    | F1:Pos3         |      |         |      | - dB         |      |
|    | F1:Pos4         |      |         |      | - dB         |      |
|    | F1:Pos5         |      |         |      | - dB         |      |
|    | F2:Pos1         |      |         |      | - dB         |      |
|    | F2:Pos2         |      |         |      | - dB         |      |
|    | F2:Pos3         |      |         |      | - dB         |      |
|    | F2:Pos4         |      |         |      | - dB         | ~    |
|    | Resum           | en   |         | Espe | ectro        |      |
|    | - X             | ?    |         |      | 01:31        | :44  |

- 8) La pestaña *resumen* que muestran la medida de L1 o L2; se selecciona el que se desee visualizar en la línea negra de selección de parámetro de frecuencia.
- 9) Seleccionar la pestaña *espectro* para comprobar los niveles seleccionando niveles instantáneos *LZF Cn.1 y LZF Cn.2*, véase Fig.4.28.

### Fig.4.28

Comprobando los niveles instantáneos – durante la medida de L1 y L2

| ACÚST. EDIF. 2 C | n.* I    | 50 Aéreo     |
|------------------|----------|--------------|
| Int.\Project 001 | *        | L1 y L2      |
| 📢 00:00:10 D     | escalib. | + + ~        |
| Pos              | 01*      | Result.>     |
| LZF Cn.1         | 100 Hz   | 65.5 dB      |
| LZF Cn.2         | 100 Hz   | 51.1 dB      |
| 120-             |          |              |
| 80               |          |              |
| 40-              |          |              |
| 0                |          |              |
| 0-               |          |              |
| -40-             |          |              |
| 100 250          | 500 IK   | 2K 3, 15K AC |
| Cn.1 LCF         |          | 90.8 dB      |
| Cn.1 LAF         |          | 92.2 dB      |
| Resumen          | Es       | pectro       |
| 🚍 👯 ?            |          | 11:34:39     |

**Nota:** *LZF Cn.1* solo puede seleccionarse en la parte superior del gráfico *LZF Cn.2* solo puede seleccionarse en la parte inferior del gráfico.

Nota: Las lecturas del ancho de banda LAF y LAC siempre se muestran en la parte derecha del espectro

### Preparado para la primera medida

- 11) La tercera línea del campo de estado muestra S1:Pos1. Este es el selector de posición, e indica la posición actual de la fuente y el micrófono. (La posición actual de la fuente y el micrófono se visualizan también en la pestaña resumen, véase Fig.4.16).
- 12) En la pestaña *espectro*, se selecciona *Pos@L1* como la gráfica superior y *Pos@L2* como el gráfico inferior, véase el ejemplo en Fig.4.29.

**Nota:** Si usted quiere controlar durante la medida el nivel medio de L1 y L2, puede elegir L1 como el gráfico superior y L2 como el gráfico inferior.

13) Pulse Start/Pause (\*\*) para realizar la primera medida, esto se indica por S1:Pos1\* que se visualiza en el campo de estado. El '\*' indica que la medida no ha sido guardada, véase Fig.4.29.

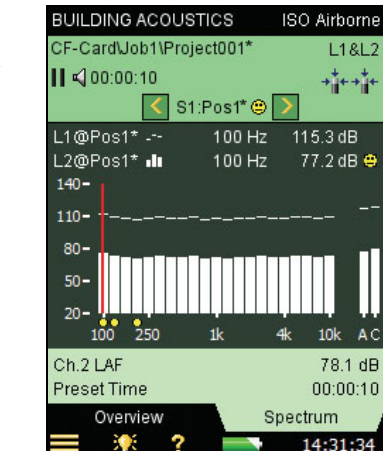

14) Pulse Guardar (1) y la medida se guaradará en 'F1:Pos1'. El emoticono se actualiza para el proyecto entero en la línea superior. F1:Pos2 se selecciona automáticamente para indicar la siguiente posición de medida, véase Fig.4.30. (Del mismo modo, antes de pulsar Start/Pause (2), L1 y L2 se seleccionan.)

# Fig. 4.29

Medida que aun no ha sido guardada tras medir en doble canal en modo simultáneo

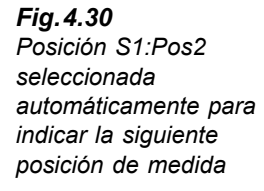

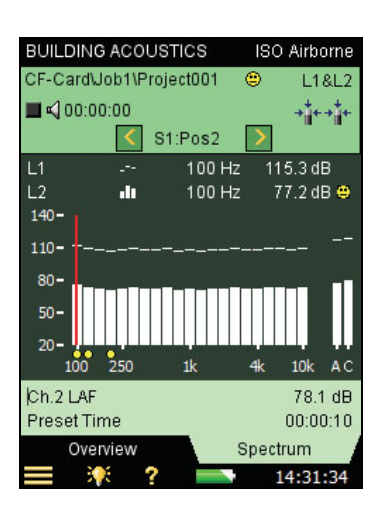

15) Pulse Start/Pause 🥢 para medir en Pos 2, Pos 3, etc.

Las posibilidades de selección para los parámetros del espectro (en medida planeada) son las que aparecen en la lista de la Tabla 4.2.

| Función         | Gráfica superior | Gráfica inferior |
|-----------------|------------------|------------------|
| L1 y L2         | LZF Cn. 1        | LZF Cn. 2        |
| B2, T2          | LZF              | LZF              |
| L1 y L2         | Pos@L1           | Pos@L1           |
| L1 y L2         | Pos@L2           | Pos@L2           |
| B2              | Pos@B2           | Pos@B2           |
| Т2              | Pos@T20          | Pos@T20          |
| Т2              | Pos@T30          | Pos@T30          |
| L1 y L2, B2     | L1               | L1               |
| L1 y L2, B2     | L2               | L2               |
| L1 y L2, B2     | B2               | B2               |
| L1 y L2, B2     | L1 - L2          | L1 - L2          |
| L1 y L2, B2     | L2 - B2          | L2 - B2          |
| L1 y L2, B2, T2 | Off              | Off              |
| T2              | T20              | T20              |
| T2              | Т30              | Т30              |

Table 4.2Parámetrosespectro – Visualiza-ción de los resultados

El selector posición tiene las siguientes opciones disponibles tanto para L1, como para L2:

- F1:Pos1
- F1:Pos2
- F1:Pos3
- F2:Pos1\*
- F2:Pos2
- F2:Pos3

(El '\*' indica datos no guardados - en este ejemplo para F2:Pos1.)

# 4.8 Visualización de los resultados

Los resultados de las medidas se seleccionan usando el vínculo **Result >** en el campo de estado (Línea 3).

Hay dos visualizaciones: una para ver el resumen de la medida y otra para ver los resultados calculados (incluido el espectro).

### 4.8.1 Resumen

La pestaña *resumen* muestra los resultados de las medidas en el proyecto, véase Fig.4.31. Se pueden incluir y excluir medidas, ver información sobre emoticonos y anotaciones.

| Fig.4.31                                     | RESULT               |                     | ISO                 | Airborne 🌘  |   |
|----------------------------------------------|----------------------|---------------------|---------------------|-------------|---|
| Visualización de los<br>resultados usando la | CF-Card∖<br>Volume 3 | Job1\Proje<br>10 m3 | ct001 🙂<br>Partitio | n Size 10 n | n |
| pestaña resumen                              | L1                   | L2                  | B2                  | T2          |   |
|                                              | S1:                  | S1:                 | <b>☑</b> 1          | <b>☑</b> 1  |   |
|                                              | 🗹 1 🙂 U              | <b>☑</b> 1          | <b>☑</b> 2          | <b>☑</b> 2  |   |
|                                              | <b>☑</b> 2           | <b>☑</b> 2          | <b>☑</b> 3          | 🗹 3 🙂       |   |
|                                              | <b>☑</b> 3           | <b>☑</b> 3          |                     |             |   |
|                                              | ☑ 4                  | ☑ 4                 |                     |             |   |
|                                              | 5                    | <b>☑</b> 5          |                     |             |   |
|                                              | S2:                  | S2:                 |                     |             |   |
|                                              | ☑ 1                  | <b>⊡</b> 1          |                     |             |   |
|                                              | 🗹 2 🙂                | <b>☑</b> 2          |                     |             |   |
|                                              | ☑ 3                  | <b>☑</b> 3          |                     |             |   |
|                                              | ☑ 4                  | ☑ 4                 |                     |             | İ |
|                                              | Ove                  | rview               | Cal                 | culations   |   |
|                                              | = *                  | 8 ?                 |                     | 14:31:3     |   |

El campo de estado contiene la siguiente información al visualizar los resultados:

Línea 1: muestra la misma información que la descrita en "Campo de estado" en la página 21

Línea 2:

• Volumen de la sala receptora (vinculado al menú de configuración)

• Área de partición (vinculado al menú de configuración)

### 4.8.2 Cálculos

La pestaña *Cálculos* permite ver el resultado de los cálculos, incluyendo el espectro, véase Fig. 4.32.

El campo de estado contiene la misma información que la pestaña *resumen*, véase la sección anterior.

Las opciones para el parámetro espectro de referencia --- en la visualización de resultados son:

- Curva referencia
- Desviaciones (entre la curva referencia y el espectro)
- No

Las opciones para el principal parámetro espectro en la visualización de resultados dependen dela norma y tarea seleccionada. Por ejemplo, si el parámetro *norma* está en *ISO* y el parámetro *tarea* está en aéreo, las opciones son:

- D
- Dn
- D<sub>n</sub>T
- R'
- R

### Fig.4.32

Visualización de los resultados de cálculo usando la pestaña cálculos

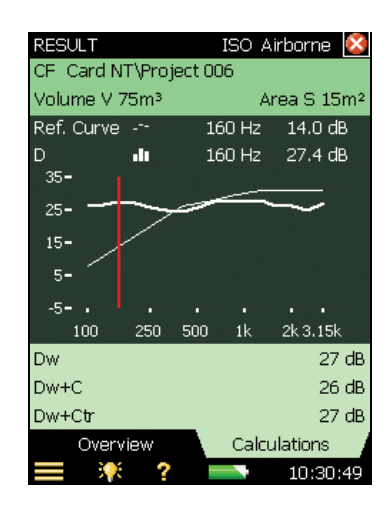

En el área bajo la gráfica, se muestran tres valores. Las opciones para estas líneas dependen de la norma seleccionada y del parámetro principal del espectro 🏜 seleccionado.

# 4.9 Indicadores de calidad

El programa para acústica de edificios ofrece una gran gama de indicadores de estado y emoticonos. Se enumeran en la Table 4.3.

| Table | 4.3 | Resumen | de | los | indicadores | de | estado | y | emoticonos |
|-------|-----|---------|----|-----|-------------|----|--------|---|------------|
|-------|-----|---------|----|-----|-------------|----|--------|---|------------|

| Cód<br>Estado | Emoti-<br>cono | Explicación                                  | Descripción                                                                                                    |  |  |
|---------------|----------------|----------------------------------------------|----------------------------------------------------------------------------------------------------|--|--|
| М             | •              | Entrada manual de datos                      | Tr introducido por el usuario                                                                                         |  |  |
| В             | ۲              | Usada corrección de máximo ruido<br>de fondo | Elevado ruido de fondo                                                                                                |  |  |
| N             | ۲              | Final de caída no encontrado                 | El final de la caída no se ha podido<br>determinar ya que no terminó en el ruido<br>de fondo                          |  |  |
| у             | 8              | Excesivo ruido de fonfo                      | El ruido de fondo está por encima del<br>punto más alto de evaluación                                                 |  |  |
| t             | 8              | Comienzo de caída no encontrado              | Comienzo caída no encontrado                                                                                          |  |  |
| Y             | 8              | Excesivo ruido de fondo                      | El ruido de fondo está por encima del<br>punto más bajo de evaluación                                                 |  |  |
| Т             | 8              | Tiempo máximo de caída muy corto             | El punto más bajo de evaluación va más<br>allá del tiempo de caída                                                    |  |  |
| Z             | 8              | Caída no encontrada                          | La pendiente de la cída es positiva, es decir, tiempo de reverberación negativo                                       |  |  |
| Р             | 8              | Tiempo de reverberación muy corto            | Menos de dos puntos en el rango de evaluación                                                                         |  |  |
| 0             | 8              | Nivel de excitación excesivo                 | Saturación (o error de escala de L1 y L2)                                                                             |  |  |
| F             | •              | Tiempo de reverberación corto                | $B \times T$ menor de 16 (B = filtro ancho banda<br>y T = tiempo de reverberación del<br>detector)                    |  |  |
| R             | ۲              | Usado T20 (T30 no disponible)                | Usado T20 (T30 no disponible)                                                                                         |  |  |
| n             | ۲              | Elevado ruido de fondo                       | Ruido de fondo muy próximo al nivel del<br>punto más bajo de evaluación                                               |  |  |
| р             | ۲              | Tiempo de reverberación corto                | Menos de cuatro puntos en el rango de evaluación                                                                      |  |  |
| %             | ۲              | Caída doblada                                | La diferencia entre T20 y T30 es superior<br>al 10%.<br>(Se recomienda indicador de calidad de<br>ISO 3382-2 Anexo B) |  |  |

| Cód<br>Estado | Emoti-<br>cono | Explicación                                      | Descripción                                                                                                    |  |  |
|---------------|----------------|--------------------------------------------------|----------------------------------------------------------------------------------------------------|--|--|
| k             | 0              | Caída no lineal                                  | Coeficiente de correlación lineal es muy<br>bajo (menor de 0.005 o ξ (Xi) >10%)                                                                                                    |  |  |
| b             | 0              | Corrección del ruido de fondo<br>utilizada       | Corrección del ruido de fondo utilizada                                                                                                    |  |  |
| m             | 0              | Afectado por la entrada manual                   | Tiempo de reverberación introducido por<br>el usuario                                                                                                    |  |  |
| G             | 0              | Volumen sala receptora limitado en<br>el cálculo | Utilizado solo en la norma SS                                                                                                    |  |  |
| Н             | 0              | Medida de B2 no disponible                       | Medida de B2 no disponible                                                                                                    |  |  |
| ~             | ٢              | L1: diferencia con la siguiente<br>banda >6 dB   | Pruebe otras posiciones de fuente y<br>micrófono, o cambiar la optimización de<br>la respuesta en frecuencia para el<br>generador interno (Menú <b>configuración</b> ,<br>en <i>generador L1 y L2</i> , parámetros fuente) |  |  |
| ^             | ۲              | L1 o L2: Desviación estándar<br>elevada          | La desviación estándar de un banda de<br>frecuencia es superior al doble del valor<br>esperado teóricamente.                                                                                                    |  |  |

Si no hay código de estado, no habrá emoticono.

Si cualquiera de los códigos (pueden ser varios) requiere un emoticono rojo, se mostrará un emoticono rojo. Pero si solo se requieren emoticonos amarillos, ninguno rojo, entoncés aparecerá un emoticono amarillo.

La explicación se muestra si se pulsa sobre el emoticono, véase Fig.4.33.

En el espectro, pueden aparecer pequeños emoticonos en alguna banda de frecuencia. Seleccione la banda de frecuencia con el cursor y pulse el emoticono para ver la explicación.

También se puede visualizar la tabla espectro para ver un resumen de los códigos de estado, pulse en el eje Y y seleccione *tabla espectro* del menú desplegable – véase Fig.4.23.

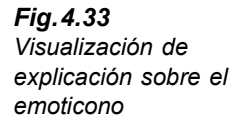

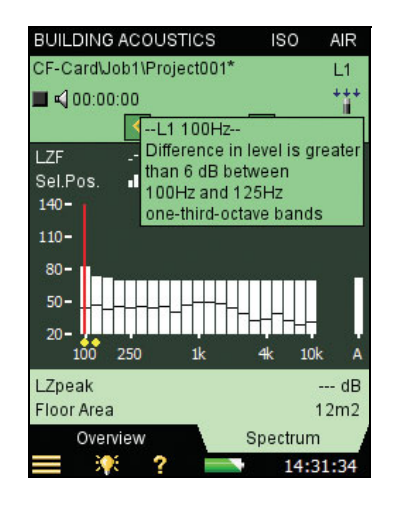

# 4.10 Creando un nuevo proyecto

Se crea un nuevo proyecto al seleccionar una nueva plantilla para acústica de edificios

Si se tiene un proyecto para acústica de edificios ya abierto y sin datos guardados, se pulsa el botón **Reset** (a) y se crea un nuevo proyecto basado en la plantilla del proyecto actual.

# 4.11 Re-usar datos de un proyecto ya existente

Con el explorador es posible copiar una o más funciones de un proyecto al proyecto actual.

Por ejemplo, si quiere reutilizar o copiar T2 del proyecto 001 al proyecto actual:

- 1) Asegúrese de que el proyecto es proyecto de acústica de edificios (mono o doble canal).
- 2) Seleccione el explorador para obtener la lista de proyectos.
- 3) Busque el proyecto de acústica de edificios del que quiere reutilizar datos (en este ejemplo proyecto 001).
- Pulse sobre Proyecto 001 en la lista del explorador y seleccione re-usar datos de la lista desplegable que aparecerá, véase Fig.4.34 (izquierda).
- 5) Una nueva lista desplegable aparecerá, mostrando funciones que se pueden reutilizar. Seleccione *copiar T2* de la lista , véase Fig.4.34 (derecha). La función (*T2*) copiada aparecerá en el proyecto actual.

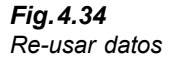

Izquierda: Pulsar sobre Proyecto 001 en la lista del explorador

Derecha: Seleccionando la función para copiarla en el proyecto

| E) | PLORADOR          | ×            | E E                                                                                                    | XPLORER     |                     |        | ×        |
|----|-------------------|--------------|----------------------------------------------------------------------------------------------------|-------------|---------------------|--------|----------|
| Di | sco Int.\         |              | C                                                                                                    | F Card NT\J | ob 01               |        |          |
| (t |                   | ሳ 😩          | -                                                                                                    | <u> </u>    | f 🗹                 | - 12   |          |
| No | ombre Hora        |              | N                                                                                                    | ame         | Time                |        |          |
| 0  | CE-lob1           | -            | A      A     A  A     A     A | Copy L1     | . 14-02-2008        | 15:02  | <b>^</b> |
|    | Ver               | 08 19:40 🔘 🖣 | -                                                                                                    | Copy B2     | 2 14-02-2008        | 15:29  |          |
|    | Abrir             |              | <b>a</b>                                                                                                    | Copy T2     | <b>414 82 286</b> 8 | 15:29  |          |
|    | Re-usar Datos 🗲   |              |                                                                                                    | Project 004 | 1 07-02-2008        | 16:09  |          |
|    | Copiar            |              | <b>a</b>                                                                                                    | Project 005 | 5 07-02-2008        | 14:50  |          |
|    | Cortar            |              | <b>a</b>                                                                                                    | Project 006 | 6 07-02-2008        | 14:53  |          |
|    | Borrar            |              | <b>a</b>                                                                                                    | Project 007 | 7 14-02-2008        | 11:15  |          |
|    | Renombrar         |              | <b>a</b>                                                                                                    | Project 009 | 9 23-01-2008        | 11:42  |          |
|    | Añadir Nota       |              |                                                                                                    |             |                     |        |          |
|    | Añadir Comentario |              |                                                                                                    |             |                     |        |          |
|    | Añadir Imagen     |              |                                                                                                    |             |                     |        | ~        |
| Ξ  | Ver Anotaciones   | 01:34:42     |                                                                                                    | <b>•</b>    | ?                   | 15:53: | :54      |

**Nota:** Si se está en tarea *aéreo* o *fachada*, las siguientes funciones están diponibles para copiar:

- L1
- B2
- T2

Si se está en tarea impacto, solo están disponibles las siguientes funciones:

- B2
- T2

Si el proyecto contiene datos para la función que se desea reemplazar con datos re-usados, la función re-usada se grabará sobre los datos actuales.

Si el proyecto contiene otras funciones, entonces los datos re-usados que quieres reutilizar deben coincidir con los datos ya existentes, ej. el rango de frecuecia debe ser el mismo, sino aparecerá un mensaje de error.

# 4.12 Anotaciones y grabaciones de sonido

### 4.12.1 Anotaciones en proyecto

El proyecto será anotado como otro tipo de proyectos pulsando sobre él (en el Explorador) y usando la opción *añadir nota* del menú desplegable que aparecerá, o pulsando en **comentario** (5). El icono de clip (10) se visualizará en la línea superior con acceso a la lista de anotaciones en proyecto, véase el ejemplo en Fig.4.35.

**Fig. 4.35** Ejemplo de la pestaña resumen mostrando el icono de anotaciones y/o grabaciones de sonido

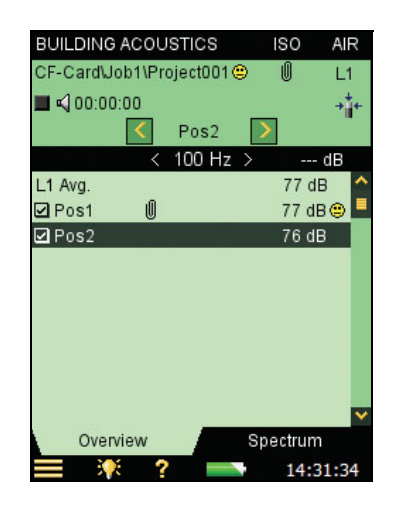

### 4.12.2 Anotaciones en la medida

Además de anotaciones en proyecto, se puede anotar en cada medida en el resumen. Pulse sobre la medida en la pestaña resumen y seleccione *ver anotaciones* para ver la lista de anotaciones de la medida en cuestión. Usando esta lista se puede crear, editar y borrar anotaciones del mismo modo que se hace en la lista de anotaciones de proyecto.

Las medidas con notaciones se indicarán con un clip U en la vista resumen, y con un pequeño clip v en la vista de resultados.

### 4.12.3 Añadir imágenes a una medida

Se puede adjuntar una imagen (solo modelo 2270). De forma similar a añadir notas o comentarios, añadir una imagen se puede hacer antes, durante o después de guardar la medida pulsando sobre el icono de **Menú Principal** y pulsando sobre **añadir imagen** (a la medida actual) en la lista de opciones. En la pantalla aparecerá lo que se ve a través de las lentes de la cámara. La cámara tiene foco fijo y ajusta automáticamente la sensibilidad luminosa; solo se tiene que posicionar el analizador, ver que el objeto al que se quiere fotografiar sale en la pantalla y presionar el botón de **evento manual** o pulsar en el icono para capturar la imagen.

Una vez capturada, la foto se presenta como una imagen fija (véase Fig.4.36) y se puede guardar la imagen pulsando en **Guardar** (2) (o cerrando la vista de la imagen), o se puede deshechar la imagen pulsando **Atrás-Borrar** (2).

**Fig. 4.36** Ejemplo de una imagen usada para documentar una posición de una medida

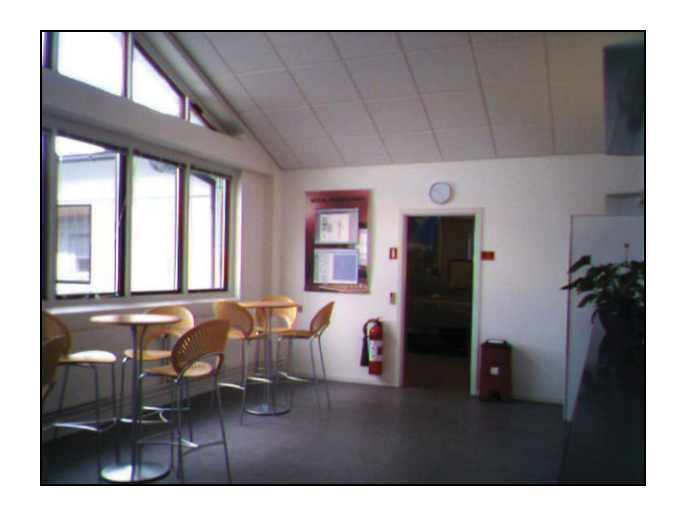

Una vez terminado, pulse  $\bigotimes$  para regresar a la pantalla de medida. Un clip i aparecerá en el campo de estado de la medida y junto al proyecto en el explorador. Pulse en el icono de clip i para ver la lista de anotaciones de el proyecto, pulse sobre el icono cámara i en la anotación para ver la imagen.

### 4.12.4 Grabación de sonido

Si graba un sonido durante la medida (*Control de grabación* está en *automático* en los parámetros de *grabación sonora*) entonces el sonido grabado se guarda junto con las anotaciones para cada medida. Esto se indica con un clip 0 en la vista resumen (en la línea para la medida) y un pequeño clip @ para la vista de resumen de resultados.

En el **Menú Principal**, en *preferencias*, en *ajuste de imagen*, se puede especificar para capturar una imagen cada vez que se presione en el botón **evento manual**  $\mathfrak{B}$ . (El otro ajuste (*Viewfinder*) visualiza lo que se ve a través de la lentes de la cámara).

La grabación de sonido solo es posible en un canal. (Puede ser el Cn. 2 si la medida se configura para medida en doble canal).

En el resumen Fig.4.35 hay algunas anotaciones y/o grabaciones de sonido en la primera medida (*Pos1*). Pulse sobre el clip  $\blacksquare$  para obtener la lista de anotaciones y/o grabaciones de sonido que están adjuntados a la medida *Pos1*.

# 4.13 Exportar, Post-procesar y Presentar de informes

La utilidad el programa BZ-5503 para analizadores portátiles es para la comunicación entre el PC y el analizador. Se conecta el analizador al PC usando el cable USB AO-1476 suministrado.

Utilizar este programa para:

• Transferir datos de medidas y plantillas del analizador al PC y viceversa

- Control de mediciones en el analizador desde el PC y visualizarlos en línea usando el mismo interfaz de usuario en el PC que en el analizador
- Ver los resultados de acústica de edificios en los archivos
- Editar la plantilla de proyectos
- Organizar datos en el analizador
- Exportar los proyectos de acústica de edificios al Qualifier modelo 7830 para seguir el post-procesado y la presentación de informes
- Crear usuarios en el analizador
- Actualizar el software del analizador
- Instalar licencias de software en el analizador

Los datos transferidos al PC se organizan en archivos.

Para más información, por favor consulte la ayuda en línea incluido con el software para PC. Este software se suministra con el CD-ROM software medioambiental (BZ-5298), que se incluye con el analizador.

# Capítulo 5

# **Especificaciones**

Este capítulo contiene las especificaciones necesarias para evaluar las características de funcionamiento y el uso correcto del instrumento. Algunas normas aplicables a las mediciones sonoras requieren el manejo de documentación técnica adicional, como ocurre, por ejemplo, en la evaluación de diseños (homologación de modelos), pero no tienen importancia para el manejo habitual del aparato. La documentación ténica adicional figura en el manual de instrucciones independiente de Brüel & Kjær (BE 1712).

### Plataforma Modelo 2250/2270

Estas especificaciones son válidas para el modelo 2250/2270 equipadas con el microfono modelo 4189 y el preamplificador ZC-0032 y utilizadas como instrumentos en mono canal, indicado como rango individual, a menos que se indique lo contrario. Para el 2270 utilizado como instrumento de medida doble canal se utilizan ambos canales simultánemente, el rango de medición total es cubierto por dos rangos. Alto rango indica el rango menos sensible y bajo rango que indica el rango más sensible

### MICRÓFONO SUMINISTRADO

**Modelo 4189:** Micrófono prepolarizado de campo libre de  $\frac{1}{2}''$ 

Sensibilidad nominal en circuito abierto: 50 mV/Pa (correpondiente a -26 dB re 1 V/Pa) ±1.5 dB Capacitancia: 14 pF (a 250 Hz)

### PREAMPLIFICADOR DEL MICRÓFONOZC-0032

Atenuación nominal del preamplificador: 0.25 dB **Conector:** 10-pin LEMO

Cables de prolongación: para situar el

preamplificador a una distancia máxima de 100 m de la unidad 2250/2270 sin ningún efecto negativo sobre las especificaciones

Detección de accesorios: el sistema detecta automáticamente las pantallas antiviento UA-1650 cuando se instalan en el preamplificador ZC-0032

## TENSIÓN DE POLARIZACIÓN DEL MICRÓFONO

Ajustable entre 0 V y 200 V

### NIVEL DEL RUIDO INHERENTE

Típicos valores a 23°C con la sensibilidad nominal del micrófono en circuito abierto:

| Ponderación     | Micrófono | Eléctrica | Total   |
|-----------------|-----------|-----------|---------|
| "A"             | 14.6 dB   | 12.4 dB   | 16.6 dB |
| "B"             | 13.4 dB   | 11.5 dB   | 15.6 dB |
| "C"             | 13.5 dB   | 12.9 dB   | 16.2 dB |
| "Z" 5 Hz–20 kHz | 15.3 dB   | 18.3 dB   | 20.1 dB |
| "Z" 3 Hz-20 kHz | 15.3 dB   | 25.5 dB   | 25.9 dB |

### TECLADO

**Botones:** 11 teclas con tetroiluminación, especialmente diseñadas para el control de mediciones y la navegación por la pantalla

### BOTÓN DE ENCENDIDO Y APAGADO

**Funccionamiento:** Pulse durante 1 s para encender la unidad; pulse surante 1 s para entrar en modo en espera; pulse durante mas de 5 s para apagarlo

### INDICADORES DE ESTADO

LEDs: Rojo, ámbar y verde

### PANTALLA

**Modelo:** Pantalla táctil transreflectiva en color con retroiluminación. Matriz de 240 × 320 puntos **Esquemas de color:** Cinco diferentes – optimizados para diferentes situaciones de uso (día, noche, etc.) **Retroiluminación:** Brillo y tiempo encendido ajustable

### **INTERFAZ DE USUARIO**

Control de mediciones: Usando botones del teclado Configuración y visualización de los resultados: Usando el puntero en la pantalla táctil o los botones del teclado

**Bloqueo:** El teclado y la pantalla táctil pueden ser bloquearse y desbloquearse

### INTERFAZ USB

Conexión mini USB 1.1 OTG

### INTERFAZ DE MODEM

Módem GSM compatible con Hayes o módem analógico estándar conectado a ranura Compact Flash

### TOMA COMPACT FLASH

Para contar con la tarjeta de memoria CF, módem CF o interfaz LAN CF

### TOMA INTERFAZ LAN (SOLO MODELO 2270) Conector: RJ45

Velocidad: 10 Mbps Protocolo: TCP/IP

### TOMA DE ENTRADA (2-SOLO MODELO 2270)

 $\label{eq:concentration} \begin{array}{l} \mbox{Conector: LEMO triaxial} \\ \mbox{Impedancia de entrda: } \geq 1\,M\Omega \\ \mbox{Entrada directa: Tensión Max. entrada: } \pm 14.14\,V_{peak} \\ \mbox{Entrada CCLD: Tensión Max. entrada: } \pm 7.07\,V_{peak} \\ \mbox{Corriente/Tensión CCLD: } 4\,mA/25\,V \end{array}$ 

### TOMA DE CONEXIÓN DE ACTIVACIÓN

Conector: LEMO triaxial Tensión Max. entrada:  $\pm 20 V_{peak}$ Impedancia de entrada: > 47 k $\Omega$ 

### TOMA DE SALIDA

Conector: LEMO triaxial Nivel Max. de salida de pico:  $\pm 4.46$  V Impedancia de salida:  $50 \Omega$ 

### TOMA AURICULARES

Conector: toma de conexión minijack estéreo de 3.5 mm Nivel Max. de salida de pico: ±1.4 V

Impedancia de salida:  $32 \Omega$  por canal

63

### MICRÓFONO DE COMENTARIOS

Intrumento que incorpora en su parte inferior un micrófono que utiliza el control automático de ganancia (AGC). Se utiliza para crear mediciones de voz y adjuntarlas a las mediciones

### CÁMARA (SOLO MODELO 2270)

Cámara con foco fijo y la exposición automática se incorpora en la parte inferior del instrumento. Se utiliza para crear la imagen de las anotaciones correspondientes a las mediciones **Tamaño de imagen:** 640 x 480 **Tamaño del visor:** 212 x 160 **Formato:** jpg con información exif

### REQUISITOS DE LA FUENTE DE ALIMENTACIÓN EXTERNA

Se usa para cargar el bloque de baterías del instrumento

**Tensión:** 8-24 V DC, tensión de ondulación < 20 mV **Requerimiento de corriente:** min. 1.5 A

**Consumo de potencia:** < 2.5 W, sin cargar batería, < 10 W cuando está en carga

Cable Conector: LEMO modelo FFA.00, positivo en el centro de la clavija.

### BATERÍAS

**Modelo:** Recargable de ión litio **Duración normal:** >8 hours

### SISTEMA ALMACENAMIENTO

**Memoria interna Flash-RAM (no volátil):** 20 Mbytes disponibles para las configuraciones de usuario y los datos de medición

Tarjeta de memoria externa digital segura (SD): para almacenar y consultar los datos de medición Tarjeta de memoria externa Compact Flash(CF): para almacenar y consultar los datos de medición

### RELOJ

Reloj alimentado por una batería auxiliar. Deriva del reloj: <0.45 s cada 24 horas

### TIEMPO DE CALENTAMIENTO

**Con el sistema de apagado:** < 2 minutos **Con el sistema en tiempo de espera:** < 10 segundos para los micrófonos prepolarizados

### TEMPERATURA

CEI 60068–2–1 & CEI 60068–2–2: ensayos medioambientales. Frío y calor seco. **Temperatura de funcionamiento:**  $-10 + 50^{\circ}$ C (14 a122°F), < 0.1 dB **Temperatura de almacenamiento:**  $-25 + 70^{\circ}$ C (-13 a +158°F)

### HUMEDAD

CEI 60068–2–78: Calor húmedo: HR 90% (sin condensación a 40°C (104°F)). **Efecto de la humedad:** < 0.1 dB para 0% < HR < 90% (a 40°C (104°F) y 1 kHz)

### PARÁMETROS MECÁNICOS

Protección medioambiental: IP44 Parámetros no operativos: CEI60068–2–6: Vibración: 0.3 mm,  $20 \text{ m/s}^2$ , 10-500 HzCEI60068–2–27: Impactos:  $1000 \text{ m/s}^2$ CEI60068–2–29: Sacudidas: 4000 a  $400 \text{ m/s}^2$ 

### **DIMENSIONES Y PESO**

 $650\,g$  (23 oz.) incluyendo batería recargable  $300\times93\times50\,mm$  (11.8  $\times\,3.7\times1.9'')$  incluidos preamplificador y micrófono

### USUARIOS

El sistema posee una configuración multiusuario con registro de acceso . Los usuarios pueden disponer de sus propias configuraciones y gestionar trabajos y proyectos de forma totalmente independiente respecto del resto de usuarios

### PREFERENCIAS

Cada usuario puede especificar el día, hora y formato numérico.

### **IDIOMA**

Interfaz de usuario en alemán, catalán, chino, croata, checo, danés, eslovaco, español, flamenco, francés, húngaro, inglés, italiano, japonés, polaco, portugués, rumano, serbio, sueco y turco

### AYUDA

Breve ayuda contextual en alemán, chino, eslovaco, español, francés, inglés, italiano, japonés, polaco, portugués, rumano y serbio

# Especificaciones de software- Programa para acústica de edificios BZ-7228 y programa para acústica de edificios BZ-7229 doble canal

Especificaciones aplicables a BZ-7228 y BZ-7229 salvo que se indique lo contrario.

El programa para acústica de edificios BZ-7229 doble canal, es solo para el modelo 2270

Cumplen con las siguientes normas:

- CEI 61672-1 (2002-05) Clase 1
- CEI 60651 (1979) además de modificación 1 (1993– 02) y modificación 2 (2000–10), Tipo 1

- ANSI S1.4–1983 más la modificación ANSI S1.4A– 1985, Tipo 1
- IEC 61260 (1995–07) además de modificación 1 (2001–09), bandas 1/1-octava y 1/3-octava, Clase 0
- ANSI S1.11-1986, bandas1/1-octava y 1/3-octava, Orden 3, Tipo 0-C
- ANSI S1.11-2004, bandas 1/1-octava y 1/3-octava, Clase 0
- ISO, SS, DIN, Önorm, BS, BREW, Sia, UNI, NF-S31, NBE, CTE, NEN, NEN'06, ASTM, véase tablas 1 y 2

**Nota:** El CENELEC ha incorporado las normas internacionales de la CEI a la normativa europea. En estos casos, las letrasCEI se sustituyen por EN y se conserva el número. Po eso los modelos 2250/2270 cumplen también con las normas EN

### CANALES (SOLO MODELO 2270)

Todas las medidas se realizan desde el Cn.1 o Cn.2 o ambos simultáneamente

### TRANSDUCTORES

Las características de los transductores aparecen detalladas en una base de datos de transductores, donde se indica el número de serie, la sensibilidad nominal, la tensión de polarización, el tipo de campo libre, el CCLD requerido, la capacitancia y otra información adicional.

Los equipos analógicos se ajustan automáticamente según el transductor seleccionado

### FILTROS DE CORRECCIÓN

En el caso de los micrófonos modelo 4189, 4190, 4191, 4193, 4950 y 4952, el programa BZ-7228/7229 permite corregir la respuesta de frecuencia para compensar el efecto del campo sonoro y de diversos accesorios:

### Mediciones de banda ancha

### DETECTORES

Detectores de banda ancha con **ponderación A y C** y ponderacción rápida temporal exponencial **Detector de sobrecarga :** controla la salida de sobrecargas de todos los canales con ponderación de frecuencia

Detector bajo rango: controla el bajo rango de frecuencia de detectores con ponderación cuando están ajustados en alto rango. Bajo rango actua si el nivel del rango de operación está por debajop del mínimo

**Modelo 2270:** Detectores disponibles para ambos canales Cn. 1 y Cn. 2

### MEDICIONES

 $\mathsf{L}_{\mathsf{AF}}$  y  $\mathsf{L}_{\mathsf{CF}}$  para la visualización digital o con barras semianalógicas

### RANGOS DE MEDICIÓN

Con el micrófono modelo 4189:

Intervalo dinámico: Desde el umbrel mínimo de ruido hasta el nivel máximo con una señoal tonasl pura de un 1 kHz, con ponderación A: Rango único: 16.6 a 140 dB Rango alto: 28.5 to 140 dB Indicador de rango primario: Conforme a la norma CEI 60651, ponderación A: Rango único: 23.5 a 123 dB Rango alto: 41.7 a 123 dB Rango bajo: 23.5 a 93 dB Rango de funcionamiento lineal: Conforme a la norma CEI 61672, ponderación A: 1 kHz: Rango único: 24.8 to 140 dB Rango alto: 43.0 to 140 dB

Rango bajo: 24.8 to 110 dB

### Análisis de frecuencia

### FRECUENCIAS CENTRALES

Frecuencias centrales de banda 1/1-octava:  $63\,\text{Hz}$  a  $8\,\text{kHz}$ 

Frecuencias centrales de banda 1/3-octava:  $50\,\text{Hz}$  a  $10\,\text{kHz}$ 

### **RANGO DE MEDICIÓN**

Cuando se utiliza el micrófono modelo 4189: **Rango dinámico:** Desde el umbral mínimo de ruido hasta el nivel máximo con una señal tonal pura a 1 kHz y 1/3-octava: Rango único: 1.1 a 140 dB Rango alto:: 11.3 a 140 dB **Rango de funcionamiento lineal:** Conforme a la norma CEI 61260: Rango único::  $\leq$  20.5 a 140 dB Rango alto:  $\leq$  39.1 a 140 dB Rango bajo:  $\leq$  20.5 a 110 dB

### Generador interno

Generador de ruido pseudoaleatorio incorporado Espectro: Posibilidad de elegir entre rosa o blanco Factor de cresta:

Ruido rosa: 4.4 (13dB)

Ruido blanco: 3.6 (11 dB)

Ancho de banda: Según el intervalo de frecuencia Límite inferior: 50 Hz (1/3-oct.) o 63 Hz (oct.)

Límite inferior: 10 kHz (1/3-oct.) o 8 kHz (oct.)

Nivel de salida: Independiente del ancho de banda Max.: 1  $V_{rms}~(0\,dB)$ 

Ajuste de ganancia: de -80 a0 dB

Cuando se modifica el ancho de banda, el nivel de todas las bandas se ajusta automáticamente de forma que se adapte al nivel de salida establecido
Filtros correctores de corrección para fuentes sonoras modelo 4292, 4295 y 4296: Plano y óptimo Tiempo de encendido y apagado: Equivalente a un RT = 70 ms

Periodo de repetición: 175 s Conector de salida: Toma de salida Control: Véase el control de medición

## Generador externo

Puede escogerse esta opción en lugar del generador interno

Para control del generador del ruido externo **Niveles:** 0 V (Generador apagado), 3.3 V (Generador encendido)

Tiempo de ascenso y caída: 10 µs Control: Véase el control de medición

### MEDICIONES

Las medidas se realizan en un número de posiciones y clasificadas según su función (L1 para niveles de sala emisora, L2 para niveles de sala receptora, B2 para niveles de ruido de fondo en sala receptora y T2 para las medidas del tiempo de reverberación en la sala receptora)

### NIVELES L1, L2 Y B2

Espectro  $L_{ZF}$  solo para visualización  $L_{Zeq}$  en bandas 1/1-octava o 1/3-octava L1 y L2 simultáneamente o como canal único

Tiempo promedio: De 1s a 1hora

Rango (solo L1 y L2 simultáneamente): Autorango o manualmente ajustado en bajo rango o alto rango Promedio: Hasta 10 posiciones de la fuente con un máximo de 10 posiciones de medida o hasta 100 posiciones de medida pueden promediarse Indicadores de estado: Sobrecarga, bajo rango, etc.

Diafonía:

5 Hz – 10 kHz < –110 dB 10 kHz – 20 kHz < –100 dB

# Tiempo de reverberaciónT2

T20 y T30 para la banda 1/1-octava o 1/3-octava **Decaimientos:** Espectro  $L_{Zeq}$  toma de muestras en intervalos de 5 ms

**Rango de evaluación:** de -5 a -25 dB para T20 y de -5 a -35 dB para T30

**Tiempo de medición:** Selección automática del tiempo de medición de los decaimientos según el tiempo de reverberación real de la sala

Tiempo de medición máxima: desde 2 a 20 s Promediado: Los valores de medición T20 y T30 pueden promediarse (media ritmética o promedio colectivo)

Cálculo de T20 y T30: a partir de la pendiente del rango de evaluación

Estimación de la pendiente: Por mínimos cuadrados Indicadores de calidad: Son una serie de indicadores que contienen diversos datos sobre el estado del sistema tales como la saturación, curvatura en %, etc.; ofrecen una descripción exhaustiva del estado del sistema.

Los indicadores de calidad pueden aludir a los espectro de tiempo de reverberaciónde cada banda de frecuencia, o pueden ser unos indicadores de calidad globales referidos a cada posición de medida y a todo el proyecto

**Rango de teimpo de reverberación:** Max. 20 s, min. 0.1 – 0.7 s, dependiendo del ancho de banda y la frecuencia central

**Entrada manual de datos:** Un valor de T2 puede introducirse en cualquier banda de frecuencia del espectro de medida

## Visualización de la medida

### **VISTA GENERAL**

Tabla de las posiciones de medición para cada función (L1, L2, B2 o T2) con lectura para seleccionar la banda de frecuencia para cada posición junto con el indicador de calidad.

Las posiciones pueden se encluidas/excluidas del promedio de la sala

### ESPECTRO DE NIVEL SONORO

Es el espectro LZF más las barras de banda ancha A y C

Espectro L<sub>Zeq</sub> para Pos@L1, Pos@L2, Pos@B2, L1, L2, B2, L1-L2, L2-B2

**Eje Y:** Rango: 5, 10, 20, 40, 60, 80, 100, 120, 140 o 160 dB. Auto zoom o escala automática disponible **Cursor:** Lectura de la banda seleccionada. Indicador de calidad para cada banda de frecuencia

### ESPECTRO DEL TIEMPO DE REVERBERACIÓN

Es posible visualizar uno o dos espectros Eje Y: Rango: 0.5, 1, 2, 5, 10 o 20 s. Auto zoom

disponible

**Cursor:** Lectura de la banda seleccionada. Indicador de calidad de cada banda de frecuencia

### TABLA DE ESPECTROS

Es posible visualizar uno o dos espectros de forma tabular

### DECAIMIENTO

Es la curva de decaimiento correspondiente a una posición o al promedio de la sala que ofre el sistema para cada banda de frecuencia (Si se selecciona promedio conjunto)

Visualización del rango de evaluación y de la línea de regresión

Lectura de la curvatura en %

**Eje Y:** Rango: 5, 10, 20, 40, 60, 80, 100, 120, 140 o 160 dB. Auto zoom o auto escala disponible

## Visualización de los resultados

### VISTA GENERAL

Tabla de las posiciones de medición para cada función (L1, L2, B2 o T2) con lectura para seleccionar la banda de frecuencia para cada posición junto con el indicador de calidad.

Las posiciones pueden se encluidas/excluidas del promedio de la sala

### CÁLCULOS

Muestra el índice de reducción sonora (espectro y ponderada) acorde con la norma seleccionada, junto que la curva de referencia (si hubiera), o desviaciones (a partir de la curva de referencia). Véase Table B.2

## CONTROL DE MEDICIÓN

Secuencia de medición: Las medidas se pueden relaizar del siguiente modo:

- En todas las posiciones de micrófono antes de utilizar otra fuente
- En una posición de micrófono de todas las fuentes antes de realizar una medición en otra nueva posición
- En una serie de posiciones de micrófono sucesivas sin información de la fuente
- En una serie de posiciones de fuente y micrófono seleccionadas manualmentea

Las medidas se inician manualmente y pueden almacenarse automáticamente tras su finalización **Generador (L1, L2 y T2):** El generador de ruido se enciende y apaga automáticamente

Tiempo de escape:De 0 a 60 s

Tiempo de subida: De 1 a 10 s

El generador puede ser encendido y apagado manualmente para comprobar el equipo y los niveles de sonido

### Excitación T2:

**Ruido interrumpido:** Las medidas se inician manualmente y pueden almacenarse automáticamente tras su finalización

Numero de decaimientos por medición: De 1 a 100, con promedio conjunto en un decaimiento Impulsivo: La primera medida se empieza manualmente. Cuando el nivel (procedente de pistola) excede el nivel de activación seleccionado por el usuario, se registra el decaimiento y se lleva a cabo una integración inversa (Método Schroeder). El disparador puede activarse automáticamenrte para llevar a cabo una medición en la siguiente posición Grabación sonora: Puede llevarse a cabo el registro de la señal de medición con ponderación Z en cada posición Para realizar grabaciones sonoras, es necesario disponer de una tarjeta CF o SD para almacenar los datos.

Para poder efectuar el registro sonoro es necesario contar con la licencia opción de grabación sonora BZ-7226

## Estado de la medida

**En pantalla:** El sistema muestra en pantalla los mensajes de *sobrecarga, espera de activación y funcionamiento en curso o detenido* a través de una serie de iconos

**Semáforo:** Tres LED's: rojo, amarillo y verde, que muestran el estado de medición y la sobrecarga instantánea, del siguiente modo:

- Parpadeo del LED amarillo cada 5s = detenido, preparado para medir
- Parpadeo lento del LED verde = sistema en espera de activación o señal de calibración
- LED verde encendico = midiendo
- Parpadeo lento del LED amarillo = sistema detenido, medida no almacenada
- Parpadeo rápido LED rojo = sobrecarga intermitente, fallo de calibración

# Calibración

La calibración inicial se almacena en el sistema para compararla con las calibraciones posteriores **Acústica:** Usando el calibrador acústico modelo 4231 o un calibrador personalizado. El proceso de calibración detecta automáticamente el nivel de calibración cuando se utliza el calibrador sonoro modelo 4231

**Eléctrica:** Se utiliza una señal eléctrica generada por el sistema junto con el valor introducido de la sensibilidad del micrófono

**Historial de calibración:** El sistema permite visualizar, como máximo, una lista de las últimas 20 calibraciones realizadas

## Monitorización de la señal

La señal de entrada con ponderación A, C o Z puede controlarse mediante unos auriculares conectados a la clavija correspondiente

Señal de los auriculares: Las señal de entrada puede escucharse conectando los auriculares a dicha clavija

Ajuste de ganancia: De -60 dB a 60 dB

# Anotaciones de sonido

Es posible adjuntar anotaciones de voz a un proyecto de tiempo de reverberación, a las fuentes, a los receptores y a las mediciones realizadas en cada posición

**Reproducción:** La reproducción de las anotaciones de voz o grabaciones sonoras también pueden escucharse a través de unos auriculares conectados a la clavija correspondiente.

Ajuste de ganancia: De -60 dB a 0 dB

## Anotaciones textuales y visuales

Las anotaciones textuales y visuales (solo modelo 2270) se pueden adjuntar a un proyecto para acústica de edificios y y a las mediciones realizadas en cada posición.

# Gestión de datos

**Plantilla de proyecto:** Define los ajustes de visualización y medición

**Proyecto:** Los datos de medición de todas las posiciones definidas en un sala emisora (L1) y salas receptoras (L2, B2 y T2) se almacenan en la plantilla de proyecto.

**Reutilización de datos:** Datos de L1, B2 o T2 en un proyecto pueden ser reutilizados en otro proyecto **Trabajo:** Los proyectos se organizan en forma de trabajos.

Existen varias herramientas administrativas para facilitar la gestión de datos (copiar, cortar, pegar, borrar, renombrar, visualizar datos, abrir proyectos, crear trabajos o asignar nombres de proyectos predeterminados)

**Nota:** Si desea conocer más detalles y especificaciones sobre el modelo 7830, por favor consulte los datos del producto BP 1691

# Especificaciones de Software - Opción de grabación de sonido BZ-7226

La opción de grabación sonora BZ-7226 etá habilitada con una licencia a parte. Para realizar grabaciones sonoras es necesario dispones de una tarjeta CF o SD para almacenar datos

### **SEÑALES GRABADAS**

Señales con poderación Z procedentes del transductor de medición

## VELOCIDAD DE MUESTREO Y PREGRABACIÓN

El sonido se almacena en la memoria intermedia para su pregrabación. Gracias a esta función el sistema puede grabar el inicio de los sucesos aunque estos se detecten más tarde.

| Velocidad<br>Muestreo<br>(kHz) | Pregrabación<br>Máxima (s) | Calidad<br>Sonora | Mem.<br>(KB/s) |
|--------------------------------|----------------------------|-------------------|----------------|
| 8                              | 100                        | Baja              | 16             |
| 16                             | 50                         | Normal            | 32             |
| 24                             | 30                         | Media             | 48             |
| 48                             | 10                         | Alta              | 96             |

### FUNCIONES CON BZ-7228 Y BZ-7229

**Control automático de la grabación:** Las grabación se inicia al mismo tiempo que la medición

### REPRODUCCIÓN

La reproducción de las grabaciones sonoras puede escucharse a través de unos auriculares conectados a la clavija correspondiente

### FORMATO DE GRABACIÓN

Las grabaciones se guardan en archivos sonoros de 16 bits (extensión .wav) que se adjuntan a los datos del proyecto y pueden reproducirse posteriormente con total facilidad. Los datos de calibración se almacenan en el archivo wav, de modo que luego las grabaciones puedan enalizarse con el PULSE

# Especificiones de Software – Software de utilidades para analizadores portátiles BZ-5503

El programa BZ-5503, que se incluye con el modelo 2250/2270 permite sincronizar facilmete las configuraciones y datos ebtre PC y el modelo 2250/2270. El programa BZ-5503 se suministra en el CD-ROM BZ-5298

### VISUALIZACIÓN EN LÍNEA DE LOS DATOS DEL MODELO 2250/2270

Las mediciones efectuadas con el modelo 2250/2270 se pueden controlar desde el PC y visualizarse en línea en el PC. La interfaz del usuario del PC es la misma que la del modelo 2250/2270

### **GESTIÓN DE DATOS**

**Explorador:** Dispone de diversas opciones para la gestión de intrumentos, usuarios, trabajos, proyectos, y plantillas de proyectos (copiar, cortar, pegar, borrar, renombrar y crear datos)

Visor de datos: Permite visualizar los datos de medición (Resultados de los proyectos) Editor de plantillas: permite modificar la configuración de las plantillas de los proyector

Sincronización: es posible sincronizar las plantillas de los proyectos y los proyectos correspondientes aun usuario concreto entre el PC y el modelo 2250/2270

### USUARIOS

Se pueden crear o borrar usuarios del modelo 2250/2270

### HERRAMIENTAS DE EXPORTACIÓN

**Excel:** Los proyectos (o partes de ellos definidas por el usuario) pueden ser exportadas a Microsoft<sup>®</sup> Excel

Información de pedidos

**Modelo 7830:** Proyectos para acústica de edificios pueden er exportados con el Qualifier modelo 7830

### ACTUALIZACIÓN DE SOFTWARE Y LINCENCIAS DEL MODELO 2250/2270

El software de utilidades controla las nuevas versiones de software y las licencias de las aplicaciones del modelo 2250/2270

INTERFAZ DE CONEXIÓN DEL MODELO 2250/2270

USB ver. 1.1 o módem GSM compatible con Hayes o módem analógico estándar

### **REQUISITOS DEL PC**

Sistema operativo: Windows<sup>®</sup> 2000/Windows<sup>®</sup> XP, Windows Vista<sup>®</sup>, Microsoft<sup>®</sup>.NET PC recomendado: Pentium<sup>®</sup> III (o equivalente) procesador, 1024 Mbytes de RAM,pantalla o adaptador SVGA, tarjeta de sonido, lector CD ROM, ratón, USB, Windows<sup>®</sup> XP

| Modelo 2250-J<br>Modelo 2270-J | Analizador portátil modelo 2250 con<br>programa para sonómetros BZ-<br>7222 y programa para acústica de<br>edificios BZ-7228<br>Analizador portátil modelo 2270 con<br>programa para sonómetros BZ-<br>7222 y programa para acústica de | BZ-7229-200                                      | Kit para acústica de edificios dble<br>canal como para el modelo 2270-K-<br>001, excluyendo el modelo 2270<br>(para usuarios con intención de<br>actualizar sus modelo 2270<br>y tener un sistema completo de<br>medición para acústica de edificios) |
|--------------------------------|----------------------------------------------------------------------------------------------------|--------------------------------------------------|----------------------------------------------------------------------------------------------------|
| Modelo 2270-K                  | edificios BZ-7228<br>Analizador portátil modelo 2270 con<br>programa para sonómetros BZ-<br>7222 y programa BZ-7229 doble                                                                                                    | COMPONENTES<br>ANALIZADORES<br>2270-K<br>B7-7222 | INCLUIDOS EN LOS     PORTÁTILES 2250-J, 2270-J Y                                                                                                    |
| Modelo 2250-J-                 | canal para acústica de edificios<br>001Sistema para acústica de edificios<br>con el paquete 2250-J incluido,<br>fuente sonora OmniPower y                                                                                               | BZ-7228<br>Type 4189<br>ZC-0032                  | Program para acústica de edificios<br>Micrófono prepolarizado de campo<br>libre de 1/2"<br>Preamplificador del micrófono                                                                                                    |
| Modelo 2270-J-                 | amplificador<br>001Sistema para acústica de edificios<br>con el paquete 2270-J incluido,<br>fuente sonora OmniPower y<br>amplificador                                                                                                   | AO-1476<br>BZ-5298                               | Cacle de interfaz de conexión USB<br>estándar A a conexión mini USB B,<br>de 1,8m (6 pies)<br>Software medioambiental                                                                                                    |
| Modelo 2270-K-                 | 001Sistema para acústica de edificios<br>doble con el paquete 2270-J<br>incluido, fuente sonora OmniPower<br>y amplificado                                                                                                    | UA-1650                                          | (Environmental Software), incluido<br>el software de utilidades BZ-5503<br>para analizadores portátiles<br>Pantalla antiviento de 90 mm de                                                                                                    |
| BZ-7228-200                    | Kit para acústica de edificios como<br>para el modelo 2250-J-001, o 2270-                                                                                                    | UA-1651                                          | Extensión del trípode para el analizador portátil                                                                                                    |
|                                | J-001, excluyendo en analizador<br>portátil (para usuarios con intención<br>de actualizar sus modelos 2250 &<br>2270 y tener un sistema completo<br>de medición para acústica de<br>edificios)                                          | UA-1673<br>DH-0696<br>KE-0440<br>KE-0441         | Adaptador del trípode estándar<br>Correa<br>Bolsa de viaje<br>Cubierta protectora                                                                                                    |

| FB-0699                                                  | Tapa articulada para modelo2270<br>(FB-0679 para modelo 2250)                                         | KE-0358            | Bolsa de transporte para el<br>amplificador modelo 2716,                                              |
|----------------------------------------------------------|----------------------------------------------------------------------------------------------------|--------------------|----------------------------------------------------------------------------------------------------|
| HT-0015                                                  | Auriculares                                                                                           |                    | analizador portátil y receptor                                                                        |
| UA-1654                                                  | 5 punteros de calidad extra                                                                           |                    | inalámbrico                                                                                           |
| AO-1449                                                  | Cable para conexión LAN (solo modelo 2270)                                                            | KE-0449            | Maletín de viaje para la fuente sonora Omnipower modelo 4292                                          |
| QB-0061<br>ZG-0426                                       | Bloque de baterías<br>Euente de alimentación eléctrica                                                | KE-0364            | Maletín de viaje para el trípode del altavoz modelo 4292                                              |
| Nota: Para el mo<br>reemplazado por<br>edificios BZ-7229 | odelo 2270-K, BZ-7228 está<br>el programa para acústica de                                            | UA-1426            | Kit de montaje para la transmisión<br>inalámbrica con el analizador<br>portátil, modelos 2716 y 4292, |
| COMPONENTES                                              | INCLUIDOS EN LOS SISTEMAS                                                                             |                    | requiere receptortransmisor de<br>bolsillo                                                            |
| DE LOS MODEL<br>Modelo 2250-J o                          | OS 2250-J-001 Y 2270-J-001<br>2270-J más los componentes:                                             | AQ-0667            | Cable de derivación para el modelo 2716                                                               |
| Modelo 4292                                              | el trípode)                                                                                           | AO-0523-D-100      | Cable de conexión, LEMO triaxial a XLR3M. 10 m (33 pies)                                              |
| Modelo 2716                                              | Amplificador de potencia                                                                              | 3×UA-0801          | Trípode ligero                                                                                        |
| Modelo 4231                                              | Calibrador Clase 1 y LS, 94 y<br>114 dB, 1 kHz                                                        | Modelo 4189        | Micrófono prepolarizado de campo libre de 1/2"                                                        |
| KE-0358                                                  | Maletín para el amplificador modelo<br>2716, analizador portátil y receptor                           | ZC-0032            | Preamplificador del micrófono (para modelo 2270)                                                      |
|                                                          | VVIreless                                                                                             | JP-1041            | Adaptador 10 polo dual                                                                                |
| KE-0449                                                  | sonido Omnipower modelo 4292                                                                          | AR-0199            | Cable plano, LEMO 10-pin, 1 m                                                                         |
| KE-0364                                                  | Maletín de viaje para el trípode del                                                                  | 2×UA-1317          | 1/2" soporte de micrófono                                                                             |
|                                                          | altavoz modelo 4292                                                                                   | 2×UA-0237          | Pantalla antiviento para micrófonos                                                                   |
| UA-0801                                                  | Trípode ligero                                                                                        |                    | de 1/2" 90 mm de diámetro                                                                             |
| UA-1426                                                  | Kit de montaje para la transmisión<br>inalámbrica con el analizador<br>portátil, modelos 2716 y 4292, | 2×AO-0697-100      | Extensión del cable de conexión del micrófono, LEMO 10-pin, 10 m                                      |
|                                                          | requiere receptortransmisor de bolsillo                                                               | Modelo 7830        | Qualifier – programa para la                                                                          |
| UA-0237                                                  | Pantalla antiviento para micrófonos de 1/2", 90 mm de diámetro                                        | Nota: Estos siste  | emas no incluyen la unidad de                                                                         |
| AQ-0667                                                  | Cable de derivación para el modelo 2716                                                               | con la oficina Bri | üel & Kjær más cercana para mayor                                                                     |
| AO 0523 D 100                                            | Cable de conovión I EMO triavial a                                                                    | mormacion.         |                                                                                                    |

#### MÓDULOS DE SOFTWARE DISPONIBLES POR SEPARADO B7-7228 Ы vística do odificio

| BZ-7228            | Programa para acustica de edificios                                                                                            |
|--------------------|----------------------------------------------------------------------------------------------------|
| BZ-7228-100        | Actualización de la aplicación para<br>el tiempo de reverberación BZ-7227<br>al programa para acústica de<br>edificios BZ-7228 |
| BZ-7229            | Programa para acústica de edificios<br>doble canal para modelo 2270                                                            |
| BZ-7229-100        | Actualización de BZ-7228 al<br>programa para acústica de edificios<br>doble canal BZ-7229 para modelo<br>2270                  |
| BZ-7223<br>BZ-7224 | Programa de análisis de frecuencia<br>Software de registro                                                                     |
| BZ-7225            | Software de registro mejorado                                                                                                  |

## COI DE

| Modelo 2250-J o | 2270-J más los componentes:                   |
|-----------------|-----------------------------------------------|
| Modelo 4292     | Fuente sonoro OmniPower (Incluido el trínode) |
| Modelo 2716     | Amplificador de potencia                      |
| Modele 4221     | Colibrador Class 1 y LS 04 y                  |
| 100000 4231     |                                               |
| KE-0358         | Maletín para el amplificador modelo           |
| 112 0000        | 2716 analizador portátil v recentor           |
|                 | Wireless                                      |
| KE-0449         | Maletín de viaie para la fuente se            |
|                 | sonido Omnipower modelo 4292                  |
| KE-0364         | Maletín de viaie para el trípode del          |
|                 | altavoz modelo 4292                           |
| UA-0801         | Trípode ligero                                |
| UA-1426         | Kit de montaje para la transmisión            |
|                 | inalámbrica con el analizador                 |
|                 | portátil, modelos 2716 y 4292,                |
|                 | requiere receptortransmisor de                |
|                 | bolsillo                                      |
| UA-0237         | Pantalla antiviento para micrófonos           |
|                 | de 1/2", 90 mm de diámetro                    |
| AQ-0667         | Cable de derivación para el modelo            |
|                 | 2716                                          |
| AO-0523-D-100   | Cable de conexión, LEMO triaxial a            |
|                 | XLR3M, 10 m (33 pies)                         |
| Modelo 7830     | Qualifier – programa para la                  |
|                 | presentación de informes en el PC             |
|                 | · · · · · · · · ·                             |

Nota: Estos sistemas no incluyen la unidad de recpción-transmisión inalámbrica. Por favor contacte con la oficina Brüel & Kjær más cercana para mayor información.

## COMPONENTES INCLUIDOS EN LOS SISTEMAS DE LOS MODELOS 2270-K-001

| Modelo 2270-K | Analizador portátil modelo 2270 con |
|---------------|-------------------------------------|
|               | programa programa BZ-7229 dobie     |
|               | canal para acústica de edificios    |
| Modelo 4292   | Fuente sonoro OmniPower (Incluido   |
|               | el trípode)                         |
| Modelo 2716   | Amplificador de potencia            |
| Modelo 4231   | Calibrador Clase 1 y LS, 94 y       |
|               | 114 dB, 1 kHz                       |

del

PC

| Programa de mejora de software de   |
|-------------------------------------|
| registro BZ-7224 con el software de |
| registro mejorado BZ-7225 (tarjeta  |
| de memoria no incluido)             |
| Opción de grabación sonora          |
| (requiere tarjeta de memoria SD o   |
| CF para el analizador)              |
| Programa del tiempo de              |
| reverberación                       |
| Programa de análisis FFT            |
| Opción de evaluación del tono       |
|                                     |

#### SOFTWARE PARA PC

| Modelo BZ-5503 | Programa de utilidades para 2250  |
|----------------|-----------------------------------|
|                | (suministrados cono los           |
|                | analizadores portátiles modelo    |
|                | 2250 y 2270)                      |
| Modelo7830     | Qualifier – programa para la      |
|                | presentación de informes en el PC |

#### ACCESORIOS DE MEDICIÓN

| AO-0440-D-015 | Cable de conexión, de LEMO a BNC, 1.5 m (5 pies)                              |
|---------------|-------------------------------------------------------------------------------|
| AO-0646       | Cable de sonido, de LEMO a<br>Minijack, 15m (5pies)                           |
| AO-0697-030   | Extensión del cable de conexión del micrófono,                                |
| AO-0697-100   | LEMO 10-pin, 3 m (10 ft)<br>Extensión del cable de conexión del<br>micrófono, |
| AR-0199       | LEMO 10-pin, 10 m (33 ft),)<br>Cable plano, LEMO 10-pin, 1 m<br>(3.3 ft       |
| JP-1041       | Adaptador 10 polo dual                                                        |
| UA-0587       | Trípode                                                                       |
| UA-0801       | Trípode ligero                                                                |
| UA-1317       | Soporte de micrófono                                                          |
| UA-1404       | Kit de micrófono de exteriores                                                |
| UL-1009       | Tarjeta de memoria SD para<br>analizadores portátiles                         |
| UL-1013       | Tarjeta de memoria CF para analizadores portátiles                            |

| ZG-0444 | Cargador para el bloque de baterías QB-0061 |
|---------|---------------------------------------------|
|         | QD 0000                                     |

Modelo 3923 Micrófono rotatorio

## FUENTES SONORAS

| Modelo 4292 | Fuente sonora OmniPower             |
|-------------|-------------------------------------|
| Modelo 4295 | Fuente sonora OmniSource            |
| Modelo 4224 | Portátil, batería de alimentación & |
|             | fuente de sonido                    |
| Modelo 3207 | Máquina de choque                   |
| Modelo 2716 | Aplificador de potencia             |

Para más información es fuentes sonoras y accesorios por favor dirijase a 'Fuentes de sonido para acústica de edificios' datos de producto, BP 1689.

# Productos de servicio

# CALIBRACIÓN ACREDITADA

| 2250/2270-CAI | Calibración inicial acreditada de los                   |
|---------------|---------------------------------------------------------|
|               | 11000005 2230/2270                                      |
| 2250/2270-CAF | Calibración acreditada de los                           |
|               | modelos 2250/2270                                       |
| 2250/2270-CTF | Seguimiento de las calibración de los equipos 2250/2270 |
|               |                                                         |

## MANTENIMIENTO DE LOS EQUIPOS

2250/2270-EW1 Ampliación de la garantía, válida durante un año (modelos 2250/ 2270)

## **CALIBRADORES Y PISTÓFONOS**

| Modelo 4231 | Calibrador del nivel sonoro        |
|-------------|------------------------------------|
| Modelo 4226 | Calibrador acústico multifuncional |
| Modelo 4228 | Pistófono                          |

Brüel & Kjær suministra un extensa gama de micrófonos y accesorios. Por favor, para más información csobre los diferentes modelos y sus usos contacte con su oficina de Brüel & Kjær local, o visite la página web www.bksv.com.

71

# Tabla de conformidad con las normas

| CE C                           | La marca CE indica el cumplimiento de la directiva de compatibilidad electromagnética y la directiva de baja tensión.<br>La marca C indica el cumplimiento de los requisitos de compatibilidad electromagnética de Australia y Nueva Zelanda.                                                                                                    |
|--------------------------------|----------------------------------------------------------------------------------------------------|
| Seguridad                      | EN/CEI 61010–1, ANSI/UL 61010–1 y CSA C22.2 Núm.1010.1: Requisitos de seguridad de equipos eéctricos de medición, control y uso en laboratorio.                                                                                                    |
| Emisiones<br>electromagnéticas | EN/CEI 61000–6–3: Norma genérica sobre emisiones en entornos residenciales,<br>comerciales y en la industria ligera.<br>CISPR 22: Características de radio interferencia de los equipos informáticos. Límites de<br>Clase B .<br>Reglas FCC, Parte 15: Cumple los límites correspondientes a los dispositivos digitales<br>de Clase B.<br>CEI 61672–1, CEI 61260, CEI 60651 y CEI 60804: Normas de instrumentación.<br>Cumple con la norma canadiense ICES–001 |
| Inmunidad<br>electromágnetica  | EN/CEI 61000–6–2: Normas genéricas – Inmunidad en entornos industriales.<br>EN/CEI 61326: Equipos eléctricos de medición, control y uso en laboratorio – Requisitos de compatibilidad electromagnética.<br>CE 61672–1, CEI 61260, CEI 60651 y CEI 60804: Normas de instrumentación                                                                                                    |

# **Apendice A**

# Parámetros de configuración

Este anexo describe todos los parámetros de configuración que incluye una plantilla. Los parámetros son aplicables a los modelos 2250 y 2270, salvo que se indique lo contrario.

# A.1 Entrada (solo modelo 2270)

| Parámetro       | Valores                | Comentario                                                                                                    |
|-----------------|------------------------|----------------------------------------------------------------------------------------------------|
| Medir L1 y L2   | Simultánea<br>Separada | <b>Nota:</b> Si tarea = <i>Fachada</i> y Tipo de generador = <i>No</i> (Ruido de tráfico) entonces <i>simultáneamente</i> es la única opción. Parámetro solo para BZ-7229                                                          |
| Entrada para L1 | Cn. 1<br>Cn. 2         | Seleccione canal de entrada para medida de L1.<br><b>Nota:</b> Si se mide <i>L1 y L2</i> = <i>Simultáneamente</i><br>entonces el <i>Cn.1</i> es la única opción                                                                    |
| Entrada para L2 | Cn. 1<br>Cn. 2         | Seleccione canal de entrada para medida de L2.<br><b>Nota:</b> Si se mide <i>L1 y L2</i> = <i>Simultáneamente</i><br>entonces el <i>Cn.2</i> es la única opción                                                                    |
| Entrada para B2 | Cn. 1<br>Cn. 2         | Seleccione el canal de entrada para medir B2.                                                                                                    |
| Entrada para T2 | Cn. 1<br>Cn. 2         | Seleccione el canal de entrada para medir T2.                                                                                                    |
| Autoescala      | No<br>Sí               | Ajustar en <i>Sí para ajustar la escala automáticamente</i> en Cn.1 y Ch.2 o ajustar en <i>No</i> para ajustar manualmente la escala. Esto es relevante para <i>Medir L1 y L2 = Simultáneamente</i> (solo disponible para BZ-7229) |

# Table A.1 Parámetros de entrada

# A.2 Entrada (modelos 2250 y 2270 Ch. 1)

| Table A.2 Parametros de entrada | Table A.2 | Parámetros de entrada |
|---------------------------------|-----------|-----------------------|
|---------------------------------|-----------|-----------------------|

| Parámetros                                      | Valores                                                             | Comentario                                                                                                    |
|-------------------------------------------------|---------------------------------------------------------------------|----------------------------------------------------------------------------------------------------|
| Entrada                                         | Toma de<br>conexión<br>superior<br>Toma de<br>conexión<br>posterior | Determina si la entrada se realiza a través de la<br>toma de conexión superior o de la toma de<br>conexión posterior ('Entrada' en el panel<br>conector). Conecte su transductor al la toma<br><b>Nota:</b> Se pueden añadir correcciones <i>campo</i><br><i>sonoro</i> y de la <i>pantalla antiviento</i> tanto a través<br>de la toma de conexión superior como la <i>iferior</i><br>( <i>Parámetros de entrada</i> )                                         |
| Correcciones de campo sonoro                    | Campo libre<br>Campo difuso                                         | Seleccione la corrección que se ajuste con el<br>campo sonoro de las mediciones que vaya a<br>realizar, es decir, mediante un micrófono de<br>campo libre modelo 4189 puede realizar<br>mediciones correctas en un campo difiso si<br>selecciona la corrección <i>campo difuso</i> .<br>En medidas para acústica de edificios se requiere<br>la configuración de <i>campo difiso</i> .<br>En los transductores desconocidos no se aplica<br>ninguna corrección. |
| Detección automática de la pantalla antiviento  | Activada<br>Desactivada                                             | Detección automática de la pantalla antiviento UA-<br>1650 cuando se monta con el preamplificador ZC-<br>0032. El preamplificador debe estar conectado a<br>la toma de conexión superior, si es necesario<br>usando el cable de prolongación del micrófono.<br>Este parámetro solo está disponible cuando se<br>utiliza el preamplificador ZC-0032                                                                                                    |
| Corrección del efecto de la pantalla antiviento | Ninguna<br>UA-1650<br>UA-1404                                       | Si la detección automática de la pantalla antiviento<br>está apagada, se puede seleccionar manualmente<br>la corrección más apropiada según la pantalla<br>antiviento que se vaya a utilizar. El sistema aplica<br>la corrección automáticamente a la pantalla<br>antiviento en el modelo 4952. En los transductores<br>desconocidos no se aplica ninguna corrección.                                                                                           |
| Ajuste del rango                                | Rango alto<br>Rango Bajo                                            | Ajuste el Ajuste de rango en Rango alto o Rango<br>bajo según se requiera. La diferencia entre ambos<br>ajustes es de 30 dB. Rango alto puede ser<br>utilizado para la medida de nivel de entrada<br>máximo. Este ajuste solo es importante para medir<br>L1 y L2 = Simultáneamente y Autorango = No(solodisponible en BZ-7229)                                                                                                    |

# A.3 Entrada (Modelo 2270 Cn. 2)

| Parámetro                                       | Valores                                                             | Comentario                                                                                                    |
|-------------------------------------------------|---------------------------------------------------------------------|----------------------------------------------------------------------------------------------------|
| Entrada                                         | Toma de<br>conexión<br>superior<br>Toma de<br>conexión<br>posterior | Determina si la entrada se realiza a través de la toma de conexión superior o de la toma de conexión posterior ('Entrada' en el panel conector). Conecte su transductor al la toma <b>Nota:</b> Se pueden añadir correcciones <i>campo sonoro</i> y de la <i>pantalla antiviento</i> tanto a través de la toma de conexión superior como la <i>iferior</i> ( <i>Parámetros de entrada</i> )                                                                     |
| Correcciones de campo sonoro                    | Campo libre<br>Campo difuso                                         | Seleccione la corrección que se ajuste con el<br>campo sonoro de las mediciones que vaya a<br>realizar, es decir, mediante un micrófono de<br>campo libre modelo 4189 puede realizar<br>mediciones correctas en un campo difiso si<br>selecciona la corrección <i>campo difuso</i> .<br>En medidas para acústica de edificios se requiere<br>la configuración de <i>campo difiso</i> .<br>En los transductores desconocidos no se aplica<br>ninguna corrección. |
| Detección automática de la pantalla antiviento  | Activada<br>Desactivada                                             | Detección automática de la pantalla antiviento UA-<br>1650 cuando se monta con el preamplificador ZC-<br>0032. El preamplificador debe estar conectado a<br>la toma de conexión superior, si es necesario<br>usando el cable de prolongación del micrófono.<br>Este parámetro solo está disponible cuando se<br>utiliza el preamplificador ZC-0032                                                                                                    |
| Corrección del efecto de la pantalla antiviento | Ninguna<br>UA-1650<br>UA-1404                                       | Si la detección automática de la pantalla antiviento<br>está apagada, se puede seleccionar manualmente<br>la corrección más apropiada según la pantalla<br>antiviento que se vaya a utilizar. El sistema aplica<br>la corrección automáticamente a la pantalla<br>antiviento en el modelo 4952. En los transductores<br>desconocidos no se aplica ninguna corrección.                                                                                           |
| Ajuste del rango                                | Rango alto<br>Rango bajo                                            | Ajuste el <i>Ajuste de rango</i> en <i>Rango alto</i> o <i>Rango bajo</i> según se requiera. La diferencia entre ambos ajustes es de 30 dB. Rango alto puede ser utilizado para la medida de nivel de entrada máximo. Este ajuste solo es importante para <i>medir L1 y L2 = Simultáneamente y Autorango = No</i> (solo disponible en BZ-7229)                                                                                                    |

# Table A.3Parámetros de entrada

# A.4 Norma

| Table A. | <b>4</b> P | arámetros | Norma |
|----------|------------|-----------|-------|
|          |            |           |       |

| Parámetro | Valores                                                                                            | Comentario |
|-----------|----------------------------------------------------------------------------------------------------|------------|
| Norma     | ISO<br>SS<br>DIN<br>ÖNORM<br>BS<br>BREW<br>SIA<br>UNI<br>NF<br>NBE<br>CTE<br>NEN<br>NEN'06<br>ASTM |            |
| Tarea     | Aéreo<br>Impacto<br>Fachada                                                                        |            |

# A.5 Rango de frecuencia

| Table A.5 | Parámetro | rango d | le frecuencia |
|-----------|-----------|---------|---------------|
|-----------|-----------|---------|---------------|

| Parámetro         | Valores                                | Comentario                                                                                                    |
|-------------------|----------------------------------------|----------------------------------------------------------------------------------------------------|
| Ancho de banda    | 1/1-octava<br>1/3-octava               | Análisis de frecuencia del ancho de banda                                                                                                    |
| Frecuencia mínima | 50 Hz hasta la<br>frecuencia<br>máxima | <ul> <li>1/1-octava: 63 Hz – 8 kHz</li> <li>1/3-octava: 50 Hz – 10 kHz</li> <li>Nota: Los ajustes de la frecuencia mínima y<br/>máxima determinan el intervalo de frecuencias del<br/>análisis de frecuencia y del generador del ruido<br/>interno.</li> </ul> |
| Frecuencia Máxima | Frecuencia<br>mínima hasta<br>10 kHz   | 1/1-octava: 63 Hz – 8 kHz<br>1/3-octava: 50 Hz – 10 kHz                                                                                                    |

Los parámetros rango de frecuencia son ajustados autómaticamente conforme a la norma seleccionada; aun así, el rango se puede ampliar aún más de lo que la norma indique.

# A.6 Control de medición L1, L2 y B2

| Table A.6 | Parámetros de control de medición L1, L2 | y B2 |
|-----------|------------------------------------------|------|
|-----------|------------------------------------------|------|

| Parámetro                             | Valores                                                | Comentario                                                                                                    |
|---------------------------------------|--------------------------------------------------------|----------------------------------------------------------------------------------------------------|
| Medida Planeada                       | No<br>Sí                                               | Para medida planeada = Sí, se puede definir el<br>número de posiciones de fuente y número de<br>posiciones de micrófono por fuente – sino las<br>medidas se realizan desde la <i>Pos. 1</i> en adelante    |
| No. de fuentes<br>(Posiciones)        | De 1 a<br>10                                           | Solo para <i>medida planeada</i> = Sí                                                                                                    |
| L1: No. de pos. de mic.<br>por fuente | De 1 a<br>10                                           | Solo para <i>medida planeada</i> = Sí.<br>El número puede ser aumentada despúes de que<br>se haya guardado la primera medida – pero no<br>se puede disminuir por debajo de la última<br>posición de medida |
| L2: No. de pos. de mic.<br>por fuente | De 1 a<br>10                                           | Solo para <i>medida planeada</i> = Sí.<br>El número puede ser aumentada despúes de que<br>se haya guardado la primera medida – pero no<br>se puede disminuir por debajo de la última<br>posición de medida |
| Incremento                            | Primero fuentes<br>Primero pos. de mic.<br>Manualmente | Solo para <i>medida planeada</i> = Sí. Define el orden<br>en el que se desea realizar las medidas                                                                                                    |
| Tiempo<br>preseleccionado             | 00:00:00 a<br>01:00:00                                 |                                                                                                    |
| Guardado automático                   | No<br>Sí                                               |                                                                                                    |

# A.7 Control de medición T2

| Parámetro                         | Valores      | Comentario                                                                                                    |
|-----------------------------------|--------------|----------------------------------------------------------------------------------------------------|
| Medida planeada                   | No<br>Sí     | Para medida planeada = <i>Sí</i> , se puede definir el número de posiciones de fuente y número de posiciones de micrófono por fuente – sino las medidas se realizan desde la <i>Pos. 1</i> en adelante     |
| No. de fuentes<br>(Posiciones)    | De 1 a<br>10 | Solo para <i>medida planeada = Sí</i>                                                                                                    |
| No. de pos. de mic. por<br>fuente | De 1 a<br>10 | Solo para <i>medida planeada</i> = Sí.<br>El número puede ser aumentada despúes de que<br>se haya guardado la primera medida – pero no<br>se puede disminuir por debajo de la última<br>posición de medida |

 Table A.7
 Parámetros control de medición T2

78

| Parámetro            | Valores                                                | Comentario                                                                                                    |
|----------------------|--------------------------------------------------------|----------------------------------------------------------------------------------------------------|
| Incremento           | Primero fuentes<br>Primero pos. de mic.<br>Manualmente | Solo para <i>medida planeada</i> = Sí. Define el orden<br>en el que se desea realizar las medidas                                                                                                    |
| Máx. tiempo de caída | De 2s a<br>20s                                         | El decaimiento esta basado en muestreo del<br>espectro cada 5 ms. Un algoritmo determina<br>cuando finaliza la caída y detiene la medida. Bajo<br>condiciones de medida complicada donde la<br>detención automática no funciona, el <i>max. timpo</i><br><i>de caída determina cuando se detiene la medida</i> |
| Guardado automático  | No<br>Sí                                               |                                                                                                    |
| Ruido                | Impulsivo<br>Ruido interrumpido                        |                                                                                                    |
| Número de caídas     | De 1 a 100                                             | Parámetro solo disponible si el parámetro<br>excitación = Ruido interrumpido                                                                                                    |
| Nivel de disparo     | De 0 a 140 dB                                          | Parámetro solo disponible si el parámetro<br>excitación = impulsivo                                                                                                    |
| Repetición disparo   | No<br>Sí                                               | Parámetro solo disponible si el parámetro<br>excitación = impulsivo                                                                                                    |

 Table A.7
 (Cont.) Parámetros control de medición T2

# A.8 Grabación sonora

| Table A.8 | Parámetros | grabación | sonora |
|-----------|------------|-----------|--------|
|-----------|------------|-----------|--------|

| Parámetro            | Valores                         | Comentario                                                                                                    |
|----------------------|---------------------------------|----------------------------------------------------------------------------------------------------|
| Control de grabación | Desconectado<br>Automática      | Sirve para ajustar el modo de control de<br>grabación de las señles de medida.<br>Seleccione <i>Automático</i> para que la grabación<br>se inicie al mismo tiempo que la medición                                                                                                    |
| Calidad de grabación | Baja<br>Normal<br>Media<br>Alta | Esta opción de configuración determina la<br>calidad de la grabación mediante el ajuste<br>de la frecuencia de muestreo.El espacio requerido en la tarjeta de memoria<br>dependerá de la calidad seleccionda:CalidadFrec. de<br>Frec.MemoriaMemoriamuestreoSuperiorBaja8 kHz3 kHz16 kHz6 kHz32 KB/sMedia24 kHz10 kHz48 kHz20 kHz96 KB/s |

| Parámetro            | Valores                                                                   | Comentario                                                                                                    |
|----------------------|---------------------------------------------------------------------------|----------------------------------------------------------------------------------------------------|
| Nivel grabación pico | 140 dB<br>130 dB<br>120 dB<br>110 dB<br>100 dB<br>90 dB<br>80 dB<br>70 dB | La señales grabadas se almacenan en<br>archivos sonoros de 16 bits, que tienen un<br>rango dinámico de hasta 96 dB. Cuando el<br>archivo se reproduce en el modelo 2250, el<br>rango dinámico de la salida es de unos<br>75 dB. Cuando se reproduce en el PC, debe<br>ser inferior. Seleccione <i>Nivel grabación pico</i><br>que se ajuste a la señal.<br>Los valores del <i>Nivel grabación pico</i> tienen<br>en cuenta la sensibilidad del transductor<br>conectado. Los valores que se muestran en<br>la lista de la izquierda son valores nominales<br>correspondientes a un micrófono modelo<br>4189 |

| Table A.8 ( | Cont.) Parámetros | grabación sonora <sup>a</sup> |
|-------------|-------------------|-------------------------------|
|-------------|-------------------|-------------------------------|

a. Se requiere la licencia de opción de grabación sonora BZ-7226.

# A.9 Generador para L1 y L2

| Table A.9 | Parámetros | generador | para L1 | y L2 |
|-----------|------------|-----------|---------|------|
|-----------|------------|-----------|---------|------|

| Parámetro         | Valores                                     | Comentario                                                                                                    |
|-------------------|---------------------------------------------|----------------------------------------------------------------------------------------------------|
| Tipo de generador | Interno<br>Externo<br>No (Ruido de tráfico) | Seleccione <i>interno</i> para utilizar el generador<br>de ruido interno.<br>Seleccione <i>externo</i> para encender y apagar<br>un generador externo mediante una señal<br>lógica:<br>Encendido = 3.3 V; Apagado = 0 V.<br>La señal del generador aparecerá en la toma<br>de salida.<br><b>Nota 1:</b> Si el parámetro <i>tarea</i> = <i>Fachada</i> y<br><i>medir L1 y L2</i> = <i>Simultáneamente</i> , entonces<br>el <i>tipo de generador</i> = <i>No (ruifo de tráfico)</i><br>ajustará el analizador para el promedio de<br>las diferencias L1-L2 (solo con BZ-7229) |
| Tipo de ruido     | Rosa<br>Blanco                              | Es el tipo de ruido que procede del<br>generador interno. El ancho de banda del<br>ruido se ajustará al rango de frecuencia<br>determinado desde <i>frecuencia mínima</i> hasta<br><i>frecuencia máxima</i>                                                                                                    |
| Nivel [re. 1 V]   | De –80.0 a 0.0 dB                           | Este parámetro sirve para ajustar la<br>atenuación del generador interno de ruido en<br>dB, referido a 1 V. Este nivel se mantiene en<br>los valores fijados con independencia del<br>rango de frecuencia                                                                                                    |

| Parámetro        | Valores                                                                                                    | Comentario                                                                                                    |
|------------------|----------------------------------------------------------------------------------------------------|----------------------------------------------------------------------------------------------------|
| Tiempo de escape | De 0 a 60s                                                                                                    | Ajuste el <i>tiempo de escape</i> necesario para<br>que el operario tenga tiempo de abandonar<br>la habitación antes de que se encienda el<br>generador y la comience la medida                                                                                                    |
| Tiempo de subida | De 1 a 10s                                                                                                    | Ajusta el <i>tiempo de subida</i> para permitir que<br>el nivel de presión acústica en la habitación<br>se estabilice al encender la fuente sonora                                                                                                    |
| Fuente sonora    | Desconocida<br>Modelo 4292 óptimo<br>Modelo 4295 óptimo<br>Modelo 4296 óptimo<br>Modelo 4292 plano<br>Modelo 4295 plano<br>Modelo 4296 plano | Este parámetro optimiza la respuesta de<br>frecuencia de la salida del generador interno<br>según la fuente sonora conectada. La opción<br>'plana' optimiza la salida para conseguir una<br>respuesta de potencia plana, y la opción<br>'óptima' optimiza la diferencia de de potencia<br>entre las bandas adyacentes 1/1 o 1/3 de<br>octava al tiempo que se mantiene una<br>'amplificación' a bajas frecuencias.<br>Seleccione el dispositivo correspondiente a<br>su fuente sonora::<br>• Fuente sonora Omnisource modelo 4292<br>o 4296<br>• Fuente sonora Omnisource modelo 4295<br>OmniSource Sound Source<br>• Seleccione <i>Desconocida</i> si se está usando<br>otra fuente sonora, o no desea corregir la<br>respuesta de frecuencia |

 Table A.9
 (Cont.) Parámetros generador para L1 y L2

# A.10 Generador para T2

Table A.10Parámetros generador para T2

| Parámetro         | Valores            | Comentario                                                                                                    |
|-------------------|--------------------|----------------------------------------------------------------------------------------------------|
| Tipo de generador | Interno<br>Externo | Seleccione <i>interno</i> para utilizar el generador<br>de ruido interno.<br>Seleccione <i>externo</i> para encender y apagar<br>un generador externo mediante una señal<br>lógica:<br>Encendido = 3.3 V; Apagado = 0 V.<br>La señal del generador aparecerá en la toma<br>de salida<br><b>Note 1:</b> Ajuste <i>Control de medida, Ruido</i> =<br>Ruido interrumpido para activar los<br>parámetros del generador |

| Parámetro        | Valores                                                                                                    | Comentario                                                                                                    |
|------------------|----------------------------------------------------------------------------------------------------|----------------------------------------------------------------------------------------------------|
| Tipo de ruido    | Rosa<br>Blanco                                                                                                    | Es el tipo de ruido que procede del<br>generador interno. El ancho de banda del<br>ruido se ajustará al rngo de frecuencia<br>determinado desde <i>frecuencia mínima</i> hasta<br><i>frecuancia máxima</i>                                                                                                    |
| Nivel [re. 1 V]  | De –80.0 a 0.0 dB                                                                                                    | Este parámetro sirve para ajustar la<br>atenuación del generador interno de ruido en<br>dB, referido a 1 V. Este nivel se mantiene en<br>los valores fijados con independencia del<br>rango de frecuencia                                                                                                    |
| Tiempo de escape | De 0 a 60s                                                                                                    | Ajuste el <i>tiempo de escape</i> necesario para<br>que el operario tenga tiempo de abandonar<br>la habitación antes de que se encienda el<br>generador y la comience la medida                                                                                                    |
| Tiempo de subida | De 1 a 10s                                                                                                    | Ajusta el <i>tiempo de subida</i> para permitir que<br>el nivel de presión acústica en la habitación<br>se estabilice al encender la fuente sonora                                                                                                    |
| Fuente sonora    | Desconocida<br>Modelo 4292 óptimo<br>Modelo 4295 óptimo<br>Modelo 4296 óptimo<br>Modelo 4292 plano<br>Modelo 4295 plano<br>Modelo 4296 plano | Este parámetro optimiza la respuesta de<br>frecuencia de la salida del generador interno<br>según la fuente sonora conectada. La opción<br>'plana' optimiza la salida para conseguir una<br>respuesta de potencia plana, y la opción<br>'óptima' optimiza la diferencia de de potencia<br>entre las bandas adyacentes 1/1 o 1/3 de<br>octava al tiempo que se mantiene una<br>'amplificación' a bajas frecuencias.<br>Seleccione el dispositivo correspondiente a<br>su fuente sonora:<br>• Fuente sonora Omnisource modelo 4292<br>o 4296<br>• Fuente sonora Omnisource modelo 4295<br>OmniSource Sound Source<br>• Seleccione <i>Desconocida</i> si se está usando<br>otra fuente sonora, o no desea corregir la<br>respuesta de frecuencia |

 Table A.10
 (Cont.) Parámetros generador para T2

# A.11 Cálculos

Table A.11 Parámetros cálculos

| Parámetros                  | Valores                          | Comentario                                                                                                    |
|-----------------------------|----------------------------------|----------------------------------------------------------------------------------------------------|
| Promedio conjunto           | No<br>Sí                         | Seleccione Sí para promediar todos los<br>decaimientos de correspondientes a todas<br>las posiciones y obtener un decaimiento<br>medio (denominado promedio conjunto o<br>promedio sala). Los decaimientos<br>promediados de la sala se muestran en la<br>pantalla de decaimientos. A partir del<br>promedio conjunto se calculan T20 y T30.<br>Seleccione <i>No</i> si no quiere obtener un<br>promedio conjunto. El sistema no calculará<br>el decaimiento general de la sala y en lugar<br>de calcular T20 y T30, se calcularán los<br>promedios de cada posición Pos@T20 y<br>Pos@T30 respespectivamente. |
| Volumen sala receptora      | De 0.1a<br>100000 m <sup>3</sup> | Usado en el cálculo de los resultados                                                                                                    |
| Área partición S            | De 0.1a<br>1000 m <sup>2</sup>   | Usado en el cálculo de los resultados                                                                                                    |
| То                          | De 0.01 a<br>10 s                | El tiempo de reveberación de referencia –<br>normalmente 0.5 s, pero puede variar según<br>la norma                                                                                                    |
| Calcular usando             | T30<br>T20                       | Use este parámetro para que valores de la medidas del tiempo de reveberación deben usarse en los cálculos. Use T30 si está especificado y disponible, sino, se utiliza T20                                                                                                    |
| Corregir por ruido de fondo | Sí<br>No                         | Use este parámetro para especificar si L2<br>debe ser corregido para el ruido de fondo<br>B2 o no                                                                                                    |
| L1: Comprobación regla 6 dB | Sí<br>No                         | Seleccione <i>Si</i> si desea comprobar si el<br>espectro de sonido tiene diferencias<br>superiores a 6 dB en la sala emisora entre<br>las bandas adyacentes 1/3-octava, o no. La<br>comprobación se realiza conforme al método<br>especificado en la norma ISO 140-4:1998,<br>6.2. Si se encuentra una diferencia superior<br>a 6 dB, entonces la menor de las dos bandas<br>es marcada con un emoticono amarillo. Si<br>pulsa sobre el emoticono, aparecerá la<br>siguiente explicación: " <i>L1: diferencia con la<br/>siguiente banda</i> >6 <i>dB</i> "                                                  |

| Parámetros                         | Valores                                   | Comentario                                                                                                    |
|------------------------------------|-------------------------------------------|----------------------------------------------------------------------------------------------------|
| L1, L2: Comprob. desv.<br>estándar | Sí<br>No                                  | Seleccione <i>Sí</i> si desea comprobar si la desviación estándar de la media del espectro sonoro en las salas repceptora y emisora es muy grande, o no. La comprobación se realiza conforme al método especificado en la norma ISO 140-14:2004, A.5. Si la desviación estándar es mayor que el doble del valor esperado teóricamente la banda es marcada con un emoticono amarillo. Si pulsa sobre el emoticono, aparecerá la siguiente explicación: <i>"L1 o L2: Desviación estándar elevada"</i> |
| Área suelo sala recep.             | De 0.1 a<br>10000 m <sup>2</sup>          | Se usa para determinar la calida de las medidas L2                                                                                                    |
| Volumen suelo sala emisora         | De 0.1 a<br>100 000 m <sup>3</sup>        | Necesario para informe en algunas normas                                                                                                    |
| Volumen sala receptora             | De 0.1 a<br>10000 m <sup>2</sup>          | Se usa para determinar la calida de las medidas L1                                                                                                    |
| Martillo caucho                    | Yes<br>No                                 | NEN y NEN '06 – solo impacto                                                                                                    |
| Suelo                              | Madera<br>Piedra                          | NEN y NEN '06 – solo Impacto, martillo<br>caucho                                                                                                    |
| Cr                                 | De –10 a<br>10 dB                         | NEN y NEN '06 – solo fachada                                                                                                    |
| Tipo tráfico                       | Carretera<br>Ferrocarril<br>Aéreo<br>Otro | NEN y NEN '06 – solo fachada                                                                                                    |
| CL                                 | De – 3 a<br>20 dB                         | NEN '06 – Solo fachada                                                                                                    |
| Corrección OILR                    | De –10 a<br>10 dB                         | Si está midiendo según la norma ASTM,<br>ajuste aquí el nivel de dB para el parámetro<br>nivel de reducción exterior-interior. (solo<br>disponible si la tarea fachada se selecciona)                                                                                                    |
| Corrección OITL                    | De –10 a<br>10 dB                         | Si está midiendo según la norma ASTM,<br>ajuste aquí el nivel de dB para el pérdida de<br>transmisión exterior interior. (solo disponible<br>si la tarea fachada se selecciona)                                                                                                    |

Table A.11Parámetros cálculos

# **Apendice B**

# Parámetros de medición

# B.1 Normas para acústica de edificios

# B.1.1 Resumen

Para una visión general completa de las normas para acústica de edificios véase Table B.1 y Table B.2. Para una visión general de los prámetros calculados véase Table B.3 y Table B.4.

|                       |         |                       | Suecia                | Alemania   | Austria     | UK          | Inglaterra<br>Gales | Suiza       |
|-----------------------|---------|-----------------------|-----------------------|------------|-------------|-------------|---------------------|-------------|
| Med                   | ición   | ISO                   | SS                    | DIN        | ÕNORM       | BS          | BREW                | Sia         |
| Parámetro:<br>Típicos | S       | R <sup>´</sup><br>L´n | R <sup>´</sup><br>L´n | R<br>L´n   | DnT<br>L´nT | DnT<br>L´nT | DnT                 | DnT<br>L´nT |
| Aéreo                 | Lab.    | 140-3                 | EN 20140-3            | EN 20140-3 | S 5101      | EN 20140-3  |                     |             |
|                       | Campo   | 140-4                 | EN 20140-4            | 52210-1    | S 5100-1    | 2750-4      | BREW                | 181         |
|                       | Fachada | 140-5                 | EN 20140-5            | 52210-5    | S 5100-3    | 2750-5      |                     | 181         |
| Impacto               | Lab.    | 140-6                 | EN 20140-6            | 52210-1    | S 5101      | 2750-6      |                     |             |
|                       | Campo   | 140-7                 | EN 20140-7            | 52210-1    | S 5100-2    | 2750-7      |                     | 181         |
| RT                    |         | 3382-2                |                       | 52212      |             |             |                     |             |
| Clase                 | Aéreo   | 717-1                 | SS-ISO717-1           | 52210-4    | S5100-1     | 5821-1,-3   | BS EN<br>717-1      | 181         |
|                       | Impacto | 717-2                 | SS-ISO717-2           | 52210-4    | S5100-2     | 5821-2      |                     | 181         |

 Table B.1
 Normas para acústica de edificios – Parte 1

 Table B.2
 Normas para acústica de edificios – Parte 2

|                       |         | Italia   | Francia      | Espa         | España Países Bajos EE.UL |            | Países Bajos   |                     |
|-----------------------|---------|----------|--------------|--------------|---------------------------|------------|----------------|---------------------|
| Medi                  | ción    | UNI      | NF-S31       | NBE          | CTE                       | NEN NEN'06 |                | ASTM                |
| Parámetros<br>Típicos | 5       | Dn<br>Ln | DnAT<br>LnAT | DnAT<br>LnAT | DnT,A<br>L´nT             | llu<br>Ico | DnT,A<br>LnT,A | FTL<br>Ln           |
| Aéreo                 | Lab.    | 8270-1   | 051          | 74-040-84/3  | CTE 2008                  |            |                |                     |
|                       | Campo   | 8270-4   | 054, -057    | 74-040-84/4  | CTE 2008                  | 5077       | 5077           | E336-90             |
|                       | Fachada | 8270-5   | 055, -057    | 74-040-84/5  | CTE 2008                  | 5077       | 5077           | E966-90             |
| Impacto               | Lab.    | 8270-6   | -052         | 74-040-84/6  | CTE 2008                  |            |                |                     |
|                       | Campo   | 8270-4   | 056, -057    | 74-040-84/7  | CTE 2008                  | 5077       | 5077           | E1007-90            |
| RT                    |         |          |              |              |                           | 5077       | 5077           |                     |
| Clase                 | Aéreo   | 8270-7   | -057         | NBECA-88     | CTE 2008                  | 5077       | NPR 5079       | E413-73<br>E1332-90 |
|                       | Impacto | 8270-7   | -057         | NBECA-88     | CTE 2008                  | 5077       | NPR 5079       | E989                |

| Norma                                | ISO, DIN, ÖNorm,<br>UNI, BS, BREW                                                                       | SS                                                   | Sia                                                                                         | NF                                                      |
|--------------------------------------|----------------------------------------------------------------------------------------------------|------------------------------------------------------|---------------------------------------------------------------------------------------------|---------------------------------------------------------|
| Normas<br>Básicas                    | ISO 140<br>ISO 717                                                                                      | ISO 140<br>ISO 717                                   | ISO 140<br>ISO 717                                                                          | NF<br>S31-05x                                           |
| Aéreo:<br>Parámetros<br>Calculados   | D Dn DnT R' R<br>                                                                                       | Además<br>de ISO:<br><br>Dw8<br>DnTw8<br>R'w8<br>Rw8 | Además de ISO:<br><br>DnTw+C-Cv                                                             | D DnT R<br><br>DnATrose<br>DnATroute<br>Rrose<br>Rroute |
| Fachada:<br>Parámetros<br>Calculados | R <sup>4</sup> 45° R <sup>4</sup> tr,s<br>DIs,2m,DIs,2m,n<br>DIs,2m,nT Dtr,2m<br>Dtr2m,nT Dtr,2m,nT<br> | Véase ISO                                            | Además de ISO:<br>D45°nT<br><br>Dis,2m,nT,w+Ctr-Cv<br>Dtr,2m,nT,w+Ctr-Cv<br>D45°nT,w+Ctr-Cv | DnT45°<br>DnTtr<br><br>DnATroute45°<br>DnATroute        |
| Impacto:<br>Parámetros<br>Calculados | L´n L´nT Ln<br><br>L´nw L´nTw or Lnw<br>+Ci +Ci <sub>50-2500</sub>                                      | Además<br>de ISO:<br><br>L´nw8<br>L´nTw8<br>Lnw8     | Véase ISO                                                                                   | LnT Ln<br><br>LnAT<br>LnA                               |

 Table B.3
 Parámetros calculados – Parte 1

 Table B.4
 Parámetros calculados – Parte 2

| Norma                                | NBE                                                                                                    | CTE                                                                                                    | NEN                                      | NEN'06                                   | ASTM                                  |
|--------------------------------------|----------------------------------------------------------------------------------------------------|----------------------------------------------------------------------------------------------------|------------------------------------------|------------------------------------------|---------------------------------------|
| Normas<br>Básicas                    | ISO 140                                                                                                    | ISO 140                                                                                                    | NEN 5077                                 | NEN 5077-<br>2006                        | ASTM<br>E336, 1007,<br>E966, E1332    |
| Aéreo:<br>Parámetros<br>Calculados   | Además de ISO:<br><br>DA<br>DnAT<br>RA<br>R <sup>°</sup> A                                                  | Además e ISO:<br><br>DA<br>DnA<br>DnT,A<br>RA<br>R'A                                                                                                    | DnT<br><br>Ilu<br>Ilu;k                  | DnT<br><br>DnT,A<br>DnT,A,k              | NR NNR FTL<br><br>NIC<br>NNIC<br>FSTC |
| Fachada:<br>Parámetros<br>Calculados | Además de ISO:<br>R <sup>´</sup> A45°<br>DIs,2m,nAT<br>Dtr,2m,nAT<br>Dtr,2m,A<br>DIs,2m,A<br>DIs,2m,n,w+Ctr | Además de ISO:<br>R <sup>'</sup> 45°A<br>R <sup>'</sup> 45°Atr<br>R <sup>'</sup> A<br>R <sup>'</sup> Atr<br>D2m,A<br>D2m,Atr<br>D2m,n,Atr<br>D2m,n,Atr<br>D2m,n,TA<br>D2m,n,TA<br>D2m,n,W+C<br>DIs,2m,n,W+Ctr | Gi<br>G <sub>A</sub><br>G <sub>A;K</sub> | Gi<br>G <sub>A</sub><br>G <sub>A;K</sub> | OILR<br>OITL<br>OITC                  |
| Impacto:<br>Parámetros<br>Calculados | Además de ISO:<br><br>LnAT<br>LnA                                                                           | Véase ISO                                                                                                    | LnT<br><br>Ico                           | LnT,A                                    | Ln<br><br>IIC                         |

# Índice terminológico

# Symbols

¿Qué es un proyecto para acústica de edificios?.....17

# Α

| Acerca del menú                           | 17 |
|-------------------------------------------|----|
| Acústica de edificios                     |    |
| Particiones                               | 5  |
| Taras                                     | 3  |
| Aislamieento al ruido de fachada          | 3  |
| Aislamiento a Ruido de Impacto            |    |
| Aislamiento acústico                      |    |
| Aéreo                                     | 7  |
| Aislamiento al ruido aéreo                |    |
| Aislamiento del ruido aéreo               | 7  |
| Aislamiento del ruido de fachada          |    |
| Aiustando la norma relevante v tareas     |    |
| Aiustar el ancho de banda y la frecuencia |    |
| Ajuste de rango                           | 74 |
| Ajuste del rango                          |    |
| Aiuste escala                             | 48 |
| Añadir imágenes a una medida              |    |
| Añadir una imagen a la medida actual      |    |
| Análisis de frecuencia                    | 64 |
| Ancho de banda y frecuencia               | 29 |
| Anotaciones                               | 57 |
| Anotaciones de sonido                     | 66 |
| Anotaciones en la medida                  |    |
| Anotaciones en provecto                   |    |
| Anotaciones textuales y visuales          |    |
| Anotaciones y grabaciones de sonido       |    |
| Autoescala                                |    |
| ,                                         |    |

# В

| B2                                          | 4  |
|---------------------------------------------|----|
| Barra de proyecto                           |    |
| BZ-7228 Programa para acústica de edificios |    |
| BZ-7229 Programa para acústica de           |    |
| edificios doble canal                       | 17 |

# С

| Cálculos                                           | . 53 |
|----------------------------------------------------|------|
| Calibración                                        | . 66 |
| Calibradores y pistófonos                          | . 70 |
| Cámara (solo modelo 2270)                          | . 63 |
| Cambio de función                                  | . 33 |
| Cambio del número de posiciones de la fuente       |      |
| v el micrófono                                     | . 38 |
| Campo de estado                                    | . 21 |
| Campo vs. Mediciones en el Laboratorio             | 5    |
| Canales (solo modelo 2270)                         | . 64 |
| Combinación de tareas y médiciones                 | . 13 |
| Configuración de cálculos                          | . 31 |
| Configuración de la grabación sonora               | . 30 |
| Configuración del control de medida – L1, L2 y B2. | . 29 |
| Configuración del equipo                           | . 16 |
| Configuración del generator para L1 y L2           | . 30 |
| Configuración para el generador T2                 | . 41 |
| Configuración típica para                          |      |
| Medición del aislamiento al ruido aéreos           | 4    |
| Configurando el instrumento                        |      |
| (para mediciones en doble canal)                   | . 47 |
| (para medida en monocanal)                         | . 27 |
| Para medidas T2                                    | . 39 |
| Control                                            |      |
| Medida del tiempo de reverberación                 | . 41 |
| Control de medición                                | . 66 |
| Controlando                                        |      |
| Medición del tiempo de reverberación               | . 33 |
| Controlando la medida                              | . 33 |
| Controlando la medida en doble canal               |      |
| (solo modelo 2270)                                 | . 48 |
| Corrección del campo de sonido                     | . 73 |
| Corrección del ruido de fondo                      | 6    |
| Correcciones de campo sonoro74,                    | 75   |
| Cosas que recordar                                 | . 25 |
| Creando un nuevo proyecto                          | . 56 |
| _                                                  |      |

# D

| Decaimiento |
|-------------|
|-------------|

| Definiciones para acústica de edificios              |
|------------------------------------------------------|
| Descripción general del sistema 16                   |
| Detección automática de la pantalla antiviento74, 75 |
| Detectores                                           |
| Diagrama general del sistema16                       |
| Dimensiones y peso                                   |
| Doble canal programa para acústica de                |
| edificios BZ-7229 17                                 |

# Ε

# F

| Filtros de corrección | 64 |
|-----------------------|----|
| Frecuencias centrales | 64 |
| Fuentes sonoras       | 70 |
| Función               | 33 |
| Función L1 y L2       | 17 |

# G

| Generador externo                    | . 65 |
|--------------------------------------|------|
| Generador interno                    | . 64 |
| Getión de datos                      | . 67 |
| Grabación de sonido                  | . 59 |
| Grabación sonora                     | . 41 |
| Configuración                        | . 30 |
| Gráfica de caída                     | . 45 |
| Gráfica de caída en programa         |      |
| del tiempo de reverberación          | . 45 |
| Gráfica del espectro                 | . 43 |
| Gráfica del espectro en              |      |
| Programa del tiempo de reverberación | . 43 |
| Guardado                             | . 37 |
| Guardado automático                  | . 37 |
| 1                                    |      |
|                                      | ~~   |
| Idioma                               | . 63 |

| Imágenes                                 | 58   |
|------------------------------------------|------|
| Incremento                               | 37   |
| Incremento automático                    | 37   |
| Indicadores de calidad                   | 54   |
| Información de pedidos                   | 68   |
| Introducción                             | 1, 3 |
| Introducción en la acústica de edificios |      |

# L

| L1                      | 4  |
|-------------------------|----|
| L1 y L2 Simultáneamente |    |
| (solo modelo 2270)      | 48 |
| L2                      | 4  |
| L <sub>Zeq</sub>        | 7  |
| LZF                     | 44 |

# Μ

| Medición del aislamieto del ruido de fachada   |
|------------------------------------------------|
| Configuración11                                |
| Medición del nivel de ruido de fondo B24       |
| Medición del nivel de ruido L14                |
| Medición del nivel de ruido L24                |
| Medición del nivel del impacto acústico        |
| Configuración12                                |
| Medición del tiempo de reverberación (T2)5     |
| Mediciones                                     |
| Campo5                                         |
| Laboratorio6                                   |
| Sala emisora (L1)7                             |
| Sala receptora (B2)8                           |
| Sala receptora (L2)7                           |
| Tiempo de reverberación (T2)9                  |
| Mediciones de banda ancha64                    |
| Mediciones de campo5                           |
| Mediciones del ruido aéreo                     |
| Configuración4                                 |
| Mediciones del tiempo de reverberación (T2)39  |
| Mediciones en doble canal (solo modelo 2270)47 |
| Mediciones en el laboratorio6                  |
| Mediciones en la sala emisora (L1)7            |
| Mediciones en la sala receptora (B2)8          |
| Mediciones en monocanal27                      |
| Mediciones no planeadas26                      |
| Mediciones planificadas26                      |
| Mediciones planificadas vs.no planificadas26   |
| Medida no planeada                             |
| Ejemplo                                        |
| Medida planeada                                |
| Ejemplo33                                      |
| Medidas no planeadas41                         |
| Medidas planeadas41                            |
| Medir L1 y L2 simultáneamente                  |
| (solo modelo 2270)48                           |
| Método de impulso 41                           |

| Método de ruido interrumpido    | 40 |
|---------------------------------|----|
| Método del ruido impulsivo      | 10 |
| Método del ruido interrumpido   | 9  |
| Monitorización de la señal      | 66 |
| Mostrar tiempo de reverberación | 44 |

# Ν

| Navegar en el programa para acústica de edificios | 18   |
|---------------------------------------------------|------|
| Nivel de Ruido de Impacto                         | 3    |
| Niveles de medición (L1, L2 y B2)                 | 26   |
| Niveles L1, L2 y B2                               | 65   |
| Norma                                             | 76   |
| Normas                                            | 6    |
| Normas de medición                                |      |
| ASTM7                                             | , 19 |
| BREW6                                             | , 19 |
| BS6                                               | , 19 |
| CTE7                                              | , 19 |
| DIN6                                              | , 19 |
| ISO6                                              | , 19 |
| NBE6                                              | , 19 |
| NEN7                                              | , 19 |
| NEN'067                                           | , 19 |
| NF6                                               | , 19 |
| ÖNORM6                                            | , 19 |
| Sia6                                              | , 19 |
| SS6                                               | , 19 |
| UNI6                                              | , 19 |
| Normas para acústica de edificios6                | , 86 |
| Nota de bienvenida                                | 1    |
| Nuevo proyecto                                    | 56   |
|                                                   |      |

# Ρ

| Parámetro corrección del efecto de |    |
|------------------------------------|----|
| la pantalla antiviento74,          | 75 |
| Parámetros                         |    |
| Área partición S                   | 31 |
| Área suelo sala emisora            | 32 |
| Área suelo sala recep              | 32 |
| Autorescala (solo modelo 2270)     | 47 |
| Calcular usando                    | 32 |
| Calidad de grabación               | 31 |
| CL                                 | 32 |
| Corrección OILR                    | 32 |
| Corrección OITL                    | 32 |
| Corregir ruido de fondo            | 32 |
| Cr                                 | 32 |
| Entrada para B2 (solo modelo 2270) | 47 |
| Entrada para L1 (solo modelo 2270) | 47 |
| Entrada para L2 (solo modelo 2270) | 47 |
| Entrada para T2 (solo modelo 2270) | 47 |
| Fuente sonora                      | 30 |
| Grabación sonora                   | 30 |
| Guardado automático 29, 40,        | 41 |
| Incremento                         | 40 |
|                                    |    |

| 1.4 Community in allo C dD                        | 20   |
|---------------------------------------------------|------|
| L1 Comprob. regia 6 dB                            | 32   |
| L1, L2 Comprob. desv. estándar                    | 32   |
| L1/L2 - No de pos. de mic. por fuente             | 29   |
| Madera                                            | 32   |
| Martillo caucho                                   | 32   |
|                                                   | 52   |
|                                                   | 40   |
| Medida L1 y L2 (modelo 2270)                      | 47   |
| Medida planeada 29                                | , 39 |
| Nivel de disparo                                  | 41   |
| Nivel de grabación pico                           | 31   |
| No. do fuontos (Posicionos)                       | 20   |
| No. de fuentes (Fosiciones)                       | 29   |
| No. de fuentes Posiciones                         | 40   |
| No. de Pos. de Mic. por Fuente                    | 40   |
| Piedra                                            | 32   |
| Promedo conjunto                                  | 31   |
| Repetición disparo                                | 41   |
| Puido                                             | 10   |
| Ruiuu                                             | 40   |
|                                                   | 32   |
| Т20                                               | 31   |
| Т30                                               | 32   |
| Tiempo de escape                                  | 30   |
| Tiempo de subida                                  | 30   |
| Tiempo preseleccionado                            | 20   |
|                                                   | 20   |
| Tipo de generador                                 | 30   |
| l ipo de ruido                                    | 30   |
| Tipo tráfico                                      | 32   |
| Volumen sala emisora                              | 32   |
| Volumen sala recep V                              | 31   |
| Parámetros ancho de banda (100 ms)                | 78   |
| Derémetres suvilieres                             | 70   |
| Parametros auxiliares                             |      |
| Programa del tiempo de reverberación              | 45   |
| Parámetros calculados 87                          | , 88 |
| Parámetros cálculos                               | 82   |
| Parámetros control de medición T2                 | 77   |
| Parámetros de configuración                       | 73   |
| Parámetros de control do modición L1 L2 v P2      |      |
| Parametros de control de medición E1, E2 y B2     |      |
| Parametros de entrada                             | 73   |
| Parámetros de medición                            | 85   |
| Parámetros de ponderación de frecuencia           | 75   |
| Parámetros espectro - Visualización del resultado | . 51 |
| Parámetros generador para L1 and L2               | 79   |
| Parámetros generador para T2                      | 80   |
| Parámetros grabasión de senera                    | 00   |
|                                                   | /0   |
| Particiones                                       | 5    |
| Pestaña                                           |      |
| Caída                                             | 42   |
| Caída (T2)                                        | 24   |
| Cálculos                                          | 53   |
| Espectro 22                                       |      |
| Lopeou                                            | , +2 |
| Espectro(12)                                      | 24   |
| Resumen22, 42                                     | , 52 |
| Pestaña caída 42                                  | , 45 |
| Pestaña caída en programa del                     |      |
| tiempo de reverberación                           | 45   |
| Pestaña cálculos                                  | 52   |
|                                                   | 55   |

| restana especiro 44                                                                                                    | 2                                                                  |
|----------------------------------------------------------------------------------------------------|--------------------------------------------------------------------|
| Pestaña espectro (modelo 2270) 49                                                                                                    | 9                                                                  |
| Pestaña espectro en progrma del                                                                                                    |                                                                    |
| tiempo de reverberación43                                                                                                    | 3                                                                  |
| Pestaña resumen42, 52                                                                                                    | 2                                                                  |
| Pestaña resumen (modelo 2270) 49                                                                                                    | 9                                                                  |
| Pestaña resumen en programa del                                                                                                    |                                                                    |
| tiempo de reveberación42                                                                                                    | 2                                                                  |
| Plantilla de proyecto para acústica de edificios 2                                                                                                    | 7                                                                  |
| Plataforma modelo 2250/2270 62                                                                                                    | 2                                                                  |
| Pos@T20                                                                                                    | 4                                                                  |
| Pos@T30                                                                                                    | 4                                                                  |
| Posición de la fuente y el micrófono 38                                                                                                    | 8                                                                  |
| Post-procesar                                                                                                    | 9                                                                  |
| Preferencias                                                                                                    | 3                                                                  |
| Preparado para la primera medida                                                                                                    | 5                                                                  |
| Preparado para la primera medida (Doble canal) 50                                                                                                    | 0                                                                  |
| Presentar informes                                                                                                    | 9                                                                  |
| Procedimiento de medición                                                                                                    | 6                                                                  |
| Procedimiento de medición para acústica                                                                                                    |                                                                    |
|                                                                                                    |                                                                    |
| de edificios                                                                                                    | 6                                                                  |
| de edificios                                                                                                    | 6<br>1                                                             |
| de edificios                                                                                                    | 6<br>1<br>1                                                        |
| de edificios                                                                                                    | 6<br>1<br>1<br>2                                                   |
| de edificios                                                                                                    | 6<br>1<br>2<br>2                                                   |
| de edificios                                                                                                    | 6<br>1<br>2<br>2<br>0                                              |
| de edificios                                                                                                    | 6<br>1<br>2<br>2<br>0                                              |
| de edificios                                                                                                    | 6<br>1<br>2<br>2<br>7                                              |
| de edificios                                                                                                    | 6<br>1<br>2<br>0<br>7                                              |
| de edificios                                                                                                    | 6<br>1<br>2<br>2<br>7<br>5                                         |
| de edificios                                                                                                    | 6<br>1<br>2<br>2<br>0<br>7<br>5<br>3                               |
| de edificios                                                                                                    | 6<br>1<br>2<br>2<br>0<br>7<br>5<br>3<br>2                          |
| de edificios                                                                                                    | 6<br>1<br>2<br>2<br>0<br>7<br>5<br>3<br>2<br>7                     |
| de edificios       6         Procedimiento de uso de este manual       7         Convenciones empleadas en este manual       7         Principiantes       7         Usuarios expertos       7         Productos de servicio       70         Programa       7         Acústica de edificios       1         Programa del tiempo de reverberación       7         Pestaña caída       44         Pestaña resumen       44         Programa para acústica de edificios       1         Acústica de spectro       44         Pestaña resumen       44         Pestaña resumen       44         Pestaña resumen       44         Programa para acústica de edificios       1         Navegar       1 | 6<br>1<br>2<br>2<br>0<br>7<br>5<br>3<br>2<br>7<br>8                |
| de edificios       6         Procedimiento de uso de este manual       7         Convenciones empleadas en este manual       7         Principiantes       7         Usuarios expertos       7         Productos de servicio       70         Programa       7         Acústica de edificios       1         Programa del tiempo de reverberación       7         Pestaña caída       44         Pestaña resumen       44         Programa para acústica de edificios       1         Rorgrama para acústica de edificios       1         Programa para acústica de edificios       1         Programa para acústica de edificios BZ-7228       1                                                 | 6<br>1<br>1<br>2<br>2<br>0<br>7<br>5<br>3<br>2<br>7<br>8<br>7      |
| de edificios                                                                                                    | 6<br>1<br>1<br>2<br>2<br>0<br>7<br>5<br>3<br>2<br>7<br>8<br>7      |
| de edificios                                                                                                    | 6<br>1<br>1<br>2<br>2<br>0<br>7<br>5<br>3<br>2<br>7<br>8<br>7<br>6 |

# R

| Rango de frecuencia                                  | '6<br>64 |
|------------------------------------------------------|----------|
| Prámetros                                            |          |
| Nivel                                                | 30       |
| Requisitos de la fuente de alimentación externa DC 6 | 33       |
| Resultados                                           |          |
| Visualización5                                       | 52       |
| Resumen5                                             | 52       |
| Resumen (L1, L2, L1&L2, B2 y T2) 2                   | 22       |
| Resumen de los inicadores de calidad5                | 54       |

| Resumen emoticonos                        | 54 |
|-------------------------------------------|----|
| Re-usar datos                             | 56 |
| Re-usar datos de un proyecto ya existente |    |
| Ruido de fondo                            |    |
| Corrección                                | 6  |
| Ruido de tráfico                          | 11 |

# S

# Т

| Τ2                                      | 5      |
|-----------------------------------------|--------|
| T2 Mediciones                           |        |
| T20                                     | 44     |
| T30                                     | 44     |
| Tabla de conformidad con las normas     | 71     |
| Tabla espectro                          | 55, 65 |
| Tarea aérea                             | 19     |
| Tarea de fachada                        | 19     |
| Tarea de impacto                        | 19     |
| Tareas en acústica de edificios         | 3      |
| Tiempo de reverberación (T2) Mediciones | 9      |
| Toma de caonexión porsterior            | 74     |
| Toma de conexión posterior              | 75     |
| Transductores                           | 64     |
|                                         |        |

# U

| Usuarios | 3 |
|----------|---|
|----------|---|

| Velocidad de muestreo y pregrabación              | .67 |
|---------------------------------------------------|-----|
| Vínculo resultado                                 | .52 |
| Vista de la Caída (T2)                            | .24 |
| Visualización de la medida                        | .65 |
| Visualización de los resultados52,                | 66  |
| Programa para el tiempo de reverberación          | .42 |
| Visualización del espectro (L1, L2, L1 y L2 y B2) | .22 |
| Visualización del espectro (T2)                   | .24 |

Brüel & Kjær Division of Spectris España, S.A

Madrid: Teide, 5 · 28700 San Sebastián de los Reyes – Madrid · Tel.: 91 659 0820 · Fax: 91 659 0824 Barcelona: Valencia, 84 – 86, Interior · Local 4, 5 y 6 · 08015 Barcelona · Tel.: 93 226 4284/226 46 42 · Fax: 93 226 90 90

Brüel & Kjær do Brazil Rua Jose de Carvalho No.55 · Chácara Santo Antonio · CEP: 04714-020 Sao Paulo-SP · Brazil · Tel.: (55) 11 246 8166 Fax: (55) 11 246 7400